Integrated Management System (IMS) Education

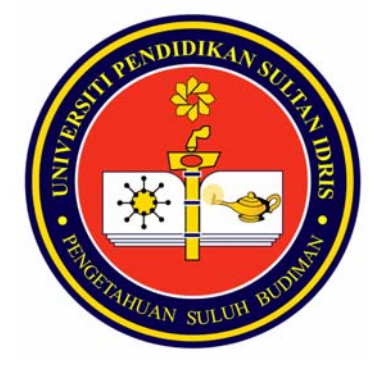

# IMS HR & Administration Staff Medical

Functions for Users USER GUIDE MANUAL

Prepared by :

Bahagian Sumber Manusia, Universiti Pendidikan Sultan Idris July 2009 Version 1.0

# **Table of Contents**

| Table of Contents                        | 2   |
|------------------------------------------|-----|
| Staff Medical                            |     |
| Staff Medical Setup                      | 3   |
| Clinic Information                       | 4   |
| Medical Ward Setup                       | 6   |
| Medical Claim                            | 9   |
| Panel Clinic Claim                       | 9   |
| Medical Claim (Clinic) Entry             |     |
| Medical Claim (Clinic) Approval          | 20  |
| Batch Tab                                | 20  |
| Claim Tab                                | 21  |
| Online Medical Application               | 23  |
| Online Application                       | 23  |
| Panel Clinic Online Application          |     |
| Apply for Guarantee Letter               |     |
| Apply for Claim                          |     |
| Medical Claim (Staff) Entry              |     |
| Medical Claim (Non Panel) Recommendation | 40  |
| Medical Claim (Non Panel) Approval       | 43  |
| Medical Claim (Dental) Recommendation    | 45  |
| Medical Claim (Dental) Approval          | 47  |
| New Panel Clinic/Renew Book Approval     | 49  |
| Change Panel Recommendation              | 51  |
| Change Panel Approval                    | 53  |
| Guarantee Letter                         | 55  |
| Guarantee Letter Application             | 55  |
| Guarantee Letter Approval                | 57  |
| SARAUBAT Application                     |     |
| Apply for Sara Ubat                      |     |
| Staff Medical Status                     | 80  |
| Sara Ubat Approval                       |     |
| Query                                    | 90  |
| Clinic Claim Query                       | 94  |
| Staff Medical Claim                      |     |
| Staff Medical Report                     |     |
| Data Entry                               | 100 |
|                                          |     |

# Staff Medical

The Staff Medical Module manages claim and payment processes related to medical and dental treatment for staff. The system allows key user to setup the list of UPSI's panel clinics and all the staff will be able to choose panel clinics as his/her panel. The system shall provide facility for staff to claim for treatment made not at his panel clinic and for the panel clinic to claim for treatment of staff at the clinic. Human Resource Officers shall check the claims against the actual receipt and approve the claims for payment processing by Finance.

The system shall also provide facility for staff to request for guarantee letter and also application for special medicines or medical treatment.

### **Medical Setup**

This function maintains setup for staff medical, clinic information and medical ward setup. The details describe as below.

### **Staff Medical Setup**

This function allow user to do setup for medical application. The function describe as follow.

| 🖹 http://10.10.1.26:7781 - IMS - Integr     | rated Managemer | nt System - Microsoft Internet Explorer   |         |
|---------------------------------------------|-----------------|-------------------------------------------|---------|
| Action Edit Query Block Record Field        | Help Window     |                                           |         |
| 🖉 🌢   📭   🗶 🗇 🎁 💆 👘                         |                 |                                           |         |
| 🙀 ANUAR - ASF102 - Medical Setup            |                 |                                           |         |
| Staff Medical Setup                         |                 |                                           |         |
| Maximum Amount for Medical Claim            | 35.00           |                                           |         |
| Maximum Amount for Dental Claim             | 100.00          |                                           |         |
| Earliest Backdated Claim accepted           | 90              | days before                               |         |
| Number of Panel Clinic Staff Must Apply for | 2               |                                           |         |
| Officer-in-charge of Medical                | K00536          | Muhammad Yusmin Bin Yusoff                |         |
| Cost Center For Medical Claim               | 103019          | SUMBER MANUSIA - GAJI UTILITI DAN ONE OFF | ]       |
| Account Code for Medical Claim              | 529101          | PERKHIDMATAN PERUBATAN                    | <b></b> |
| I                                           |                 |                                           |         |

Figure 1.1 Staff Medical Setup screen

### **Opening Staff Medical Setup Form**

- 1. Click Medical on the Menu Bar
- 2. Click on Staff Medical Setup function

### Viewing Staff Medical Setup Information

- 1. Click **Execute Query** button to view all records or click **Enter Query** button and key in search criteria and then click **Execute Query** button to view particular records.
- 2. Use scroll bar to navigate through the records

### Adding Staff Medical Setup

- 1. Place cursor in **Staff Medical Setup** frame.
- 2. Click Insert Record button to add new record.
- 3. Fill in the information needed setup case category:
  - i. Maximum Amount for Medical Claim: Type in maximum amount for medical claim.
  - ii. Maximum Amount for Dental Claim: Type in maximum amount for dental claim.
  - iii. Earliest Backdated Claim Accepted: Type in earliest back date accepted for claim.
  - iv. Number of Panel Clinic Staff Must Apply for: Type in number of panel clinic staff must apply for.
  - v. **Officer-in-charge of Medical:** Select officer in charge for medical application form the list of value by click "..." button.
  - vi. Cost Center For Medical Claim: Select cost center for medical claim from list of value by click "..." button.
  - vii. Account Code For Medical Claim: Select account code for medical claim from list of value by click "..." button.
- 4. Click **Save Record** button to save the changes.

### Editing Staff Medical Setup

- 1. Select record to edit and make changes on it.
- 2. Click **Save Record** button to save the changes.

### **Clinic Information**

This function allow user to do setup for clinic information and contact information. The function describe as follow.

| 🕙 IMS - Integrated Mana     | gement System - Microsoft Iı             | nternet Explorer  |   |
|-----------------------------|------------------------------------------|-------------------|---|
| Action Edit Query Block E   | }ecord Eield <u>H</u> elp <u>W</u> indow |                   |   |
| 🍳 🌢 📭 🗶 Ď                   | 🍈 🛱 🔁 🔁 📢 🖣                              |                   |   |
| 🙀 ANUAR - AMF001 - Clinic M | 1ain                                     |                   |   |
|                             |                                          |                   |   |
| Clinic Information          |                                          |                   |   |
| Clinic ID                   | VN00001366                               | Clinic Status 🗛 🖵 |   |
| Clinic Name                 | KLINIK AMAN                              |                   |   |
| Short Description           | K_AMAN                                   | End Data          | 1 |
| MMA Registration No         | 26-07-2003                               | MMA Expire Date   |   |
|                             | 1                                        |                   |   |
|                             |                                          |                   |   |
|                             |                                          |                   |   |
| Contact Informat            | tion                                     |                   |   |
| Address                     | NO. 5, JALAN LOKE YEW TANJON             | NG MALIMPERAK     |   |
|                             |                                          |                   |   |
| Postcode                    | City                                     |                   |   |
| State                       |                                          |                   |   |
| Country                     |                                          |                   |   |
| Telephone No                | 05-4585610                               | Fax               | _ |
| Email Address               |                                          |                   |   |
| Website                     |                                          |                   |   |
|                             |                                          |                   |   |
| Contact Person              |                                          |                   |   |
| Handphone No                |                                          |                   |   |
|                             |                                          |                   |   |
|                             |                                          |                   |   |
|                             |                                          |                   |   |
| I                           |                                          |                   |   |
|                             |                                          |                   |   |

Figure 1.2 Clinic information screen

### **Opening Clinic Information Form**

- 1. Click Medical on the Menu Bar
- 2. Click on Staff Medical Setup function

### Viewing Clinic Information

- 1. Click **Execute Query** button to view all records or click **Enter Query** button and key in search criteria and then click **Execute Query** button to view particular records.
- 2. Use scroll bar to navigate through the records

### Adding new Clinic Information

- 1. Place cursor in Clinic Information frame.
- 2. Click Insert Record button to add new record.
- 3. Fill in the information needed clinic information:
  - i. **Clinic Name:** Select Clinic ID form the list of value by click "…" button.

- ii. Clinic Status: elect clinic status from the drop down list.
- iii. Short Description: Type in short description for the clinic.
- iv. Register Date: Type in register date for the clinic.
- v. End Date: Type in end date for the clinic.
- vi. **MMA Registration Number:** Type in MMA registration number for the clinic.
- vii. MMA Expiry Date: Type in MMA Expiry date.
- 4. Fill in the information needed for contact information
  - i. Address: Type in clinic address.
  - ii. **Postcode:** Type in clinic post code.
  - iii. City: Type in clinic city.
  - iv. State: Select clinic state from the list of value by click "..." button.
  - v. Country: Select country from the list of value by click "..." button.
  - vi. Telephone No: Type in clinic telephone number.
  - vii. Fax: Type in clinic fax number.
  - viii. Email Address: Type in clinic email address.
  - ix. Website: Type in clinic website.
  - x. Contact Person: Type in clinic contact person.
  - xi. Hand phone No: Type in clinic hand phone number.
- 5. Click **Save Record** button to save the changes.

#### **Editing Clinic Information**

- 1. Select record to edit and make changes on it.
- 2. Click Save Record button to save the changes.

#### **Deleting Clinic Information**

- 1. Select record to delete and click **Remove Record** button.
- 2. Click Save Record button to save the changes.

### **Medical Ward Setup**

This function allow user to do setup for ward entitlement for staff. The function describe as follow.

| 🗋 hitip | ;//10.10.1.26;   | 7781 - IMS - Integrated Management System - Microsoft Internet Explorer |          |          |
|---------|------------------|-------------------------------------------------------------------------|----------|----------|
| Action  | Edit Query Blo   | ock Record Eield Help Window                                            |          |          |
|         | ) 📭 🔀 🕯          | 〕〕                                                                      |          |          |
| 🍸 ANU   | JAR - AMF012 - W | /ard Entitlement Setup                                                  |          |          |
|         |                  |                                                                         |          |          |
|         | Ward             |                                                                         |          |          |
|         | Code             | Ward Description                                                        | Туре     |          |
|         | K1-1             | Kelas 1 Bilik Seorang                                                   | KERAJAAN | <u> </u> |
|         | K1-2             | Kelas 1 Bilik Berdua                                                    | KERAJAAN | -        |
|         | K1-3             | Kelas 1 Bilik Bertiga                                                   | KERAJAAN | •        |
|         | K2               | Kelas 2                                                                 | KERAJAAN | •        |
|         | КЗ               | Kelas 3                                                                 | KERAJAAN | -        |
|         | BS               | Suite                                                                   | SWASTA   | -        |
|         | B1               | Sebilik Seorang                                                         | SWASTA   | -        |
|         | B2               | Sebilik Dua Orang                                                       | SWASTA   | •        |
|         | B3               | Sebilik Tiga Orang                                                      | SWASTA   | -        |
|         | B4               | Sebilik Empat Orang                                                     | SWASTA   | -        |
|         |                  |                                                                         |          | -        |
|         |                  |                                                                         |          | -        |
|         |                  |                                                                         |          | -        |
|         |                  |                                                                         | ī        | -        |
|         |                  |                                                                         | ī        |          |
|         |                  |                                                                         | r        |          |

### Figure 1.3 Medical Ward Setup screen

### **Opening Medical Ward Setup**

- 1. Click Medical on the Menu Bar
- 2. Click on Medical Ward Setup

### Viewing Medical Ward Setup Information

- 1. Click **Execute Query** button to view all records or click **Enter Query** button and key in search criteria and then click **Execute Query** button to view particular records.
- 2. Use scroll bar to navigate through the records

### Adding new Medical Ward Setup

- 1. Place cursor in **Ward** frame.
- 2. Click Insert Record button to add new record.
- 3. Fill in the information needed clinic information:
  - i. Code: Type in code for ward.
  - ii. Ward Description: Type in description for ward.
  - iii. Type: Select type from the drop down list.
- 4. Click **Save** button to save the record.

### Editing Medical Ward Setup

1. Select record to edit and make changes on it.

2. Click **Save Record** button to save the changes.

# Deleting Medical Ward Setup

- 1. Select record to delete and click **Remove Record** button.
- 2. Click **Save Record** button to save the changes.

# **Medical Claim**

This function used by panel clinic vendor to add information for their clinic claim, medical claim entry and medical claim application. The details describe as below.

# **Panel Clinic Claim**

Vendor Login Application provides function for vendor to apply for staff medical claim. Enter to the Vendor Login page will bring up to the Vendor Login Main Interface. See **Figure 1.4** 

| Today : 10-03-200                                                                                |
|--------------------------------------------------------------------------------------------------|
| اونىزرسىتى ۋىدىدىقى سلطان ادرىس<br>Universiti Pendidikan Sultan Idris                            |
| Welcome to UPSI's Vendor Comm.                                                                   |
|                                                                                                  |
| To continue, please enter Username and Password details in the areas provided below.             |
|                                                                                                  |
| Username U                                                                                       |
| Password Login                                                                                   |
| This is a secure website area restricted to authorized users only.                               |
| All user activity in this area is monitored and unauthorized access attempts will be prosecuted. |
| © 2005 Universiti Pendidikan Sultan Idris, 35900 Tanjong Malim, Perak                            |

Figure 1.4 – Vendor Login Main Interface

### Entering Vendor Login Page

1. Fill in username and password then click Login button. It will bring up to

the clinic that enters to the system (E.g.: Poliklinik Bakti). See Figure 11.5

| My Intranet Desktop :: Universiti Pendidik    | an Sultan Idris |         |                                                     |
|-----------------------------------------------|-----------------|---------|-----------------------------------------------------|
|                                               |                 |         | Home   Panel Clinic Claim   Change Password   Logou |
|                                               |                 |         | POLIKLINIK BAKI                                     |
| -# Memo                                       |                 |         |                                                     |
|                                               |                 | (       | Inbox Compose Empty Trash New Folder Settings Q 3   |
| Listing 10 💌                                  |                 |         | Select A Folder 💌                                   |
| Select All Delete Move Move Memo To Folder:   | •               |         |                                                     |
|                                               | Inb             | ох      |                                                     |
| Priority                                      | From            | Subject | Date                                                |
| Select All Delete Move Move Memo To Folder: 💌 | •               |         |                                                     |
|                                               |                 | (       | Inbox Compose Empty Trash New Folder Settings Q (3  |
|                                               |                 |         |                                                     |

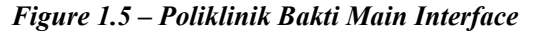

### Viewing Panel Clinic Claim

1. Click **Panel Clinic Claim Hyperlink** on the top right screen. It will bring up to the **Claim Status Interface**. See **Figure 11.6** 

| My Intranet Deskt | op :: Universiti Pendidikan Sulf | tan Idris    |                                  |                       |
|-------------------|----------------------------------|--------------|----------------------------------|-----------------------|
|                   |                                  |              | Home   Panel Clinic Claim   Char | nge Password   Logou  |
|                   |                                  |              |                                  | POLIKLINIK BAKT       |
| Clinic Claim      |                                  |              |                                  |                       |
|                   |                                  |              | Clai                             | m Submit Claim Status |
|                   |                                  | Claim Status |                                  |                       |
|                   |                                  |              | Month All                        | Year 2005 ⊻           |
| #                 | Submit Date                      | Batch ID     | Amount (RM)                      | Status                |
| 1                 | 17-02-2005                       | CB05-00056   | 55.00                            | SUBMIT                |
| 2                 | 16-02-2005                       | CB05-00046   | 49.00                            | ENTRY                 |
| 3                 | 16-02-2005                       | CB05-00045   | 10.00                            | ENTRY                 |
| 4                 | 16-02-2005                       | CB05-00055   | 25.00                            | SUBMIT                |
| 5                 | 15-02-2005                       | CB05-00021   | 0                                | APPROVE               |
| 6                 | 15-02-2005                       | CB05-00044   | 21.00                            | ENTRY                 |
| 7                 | 15-02-2005                       | CB05-00043   | 25.00                            | ENTRY                 |
| 8                 | 14-02-2005                       | CB05-00041   | 55.00                            | ENTRY                 |
| 0                 | 00.02.2005                       | CB05-00022   | 125.00                           | ADDDOVE               |

Figure 1.6 – Claim Status Interface

2. Claim **Status Interface** shows the list of batch claim that submit to the panel clinic.

### Panel Clinic Claim

 Click Claim button on the top right screen to apply for panel clinic claim. It will bring up to the Panel Clinic Claim Form. See Figure11.7

| My Intranet Desktop :: Universiti Pendid | kan Sultan Idris                                      |                                                      |
|------------------------------------------|-------------------------------------------------------|------------------------------------------------------|
|                                          |                                                       | Home   Panel Clinic Claim   Change Password   Logout |
|                                          |                                                       | POLIKLINIK BAKTI                                     |
| - Clinic Claim                           |                                                       |                                                      |
|                                          |                                                       | Claim Submit Claim Status                            |
|                                          | Panel Clinic Claim Form                               |                                                      |
| Staff Id                                 | Verify                                                |                                                      |
| Staff Name                               |                                                       |                                                      |
| Receipt No                               |                                                       |                                                      |
| Receipt Date                             |                                                       |                                                      |
| Ailment / Remarks                        |                                                       |                                                      |
|                                          |                                                       | <u>~</u>                                             |
| Clinic Name                              | POLIKLINIK BAKTI                                      |                                                      |
| Clinic Address                           | LOT 263, JALAN DOUGLAS,<br>NNN35900, Perak, Malaysia, |                                                      |
| Amount (RM)                              |                                                       |                                                      |
| MC                                       | • Yes                                                 |                                                      |
|                                          | ∪ No<br>Save                                          |                                                      |
|                                          | Cane                                                  |                                                      |

Figure 1.7 – Panel Clinic Claim Form

- 3. Fill in the information for add panel clinic claim
  - i. Staff Id: Type in staff ID then click Verify button.
  - ii. **Staff Name:** System will auto generate for the staff name after verify **staff id process.**
  - iii. Patient Name: Select patient name from the drop down list.
  - iv. Receipt No.: Type in receipt number for the claim.
  - v. Receipt Date: Select receipt date from the date picker. See Figure 11.8.

| 🕘 Cale     | 🗿 Calendar - Microsoft In 🔳 🗖 🔀 |           |           |           |           |           |
|------------|---------------------------------|-----------|-----------|-----------|-----------|-----------|
| March 2005 |                                 |           |           |           |           |           |
| Sun        | Mon                             | Tue       | Wed       | Thu       | Fri       | Sat       |
|            |                                 | <u>1</u>  | 2         | <u>3</u>  | <u>4</u>  | <u>5</u>  |
| <u>6</u>   | 7                               | <u>8</u>  | 9         | <u>10</u> | <u>11</u> | <u>12</u> |
| <u>13</u>  | <u>14</u>                       | <u>15</u> | <u>16</u> | <u>17</u> | <u>18</u> | <u>19</u> |
| <u>20</u>  | <u>21</u>                       | <u>22</u> | <u>23</u> | <u>24</u> | <u>25</u> | <u>26</u> |
| <u>27</u>  | <u>28</u>                       | <u>29</u> | <u>30</u> | <u>31</u> | 1         | 2         |
|            |                                 |           |           |           |           |           |
|            |                                 |           |           |           |           |           |

Figure 1.8 – Date Picker Interface

- vi. Ailment/Remarks: Type in remarks for the claim.
- vii. Amount: Type in amount for the claim.
- viii. MC: Thick on the button whether the treatment got MC or not.
- 4. Click **Save button** to submit the claim. It will display confirmation message for submit the claim. See **Figure 11.9**.

| Microso | Microsoft Internet Explorer 🛛 |  |  |  |  |
|---------|-------------------------------|--|--|--|--|
| ⚠       | Claim Form has been saved.    |  |  |  |  |
| ОК      |                               |  |  |  |  |

Figure 1.9 – Confirmation Message for Submit Claim.

5. Click **OK button** to confirm. It will bring up to the List of Claim to Submit Interface. See **Figure 11.10**.

### Submit Panel Clinic Claim

1. Click **Submit Claim button.** It will bring up to the List of Claim to Submit Interface. See **Figure 1.10**.

| My Intranet Desktop :: Universiti Pendidikan Sultan Idris |                                                     |                  |                    |             |              |                     |
|-----------------------------------------------------------|-----------------------------------------------------|------------------|--------------------|-------------|--------------|---------------------|
|                                                           | Home   Panel Clnic Claim   Change Password   Logout |                  |                    |             |              |                     |
|                                                           |                                                     |                  |                    |             |              | POLIKLINIK BAKTI    |
| + Clinic                                                  | Claim                                               |                  |                    |             |              |                     |
|                                                           |                                                     |                  |                    |             | Claim        | Submit Claim Status |
|                                                           |                                                     | List             | of Claim to Submit |             |              |                     |
| Listing                                                   | 10 💌                                                |                  |                    |             |              | Page 1 💌            |
| Select All                                                | Submit to Batch Delete                              | View Batch Claim |                    |             |              |                     |
|                                                           | Staff Id                                            | Name             | Patient            | Receipt No. | Receipt Date | Amount (RM)         |
|                                                           | K00549                                              | Ismail Bin Man   | Aminah             | ADC123456   | 07-03-2005   | 30.00               |
|                                                           | K00549                                              | Ismail Bin Man   | Man                | ADC123456   | 07-03-2005   | 30.00               |
|                                                           | Current Claims in Batch : 0                         |                  |                    |             |              |                     |
| Select All                                                | SelectAll Submit to Batch Delete View Batch Claim   |                  |                    |             |              |                     |

Figure 1.10–List of Claim to Submit Interface

2. Click on the **Name Hyperlink** to view detail of staff claim. It will bring up to the **Panel Clinic Claim Form**. See **Figure 1.11**.

| My Intranet Desktop :: University | siti Pendidikan Sultan Idris          |                                                      |
|-----------------------------------|---------------------------------------|------------------------------------------------------|
|                                   |                                       | Home   Panel Clinic Claim   Change Password   Logout |
|                                   |                                       | POLIKLINIK BAKTI                                     |
| 🕂 Clinic Claim                    |                                       |                                                      |
|                                   |                                       | Claim Submit Claim Status                            |
|                                   | Panel Clinic Claim Form               |                                                      |
|                                   | Staff Id K00820                       |                                                      |
| s                                 | taff Name Rahayu Bt Mangsor           |                                                      |
| Pati                              | ent Name Fatihah                      |                                                      |
| a                                 | teceipt No K125345                    |                                                      |
| Re                                | ceipt Date 02-03-2005                 |                                                      |
| Ailment /                         | Remarks Demam campak                  |                                                      |
| CI                                | inic Name POLIKLINIK BAKTI            |                                                      |
| Clini                             | c Address LOT 2&3, JALAN DOUGLAS, NNN |                                                      |
| Am                                | ount (RM) 21.00                       |                                                      |
|                                   | MC Yes                                |                                                      |
|                                   | Edit Back                             |                                                      |
|                                   |                                       |                                                      |

Figure 1.11 – Panel Clinic Claim Form

Panel Claim form still can be edit before submit. Click Edit button to edit claim. It will bring up to the Panel Clinic Edit Claim Form. See Figure 1.12.

| My Intranet Desktop :: Universiti Pendid | ikan Sultan Idris            |                                                      |
|------------------------------------------|------------------------------|------------------------------------------------------|
|                                          |                              | Home   Panel Clinic Claim   Change Password   Logout |
|                                          |                              | POLIKLINIK BAKTI                                     |
|                                          |                              |                                                      |
|                                          |                              | Claim Submit Claim Status                            |
|                                          | Panel Clinic Edit Claim Form |                                                      |
| Staff Id                                 | K00820                       |                                                      |
| Staff/Family Name                        | Fatihah 🗸                    |                                                      |
| Receipt No                               | K125345                      |                                                      |
| Receipt Date                             | 02/03/2005                   |                                                      |
| Ailment / Remarks                        | Demam campak                 |                                                      |
|                                          |                              |                                                      |
|                                          |                              |                                                      |
| Clinic Namo                              |                              | M                                                    |
|                                          | POLIKLINIK BAKTI             |                                                      |
| Clinic Address                           |                              |                                                      |
|                                          |                              |                                                      |
|                                          | v                            |                                                      |
| Amount (RM)                              | 21.00                        |                                                      |
| MC                                       | • Yes                        |                                                      |
|                                          | O No                         |                                                      |
|                                          | Save                         |                                                      |

Figure 1.12 – Panel Clinic Edit Claim Form Interface

4. Make changes for the desired information then click **Save button**. It will bring up to the confirmation message for update claim. See **Figure 1.13**.

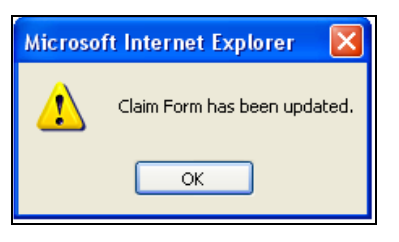

Figure 1.13 – Confirmation Message for Update Claim

5. Click **OK button** to confirm update the changes. It will bring back to the **List** of **Claim to Submit Interface**. See **Figure 1.10**.

### Submit Panel Clinic Claim in Batch

All the claims apply then will be submit to UPSI in batch.

- 1. Select claims to submit by click on the **Check Box** or simplify selection by click **Select All button**.
- 2. Click **Submit to Batch button**. It will display message that need user to view Batch Claim. See **Figure 1.14**.

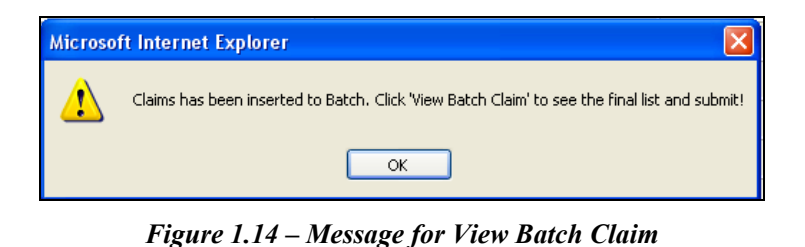

3. Click **View Batch Claim button**. It will bring up to the Batch Claim to Submit Interface. See **Figure 1.15**.

| N | iy Intr | anet Desktop :: | Universiti Pendidikan Sultan Idris |                         |             |                  |                           |
|---|---------|-----------------|------------------------------------|-------------------------|-------------|------------------|---------------------------|
|   |         |                 |                                    |                         | Home   Par  | nel Clinic Claim | Change Password   Logout  |
|   |         |                 |                                    |                         |             |                  | POLIKLINIK BAKTI          |
|   | i clini | e Claim         |                                    |                         |             |                  |                           |
|   |         | c orann         |                                    |                         |             |                  | Claim Submit Claim Status |
|   |         |                 |                                    | Batch Claim to Submit   |             |                  |                           |
|   | SubmitE | atch            |                                    |                         |             |                  |                           |
|   |         | _               | Reference Number                   |                         |             |                  |                           |
| - |         |                 | Invoice No                         |                         |             |                  |                           |
| - |         |                 |                                    |                         |             |                  |                           |
|   |         | Staff Id        | Name                               | Patient                 | Receipt No. | Receipt<br>Date  | Amount (RM)               |
|   | 1       | K00549          | Ismail Bin Man                     | Aminah                  | 214554411   | 01-03-2005       | 12.00                     |
|   | 2       | K00549          | Ismail Bin Man                     | Aminah                  | 214554411   | 01-03-2005       | 12.00                     |
|   | 3       | K00549          | Ismail Bin Man                     | Aminah                  | 123546      | 03-03-2005       | 15.00                     |
|   | 4       | K00549          | Ismail Bin Man                     | Aminah                  | 123546      | 03-03-2005       | 15.00                     |
|   | 5       | K00820          | Rahayu Bt Mangsor                  | FAIZAL BIN SHARIFFUDDIN | 4521411     | 04-03-2005       | 18.00                     |
|   | 6       | K00549          | Ismail Bin Man                     | Aminah                  | 214554411   | 01-03-2005       | 12.00                     |
|   | 7       | K00549          | Ismail Bin Man                     | Aminah                  | 214554411   | 01-03-2005       | 12.00                     |
|   | 8       | K00549          | Ismail Bin Man                     | Aminah                  | 123546      | 03-03-2005       | 15.00                     |
|   | 9       | K00549          | Ismail Bin Man                     | Aminah                  | 123546      | 03-03-2005       | 15.00                     |
|   | 10      | K00820          | Rahayu Bt Mangsor                  | FAIZAL BIN SHARIFFUDDIN | 4521411     | 04-03-2005       | 18.00                     |
|   |         |                 |                                    |                         |             | Total            | 144.00                    |
|   |         |                 |                                    |                         |             |                  |                           |
|   | SubmitE | atch            |                                    |                         |             |                  |                           |
|   |         |                 |                                    |                         |             |                  |                           |

Figure 1.15 – Batch Claim to Submit Interface

- 4. Fill in the information needed:
  - i. **Reference Number:** Type in Reference number for the batch to submit.
  - ii. Invoice Number: Type in invoice number for the batch to submit.
- 5. Click **Submit Batch button**. It will display confirmation message to submit claim. See **Figure 1.16**.

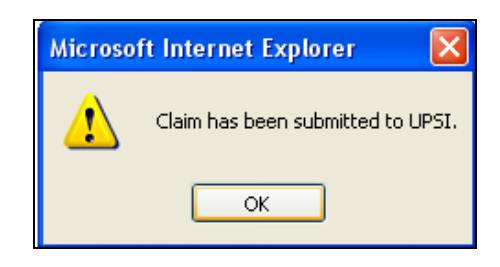

Figure 1.16 – Confirmation Message to Submit the Claim.

6. Click **OK button** to confirm. It will bring up to the Claim Status Interface. See **Figure 1.16**.

### Viewing panel Clinic Claim Status

1. Click Status button. It will bring up to the Claim Status Interface. See Figure 1.17.

| My Intranet Des | sktop :: Universiti Pendidikan | Sultan Idris |                                |                       |  |
|-----------------|--------------------------------|--------------|--------------------------------|-----------------------|--|
|                 |                                | н            | ome   Panel Clinic Claim   Cha | nge Password   Logout |  |
|                 |                                |              |                                | POLIKLINIK BAKT       |  |
|                 |                                |              |                                |                       |  |
| 🕂 Clinic Claim  |                                |              |                                |                       |  |
|                 |                                |              | Clai                           | m Submit Claim Status |  |
|                 |                                | Claim Status |                                |                       |  |
|                 |                                |              | Month All                      | Year 2005 💙           |  |
| #               | Submit Date                    | Batch ID     | Amount (RM)                    | Status                |  |
| 1               | 10-03-2005                     | CB05-00062   | 144.00                         | SUBMIT                |  |
| 2               | 10-03-2005                     | CB05-00061   | 51.00                          | SUBMIT                |  |
| 3               | 17-02-2005                     | CB05-00056   | 55.00                          | SUBMIT                |  |
| 4               | 16-02-2005                     | CB05-00046   | 49.00                          | ENTRY                 |  |
| 5               | 16-02-2005                     | CB05-00055   | 25.00                          | SUBMIT                |  |
| 6               | 16-02-2005                     | CB05-00045   | 10.00                          | ENTRY                 |  |
| 7               | 15-02-2005                     | CB05-00021   | 0                              | APPROVE               |  |
| 8               | 15-02-2005                     | CB05-00044   | 21.00                          | ENTRY                 |  |
| 9               | 15-02-2005                     | CB05-00043   | 25.00                          | ENTRY                 |  |
| 10              | 14-02-2005                     | CB05-00041   | 55.00                          | ENTRY                 |  |
| 11              | 09-02-2005                     | CB05-00022   | 135.00                         | APPROVE               |  |
|                 |                                |              |                                |                       |  |
|                 |                                |              |                                |                       |  |

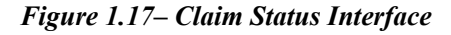

- 2. Claim status can be view by month and year. Select **month** and **year** from the drop down list. System will show the claim status for the selected month and year.
- 3. To view the detail information of batch claim click **Submit Date Hyperlink**. It will bring up to the **Batch Claim List Interface**. See **Figure 1.18**.

| My | Intranet Desk | top :: Uni   | versiti Pendidikan Sulta  | n Idris                              |             |                         |                    |         |
|----|---------------|--------------|---------------------------|--------------------------------------|-------------|-------------------------|--------------------|---------|
|    |               |              |                           |                                      | Hon         | ne   Panel Clinic Claim | Change Password    | Logout  |
|    |               |              |                           |                                      |             |                         | POLIKLINI          | К ВАКТІ |
|    | Clinic Claim  |              |                           |                                      |             |                         |                    |         |
|    |               |              |                           |                                      |             |                         | Claim Submit Claim | Status  |
|    |               |              |                           | Batch Claim List                     |             |                         |                    |         |
|    |               |              |                           |                                      |             |                         |                    | 8       |
| Ba | tch ID        |              | CB05-00056                |                                      |             |                         |                    |         |
| Re | ference Numbe | r :          | 43423423                  |                                      |             |                         |                    |         |
| In | voice No      |              | : INV778833               |                                      |             |                         |                    |         |
|    | Staff Id      |              | Name                      | Patient                              | Receipt No. | Receipt Date            | Amount (RM)        |         |
|    | 1 K00675      | Puteri Khair | rul Syafida Bt Megat Khas | Puteri Khairul Syafida Bt Megat Khas | 346346346   | 05-01-2005              |                    | 30.00   |
|    | 2 K00820      | Ra           | hayu Bt Mangsor           | Fatihah                              | 6777212     | 10-01-2005              |                    | 25.00   |
|    |               |              |                           |                                      |             | Total                   | 5                  | 5.00    |

Figure 1.18 – Batch Claim List Interface

 Batch Claim List Interface shows the list of staff that submits their claim to the clinic. To view the detail information of staff claim click on the Name Hyperlink. It will bring up to the Panel Clinic Claim Form Interface. See Figure 11.19.

| My Intranet Desktop :: Universiti Pendia | dikan Sultan Idris                                   |
|------------------------------------------|------------------------------------------------------|
|                                          | Home   Panel Clinic Claim   Change Password   Logout |
|                                          | POLIKLINIK BAKTI                                     |
| 🕂 Clinic Claim                           |                                                      |
|                                          | Claim Submit Claim Status                            |
|                                          | Panel Clinic Claim Form                              |
| Staff Ic                                 | K00675                                               |
| Staff Name                               | Puteri Khairul Syafida Bt Megat Khas                 |
| Patient Name                             | • Puteri Khairul Syafida Bt Megat Khas               |
| Receipt No                               | • 346346346                                          |
| Receipt Date                             | 05-01-2005                                           |
| Ailment / Remarks                        | s Test1                                              |
| Clinic Name                              | POLIKLINIK BAKTI                                     |
| Clinic Address                           | s LOT 2&3, JALAN DOUGLAS, NNN                        |
| Amount (RM)                              | 30.00                                                |
| MC                                       | Yes                                                  |
|                                          | Back                                                 |

Figure 1.19 – Panel Clinic Claim Form Interface

 Panel Clinic Claim Form views the information of staff panel clinic. Click Back button will bring back to the Batch Claim List Interface. See Figure 11.18.

# Medical Claim (Clinic) Entry

This function allow user to add information of panel clinic entry. The function describe as below.

| 🕙 http://10.10. | 1.26:77          | 81 - IMS - Ini | regrate d N             | lanagem    | ient S   | iystem  | - Mic  | rosofi | i Inte | rnet Explorer           |  |
|-----------------|------------------|----------------|-------------------------|------------|----------|---------|--------|--------|--------|-------------------------|--|
| Action Edit Que | ny <u>B</u> lock | Record Fiel    | d <u>H</u> elp <u>V</u> | Vindow     |          |         |        |        |        |                         |  |
| la 🖓 🍪 📭        | $\gg$ 10         | õ 🖣 🖗          | i 📆 🛛 🔇                 |            |          |         |        | 6      | ?      |                         |  |
| ANUAR - AMFO    | 003 - Staff      | Medical Pane   | Entry                   |            |          | 1.1.3   |        |        |        |                         |  |
| Papel           | Clinic Clai      | im Batch Info  | rmation -               |            |          |         |        |        |        |                         |  |
| - Turici        |                  |                | mation                  |            |          |         |        |        | _      |                         |  |
| Batch           | n ID (CB05       | -00025         |                         |            |          | Clinic  | Refere | nce No |        |                         |  |
| , a             | inic             |                |                         | _          |          |         |        |        |        |                         |  |
| Invoice         |                  |                |                         |            |          |         |        |        |        | Claim Date  12-01-2005  |  |
| Total Amo       | unt              | 25.00          |                         |            |          |         |        |        |        |                         |  |
| Batch           | Detail —         |                |                         |            |          |         |        |        |        |                         |  |
| No.             |                  |                |                         |            |          |         |        |        |        | (dd-mm-yyyy)            |  |
| 1 F             | Receipt No       | ddddd          |                         |            |          |         |        |        | F      | Receipt Date 12-01-2005 |  |
|                 | Staff Id         | K00234         | lbrahim B               | in Che Ros | e        |         |        |        |        |                         |  |
|                 | Patient          | K00234         | lbrahim B               | in Che Ros | e        |         |        |        |        | Relationship Sendiri    |  |
|                 | Treatment        |                |                         |            |          |         |        |        |        | Amount 10.00            |  |
|                 |                  |                |                         |            |          |         |        |        |        |                         |  |
| 1 F             | Receipt No       |                |                         |            |          |         |        |        | F      | Receipt Date 12-01-2005 |  |
|                 | Staff Id         | K00345         | Saiful Liz              | an Bin Moh | nd Lajis | \$      |        |        |        |                         |  |
|                 | Patient          | K00345         | Saiful Liz              | an Bin Moł | nd Lajis | 5       |        |        |        | Relationship Sendiri    |  |
|                 | Treatment        |                |                         |            |          |         |        |        |        | Amount 15.00            |  |
|                 |                  |                |                         |            |          |         |        |        |        |                         |  |
|                 | Pagaint No.      |                | _                       |            |          |         |        |        |        | Received Date           |  |
|                 | Staff Id         |                |                         |            |          |         |        |        | - '    |                         |  |
|                 | Patient          |                |                         |            |          |         |        |        |        | Relationship            |  |
|                 | Treatment        |                |                         |            |          |         |        |        |        | Amount                  |  |
|                 |                  |                |                         |            |          |         |        |        |        |                         |  |
|                 |                  |                |                         | No         | of Rec   | eipts 🛛 |        |        | 2      | Total Amount 25.00      |  |
|                 |                  |                |                         |            |          |         |        |        |        | Submit                  |  |
|                 |                  |                |                         |            |          |         |        |        |        | Jumint                  |  |

Figure 1.20 – Medical Claim (Clinic) Entry Interface

### **Opening Medical Claim (Clinic) Entry Form**

- 1. Click Medical on the Menu Bar
- 2. Click on Medical Setup function

### Viewing Medical Claim (Clinic) Entry Information

- 1. Place cursor in the **Panel Clinic Claim Batch Information** frame.
- 2. Click **Execute Query** button to view all records or click **Enter Query** button and key in search criteria and then click **Execute Query** button to view particular records.
- 3. Use scroll bar to navigate through the records

#### Adding Panel Clinic Batch Information

- 1. Place cursor in Panel Clinic Claim Batch Information frame.
- 2. Click Insert Record button to add new record.
- 3. Place cursor on the Clinic Information frame.
- 4. Fill in the information needed clinic information:
  - i. Clinic Reference No: Type in clinic reference number.
  - ii. Clinic Name: Select clinic name from the list of value by click "..." button.
  - iii. **Invoice Number:** Type in invoice number for the claim.
  - iv. Claim Date: Type in claim date.
  - v. Total Amount: Type in total amount for the claim.
- 5. Click **Save** button to save the record added.

### Adding Batch Detail Information

- 1. Place cursor in **Batch Detail** frame.
- 2. Click Insert Record button to add new record.
- 3. Place cursor on the Contact Information frame.
- 4. Fill in the information needed contact information:
  - i. Receipt Number: Type in receipt number for the claim.
  - ii. Receipt date: Type in receipt date fro the claim.
  - iii. Staff ID: Select staff for the claim from the list of value by click"..." button.
  - iv. Patient: Select patient for the claim from the list of value by click"..." button. It will display the relation of patient and staff.
  - v. Treatment: Type in treatment given.
  - vi. **Amount:** Type in claim amount.
- 6. Click Save button to the record added.

#### Editing Medical Claim (Clinic) Entry Setup

- 1. Select record to edit and make changes on it.
- 2. Click Save Record button to save the changes.

#### Deleting Medical Claim (Clinic) Entry Setup

- 1. Select record to delete and click **Remove Record** button.
- 2. Click Save Record button to save the changes.

### Submit Clinic Claim in batch

- 1. Click Execute Query button to view all records.
- 2. Click **Submit** button to submit the claim for the clinic. The claim for the batch has been submit and the record will not appear on the screen.

## Medical Claim (Clinic) Approval

This function allow user to approve for clinic medical claim application. The function discuss as follow.

### **Batch Tab**

This screen allow user to view and approve for panel clinic claim in batch. The details describe as below.

| 10001 X - 010 | 1F006 - Staff N | ledical Panel Claim Approval | ex ea 3            |               |            |              |                              |         |      |
|---------------|-----------------|------------------------------|--------------------|---------------|------------|--------------|------------------------------|---------|------|
| h Claim       |                 |                              |                    |               |            |              |                              |         |      |
| atab Infor    | mation          |                              |                    |               |            |              |                              |         |      |
| Batch ID      | Clinic          |                              | Clinic Reference I | lo Invoice No | Claim Date | Claim Amount | Approved Amount <sup>,</sup> | Appro   | ve ? |
| 305-00023     | VN00001366      | KLINIK AMAN                  | 1                  | sdf           | 28-02-2005 | 65.00        | 62.50                        | Г       | Det  |
| 305-00050     | VN00001551      | KLINIK LAM                   | Ref123             | ASD123        | 23-02-2005 | 70.00        | 1                            | Г       | Det  |
| 05-00052      | VN00001412      | KLINIK CHAN                  |                    | 111           | 22-05-2005 | 25.00        |                              | Г       | Det  |
| 805-00057     | VN00001551      | KLINIK LAM                   | 98899              | INV800999     |            | 32.00        |                              | Г       | Det  |
| 805-00062     | VN00002213      | POLIKLINIK BAKTI             | KH123456           | L12457544     |            | 144.00       |                              | Г       | Det  |
| 805-00056     | VN00002213      | POLIKLINIK BAKTI             | 43423423           | INV778833     |            | 55.00        |                              | Г       | Det  |
| 805-00063     | VN00002213      | POLIKLINIK BAKTI             | cc                 | cc            |            | 0.00         |                              | Г       | Det  |
| 305-00064     | VN00002213      | POLIKLINIK BAKTI             |                    | d3234234      |            | 54.00        |                              | Г       | Det  |
| 305-00065     | VN00002213      | POLIKLINIK BAKTI             |                    | ffff          |            | 23.00        |                              | Г       | Det  |
|               |                 |                              | 0007704            | AB788892      |            | 25.00        |                              | <b></b> | Det  |

Figure 1.21 – Medical Claim (Clinic) Approval: Batch tab screen

### **Opening Medical Claim (Clinic) Approval Form**

- 1. Click Medical on the Menu Bar
- 2. Click on Medical Claim (Clinic) Approval function
- 3. Select on the desired tab to view for the information:

### Viewing Batch Claim Detail Information

1. Click **Execute Query** button to view all records or click **Enter Query** button and key in search criteria and then click **Execute Query** button to view particular records. 2. Click **Detl** button to view the detail information for the clinic claim submitted. It will bring up to the Claim tab page. See **Figure 1.22**.

### **Claim Tab**

This screen allows user to view list of claim for the selected batch. The details describe as below.

| IMS - Integrat    | ted Man      | agement System - Microsoft Intern                 | et Explorer       |              |                    |         |      |        |       |                                        | _ 7 | × |
|-------------------|--------------|---------------------------------------------------|-------------------|--------------|--------------------|---------|------|--------|-------|----------------------------------------|-----|---|
| sction Edit Query | Block        | <u> R</u> ecord Eield <u>H</u> elp <u>W</u> indow |                   |              |                    |         |      |        |       |                                        |     |   |
| la 🖉 🖉            | <b>X</b> 🗇   | 🍈 🔁 🔁 📆 🕷 🔹 🕨 🛛                                   |                   | ?            |                    |         |      |        |       |                                        |     |   |
| 🙀 ANUAR - AMFO    | 06 - Staff I | Medical Panel Claim Approval                      |                   |              |                    |         |      |        |       |                                        | _ 8 | × |
| Batch Claim       |              |                                                   |                   |              |                    |         |      |        |       |                                        |     |   |
| Clinic 🚺          | KLINIK AM    | IAN                                               |                   |              | -                  |         |      |        |       |                                        |     |   |
| - Datail Inform   | ation        |                                                   |                   |              |                    |         |      |        |       |                                        |     |   |
|                   |              |                                                   | 5                 |              |                    |         |      | Decisi | on .  |                                        |     |   |
| Reference Id      | Staff Id     | Name<br>Dahawa Pt Managari                        | Heceipt No        | Receipt Date | Amount<br>17 E0 Ca | Patient | A    | pprove | Rejec | t Reject Reason                        | -   |   |
| C05.0000034       | K00620       | Puteri Khairul Suafida Bt. Megat Khas             | 12,02,2005        | 12.02.2005   | 30.00 Se           | andiri  | Det  | e      | 0     | The clinic is not Staff's panel clinic | -   |   |
| C05-0000036       | K00811       | Nazatul Azuwam Bin Mohd Nazari                    | K12152125A        | 14-02-2005   | 15.00 Se           | endiri  | Det  | G      | 0     | The clinic is not Staff's panel clinic |     |   |
|                   |              | I                                                 |                   |              |                    |         | Deti | 0      | 0     |                                        |     |   |
|                   |              |                                                   |                   | i i          | i                  |         | Deti | 0      | 0     |                                        |     |   |
|                   |              |                                                   |                   |              |                    |         | Detl | 0      | 0     |                                        |     |   |
|                   |              |                                                   |                   |              |                    |         | Detl | 0      | 0     |                                        |     |   |
|                   |              | 0                                                 |                   |              |                    |         | Detl | 0      | 0     |                                        |     |   |
|                   |              |                                                   |                   |              |                    |         | Detl | 0      | 0     |                                        |     |   |
|                   |              |                                                   | _                 |              |                    |         | Detl |        |       |                                        |     |   |
|                   |              | l                                                 | _                 |              |                    |         | Dett |        |       |                                        |     |   |
|                   |              |                                                   | -                 |              |                    |         | Det  | C      | 0     |                                        |     |   |
|                   |              |                                                   |                   |              |                    |         | Det  | 0      | C     |                                        |     |   |
|                   |              |                                                   |                   |              |                    |         | Detl | 0      | C     |                                        | -   |   |
|                   |              | <i>n</i> .                                        | Total Approved Am | nount        | 62.50              |         |      |        |       |                                        |     |   |
|                   |              |                                                   |                   |              |                    |         |      |        |       |                                        |     |   |
|                   |              |                                                   |                   |              |                    |         |      |        |       |                                        |     | _ |

Figure 1.22 – Medical Claim (Clinic) Approval Interface: Claim Tab

- 1. Screen display detail information of claim batch submits for the clinic.
- 2. Select **staff** by click on their staff name.
- 3. Click **Detl** button to view the detail information of the staff claim. It will display **Staff Medical Claim Query** screen. See **Figure 1.23**.

| 🖄 IMS - Integrated Mana                      | agement System - Microsoft Internet Explorer               |  |  |  |  |  |  |  |
|----------------------------------------------|------------------------------------------------------------|--|--|--|--|--|--|--|
| Action Edit Query Block F                    | Becord Eield Help <u>W</u> indow                           |  |  |  |  |  |  |  |
|                                              |                                                            |  |  |  |  |  |  |  |
| a ANUAR - AMF009 - Staff Medical Claim Query |                                                            |  |  |  |  |  |  |  |
| M - 11 - 1 Cl - 1-                           |                                                            |  |  |  |  |  |  |  |
| Medical Claim                                |                                                            |  |  |  |  |  |  |  |
| Reference ID                                 | C05-0000023 Type of Claim By Panel Clinic                  |  |  |  |  |  |  |  |
| Staff Id                                     | K00675 Puteri Khairul Syafida Bt Megat Khas                |  |  |  |  |  |  |  |
| Patient                                      | Muhd Hakimi B Muhd Suhaimi(Suami)                          |  |  |  |  |  |  |  |
| Treatment                                    | Demam                                                      |  |  |  |  |  |  |  |
| Clinic                                       | POLIKLINIK BAKTI                                           |  |  |  |  |  |  |  |
| Address                                      |                                                            |  |  |  |  |  |  |  |
| Reason if NonPanel                           |                                                            |  |  |  |  |  |  |  |
| Receipt No                                   | ABX123 Claim Amount 56.00                                  |  |  |  |  |  |  |  |
| Receipt Date                                 | 09-02-2005 Recommend Amount 56.00                          |  |  |  |  |  |  |  |
| Status                                       | APPROVE Approved Amount 34.00                              |  |  |  |  |  |  |  |
| Panel Claim Batch Id                         | CB05-00021 Voucher No                                      |  |  |  |  |  |  |  |
| Notes                                        | The clinic is not Staff's panel clinic on the receipt date |  |  |  |  |  |  |  |
|                                              |                                                            |  |  |  |  |  |  |  |
| Enter By                                     | K00536 Muhammad Yusmin Bin Yusoff Date 08-02-2005          |  |  |  |  |  |  |  |
| Last Update By                               | 16-FEB-05 Date                                             |  |  |  |  |  |  |  |
| Recommended By                               | Date                                                       |  |  |  |  |  |  |  |
| Approved By                                  | Date                                                       |  |  |  |  |  |  |  |
|                                              |                                                            |  |  |  |  |  |  |  |
|                                              |                                                            |  |  |  |  |  |  |  |
|                                              |                                                            |  |  |  |  |  |  |  |

Figure 1.23 – Staff Medical Claim Query Interface

- 4. Click **Exit** button on the top of screen to exit the screen
- 5. It will bring back to the Medical Claim (Clinic) Approval Interface: Claim tab.

### Approve Medical Claim (Clinic) Approval

- 1. Select **Batch** tab to do for approval process.
- 2. Select one record listed on the screen by click on it.
- 3. Click Approve? Checkbox to select record for approval.
- 4. Click on the **APPROVE** button on the right side of the screen.

# **Online Medical Application**

This function allow staff to apply for panel clinic, guarantee letter, medical claim for panel, non panel and dental, renew panel clinic, recommend and approve for renew panel clinic. The details describe as below.

# **Online Application**

Online Medical Application facilitates staff to apply their medical activities for Panel Clinic, Guarantee Letter, Claim and Sara Ubat.

### **Opening Online Panel Clinic Form**

The application is under **Human Resource function**. The link located on the left screen. See **Figure 1.24**.

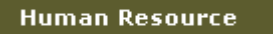

Figure 1.24 – Human Resource Entry Hyperlink

- 1. Click on **Human Resource Link**. It will list down the all the modules cover under Human Resource function.
- 2. Select for **Medical** link to view the information and function provided. The Medical link is located on the left of your screen. See **Figure 11.25**.

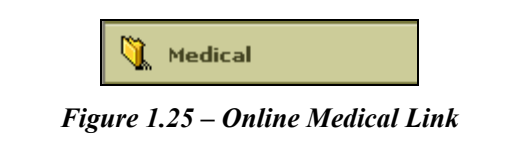

3. The link will bring up to the Medical Status Interface. See Figure 1.26.

|   |            |                        |                   |         |                      |                                   |       |                    | A                     | pphy St    |  |
|---|------------|------------------------|-------------------|---------|----------------------|-----------------------------------|-------|--------------------|-----------------------|------------|--|
|   |            |                        |                   |         |                      | Mont                              | h All | ~                  | Year                  | 2005       |  |
|   |            | м                      | ledical Cl        | aim St  | atus                 |                                   |       |                    |                       |            |  |
| # | Apply Date | Nar                    | ne                |         | Receipt              | No                                | (RM)  | Stat               | tus                   | Notes      |  |
| 1 | 16/02/2005 | Nurul Anuar Bi<br>Kast | n @               |         |                      | 35.00                             | REJE  | ст                 | View<br>Notes         |            |  |
| 2 | 16/02/2005 | Nurul Anuar Bi<br>Kast | in Jamasar<br>Dan | n @     | rec123               | }                                 | 23.00 | ENT                | RY                    |            |  |
| 3 | 16/02/2005 | Ahmad Zidan            | ie bin Ram        | ıli     | asd                  |                                   | 34.00 | ENT                | RY                    |            |  |
|   |            |                        |                   |         |                      |                                   |       |                    |                       |            |  |
|   |            | 1                      | Panel Clir        | nic Sta | itus                 |                                   |       |                    |                       |            |  |
| # | Apply Date | Status                 | Туре              | •       |                      | Reason                            |       |                    | Approve<br>Start Date |            |  |
| 1 | 16/02/2005 | APPROVE                | CHG CLI           | NIC     | dekat der<br>la      | jengan rumahdoktor<br>lama garang |       |                    | 16/02/2005            |            |  |
| 2 | 16/02/2005 | APPROVE                | NEW               |         |                      |                                   |       |                    |                       | 16/02/2005 |  |
| 3 | 16/02/2005 | APPROVE                | RENEW B           | оок     | dah habis muka surat |                                   |       |                    | 16/02/2005            |            |  |
| 4 | 15/02/2005 | APPROVE                | CHG CLI           | NIC     | I                    | lebih dekat                       |       |                    |                       | 15/02/2005 |  |
| 5 | 15/02/2005 | APPROVE                | NEW               |         |                      |                                   |       |                    | 15/02/2005            |            |  |
| 6 | 15/02/2005 | APPROVE                | RENEW B           | оок     | tambah anak          |                                   |       |                    | 15/02/2005            |            |  |
| 7 | 14/02/2005 | APPROVE                | NEW               |         |                      |                                   |       |                    | 14/                   | 02/200     |  |
|   |            |                        | Sara Uba          | at Stat | tus                  |                                   |       |                    |                       |            |  |
| # | Apply Date | Name                   | ,                 | Refe    | erence<br>No.        | Code                              | e Re  | GL<br>feren<br>No. | ice                   | Statu      |  |
| 1 | 15/02/2005 | Ahmad Zidane           | bin Ramli         | SU05-   | 0000023              | SU-RL                             | _N    |                    |                       | REJEC      |  |
| 2 | 15/02/2005 | Abdul Ra:              | zak               | SU05-   | 0000021              | SU-PF                             | РК    |                    |                       | ENTR       |  |
| 3 | 15/02/2005 | Ahmad Zidane           | bin Ramli         | SU05-   | 0000025              | SU-A                              | M G   | L-1234             | 4                     | REJEC      |  |
|   |            |                        | Guarante          | ee Let  | ter                  |                                   |       |                    |                       |            |  |
| # | Apply Date | ١                      | Name              |         | Re                   | ferenc                            | e No. |                    | Sta                   | itus       |  |
| 1 | 16/02/2005 | Salmi                  | iah Hassar        | ı       | G                    | L05-000                           | 00066 |                    | APP                   | ROVE       |  |

Figure 1.26 – Medical Application Status Interface

4. The interface shows the all medical status for Claim, Panel Clinic Sara Ubat and Guarantee Letter that applied by the staff.

### Apply for Staff Medical

Staff can select four types for the medical application. The function is described as below. To apply for medical need staff to select the medical type from the list.

1. Staff needs to click **Apply button** on the top right screen. It will bring up the page for select medical type. See **Figure 1.27**.

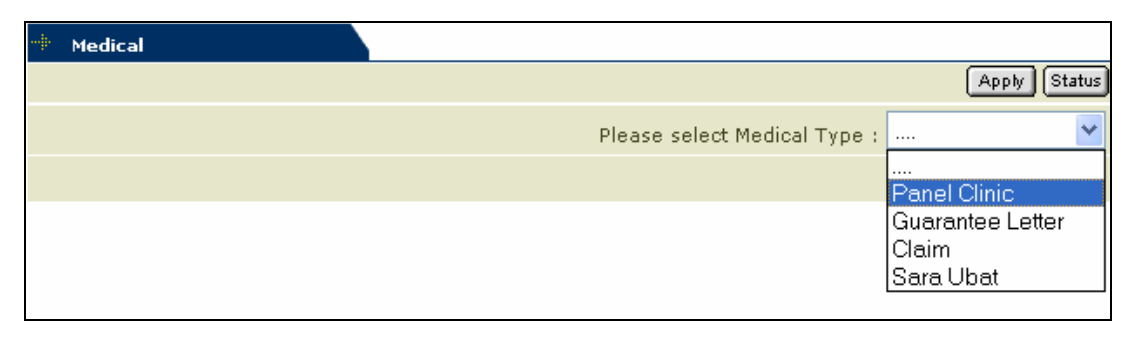

Figure 1.27 – Select Medical Type Interface

 The lists allow staff to apply for Panel Clinic, Guarantee Letter, Claim and Sara Ubat. The steps for staff to apply the medical types will discuss one by one as follows:

# **Panel Clinic Online Application**

This function allows staff to apply for Panel clinic.

 Select Panel Clinic types for apply for the panel clinic from the Medical Type drop down list. It will list down the Form Type Interface that needs to choose by the staff. See Figure 1.28.

| <br>Medical |                                             |
|-------------|---------------------------------------------|
|             | (Apply) Status                              |
|             | Please select Medical Type : Panel Clinic 💌 |
| Form Ty     | rpe Select Type 💌                           |
|             | Select Type                                 |
|             | New Panel Clinic                            |
|             | Change Panel Clinic                         |
|             | Renew/Update Book                           |

Figure 1.28 – Select Form Type Interface

 Panel Clinic application process allows staff to apply for New Panel Clinic, Change Panel Clinic and Renew/Update Book. The process for panel will discuss as follow:

### Apply for New Panel Clinic

1. Select New panel Clinic from the list of form type. It will bring up to the Application for Panel Clinic Interface. See Figure 1.29.

| 🖷 Medical    |                                             |
|--------------|---------------------------------------------|
|              | (Apply) Status                              |
|              | Please select Medical Type : Panel Clinic 💌 |
|              | Form Type New Panel Clinic 💌                |
|              | Application for Panel Clinic                |
| Staff Id     | K00037                                      |
| Staff Name   | Shuhir Karmawi Bin Abd Aziz                 |
| Bahagian     | Bahagian Sumber Manusia                     |
| Unit         |                                             |
|              | Please enter 2 panel clinic(s).             |
| Panel Clinic | KLINIK AMAN Add                             |
|              | Apply                                       |

- 3. Staff needs to apply two panel clinics at the same time. Fill in the information needed for apply new panel clinic.
  - i. Panel Clinic: Select Panel clinic from the drop down list.
- 4. Click **Add** button and re enter the information needed for the second panel clinic. The system show the list for the clinic selected. See **Figure 1.30**.

| ∲ Me                     | dical                        |                        |                      |                                  |                   |              |  |
|--------------------------|------------------------------|------------------------|----------------------|----------------------------------|-------------------|--------------|--|
|                          |                              |                        |                      |                                  |                   | Apply Status |  |
|                          |                              |                        | Please s             | elect Medical Typ                | e : Panel         | Clinic 🛛 🔽   |  |
|                          | Form Type New Panel Clinic 💙 |                        |                      |                                  |                   |              |  |
|                          |                              | Applica                | tion for Panel Cl    | inic                             |                   |              |  |
|                          | Staff Id                     | K00037                 |                      |                                  |                   |              |  |
| s                        | taff Name                    | Shuhir Karmawi Bin Abd | Aziz                 |                                  |                   |              |  |
|                          | Bahagian                     | Bahagian Sumber Manusi | a                    |                                  |                   |              |  |
|                          | Unit                         |                        |                      |                                  |                   |              |  |
|                          |                              | Please e               | enter 2 panel clinic | (s).                             |                   |              |  |
| Panel Clinic KLINIK CHAN |                              | KLINIK CHAN            |                      | <b>~</b> (A                      | dd                |              |  |
| #                        | Clinic                       |                        |                      | Address                          |                   | Delete ?     |  |
| 1                        | 1 KLINIK AMAN                |                        |                      | NO. 5, JALAN LC<br>TANJONG MALIM | IVE YEW           |              |  |
| 2                        | 2 KLINIK CHAN                |                        |                      | 11, JLN CHONG<br>TANJONG MALIM   | AH PENG<br>IPERAK |              |  |
|                          |                              |                        |                      |                                  |                   | Delete       |  |
|                          |                              |                        | Apply                |                                  |                   |              |  |

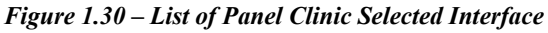

- 5. Staff still can delete the panel clinic selected and change with other panel clinic. Select the panel clinic to remove and click **Delete button**.
- To add new panel repeat the step above. Click Apply button to submit the application. It will pop up message for confirm the application. See Figure 11.31.

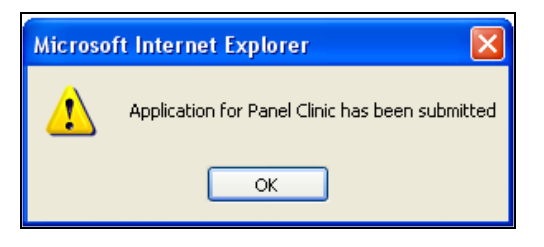

Figure 1.31 – Confirmation for Medical Application Interface

7. Click **OK button** to confirm. It will bring up to the Medical Application Status Interface. See **Figure 1.26**.

### Change Panel Clinic\*\*\*view screen yg ada current panel clinic\*\*\*

1. Select Change Panel Clinic from the list of form type. It will bring up to the Change Panel Clinic Interface. See Figure 1.31.

| ····· Medical       |                                             |  |  |  |  |  |  |
|---------------------|---------------------------------------------|--|--|--|--|--|--|
|                     | Apply                                       |  |  |  |  |  |  |
|                     | Please select Medical Type : Panel Clinic 🗸 |  |  |  |  |  |  |
|                     | Form Type Change Panel Clinic 💌             |  |  |  |  |  |  |
|                     | Change Panel Clinic                         |  |  |  |  |  |  |
| Staff Id            | K00549                                      |  |  |  |  |  |  |
| Staff Name          | Ismail Bin Man                              |  |  |  |  |  |  |
| Bahagian            | Bahagian Sumber Manusia                     |  |  |  |  |  |  |
| Unit                |                                             |  |  |  |  |  |  |
|                     | Current panel clinic(s).                    |  |  |  |  |  |  |
| # Clinic Name       |                                             |  |  |  |  |  |  |
| 1 POLIKLINIK BAKTI  | 1 POLIKLINIK BAKTI                          |  |  |  |  |  |  |
| 2 KUMP, PERUBATAN P | 2 KUMP. PERUBATAN POLYKLINIK SYIFA SDN BHD  |  |  |  |  |  |  |
|                     | Please enter 2 panel clinic(s).             |  |  |  |  |  |  |
| Panel Clinic        | Add                                         |  |  |  |  |  |  |
| Reason for Change   |                                             |  |  |  |  |  |  |
|                     | Apply                                       |  |  |  |  |  |  |

Figure 1.31 – Change Panel Clinic Interface

Select panel clinic from the drop down list then click Add button. Staffs need to insert 2 panel clinics. Selected Panel Clinic will show in the list. See Figure 1.32.

| - | Medical           |                             |                                           |                  |
|---|-------------------|-----------------------------|-------------------------------------------|------------------|
|   |                   |                             |                                           | Apply Status     |
|   |                   | Please s                    | elect Medical Type : P                    | °anel Clinic 🛛 🔽 |
|   |                   | Form Type Change Panel C    | linic 🔽                                   |                  |
|   |                   | Change Panel Clinic         |                                           |                  |
|   | Staff Id          | K00037                      |                                           |                  |
|   | Staff Name        | Shuhir Karmawi Bin Abd Aziz |                                           |                  |
|   | Bahagian          | Bahagian Sumber Manusia     |                                           |                  |
|   | Unit              |                             |                                           |                  |
|   |                   | Current panel clinic(s).    |                                           |                  |
|   | # Clinic M        | Name                        |                                           |                  |
|   |                   | Please enter 2 panel clinic | (s).                                      |                  |
|   | Panel Clinic      | ABATA VISION SDN. BHD       |                                           | dd               |
|   | # Clinic          |                             | Address                                   | Delete ?         |
|   | 1 KLINIK AMAN     |                             | NO. 5, JALAN LOKE YE<br>TANJONG MALIMPERA | K 🗆              |
|   | 2 ABATA VISION    | SDN. BHD                    | 279 SG. PELONG4700<br>SUNGAI BULUH        | 0                |
|   |                   |                             |                                           | Delete           |
| F | Reason for Change |                             |                                           |                  |
|   |                   | Apply                       |                                           |                  |

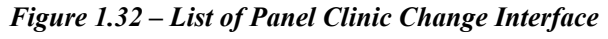

- Staff still can change their panel clinic selected before submit the application. Click on the Checkbox to remove the panel clinic then click Delete button.
- 4. The panel clinic was removed and staff can add with other panel clinic.
- To submit the application staff need to type in the reason for change the panel clinic then click **Apply button**. It will display a message box for confirmation. See Figure 1.33.

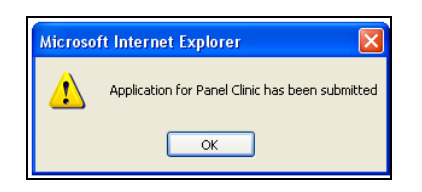

Figure 1.33 – Message Box for Change Panel Clinic Confirmation

6. Click **OK button** to confirm. It will bring up to the **Medical Application Status** Interface. See **Figure 1.26**.

### Renew/Update Book

1. Select **Renew/Update Book** from the list of form type. It will bring up to the Application for Panel Clinic Interface. See **Figure 1.34**.

| <br>Medical |                             |                          |                       |  |
|-------------|-----------------------------|--------------------------|-----------------------|--|
|             |                             |                          | Apply Status          |  |
|             |                             | Please select Medical Ty | pe : Panel Clinic 🛛 🔽 |  |
|             | Form Type                   | Renew/Update Book 🔽      |                       |  |
|             | Rene                        | w / Update Book          |                       |  |
| Staff Id    | K00037                      |                          |                       |  |
| Staff Name  | Shuhir Karmawi Bin Abd Aziz |                          |                       |  |
| Bahagian    | Bahagian Sumber Manusia     |                          |                       |  |
| Unit        |                             |                          |                       |  |
| Reason      |                             |                          | <u>^</u>              |  |
|             |                             |                          | $\checkmark$          |  |
|             |                             | Apply                    |                       |  |
|             |                             |                          |                       |  |

Figure 1.34 – Renew/Update Book Interface

 Staff need to fill in the reason for change/renew the update book. Click Apply button to submit the application. It will display a message box for confirmation. See Figure 1.35.

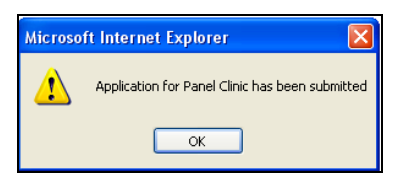

3. Click **OK button** to confirm. It will bring up to the **Medical Application Status** Interface. See **Figure 1.26**.

# Apply for Guarantee Letter

Staff can apply for **Guarantee Letter** for the medical. The application describe as follow:

1. Select Guarantee Letter types for apply for the guarantee letter. It will bring up to the Surat Pengesahan Diri dan Pengakuan Pegawai Interface. See Figure 1.36.

| + Medical                              |                                                                                |
|----------------------------------------|--------------------------------------------------------------------------------|
|                                        | Apply                                                                          |
|                                        | Please select Medical Type : Guarantee Letter 🛩                                |
|                                        | SURAT PENGESAHAN DIRI DAN PENGAKUAN PEGAWAI                                    |
| DENGADAH / DEN                         | CUASA DEDUBATAN / DEGAWAI DEDUBATAN YANG DENIAGA HOSDITAL / KLINIK             |
|                                        |                                                                                |
|                                        |                                                                                |
| Tuan,                                  |                                                                                |
|                                        |                                                                                |
| Dengan ini disahkan b<br>Sultan Idris. | ahawa penama di bawah adalah seorang pegawai kerajaan di Universiti Pendidikan |
| Nama Pegawai                           | Shuhir Karmawi Bin Abd Aziz                                                    |
| No. K/P                                | 700525085965                                                                   |
| Jawatan                                | Pen Pendaftar                                                                  |
| Gaji Pokok                             | 2286.54                                                                        |
| Gred Gaji                              | N41                                                                            |
| Kelayakan Kelas<br>Wad                 |                                                                                |
| Butir-butir Pegawai / I                | steri / Suami / Ibu / Bapa / Anak yang memerlukan rawatan berkenaan.           |
| Staff/Family<br>Name                   |                                                                                |
| Perhubungan<br>Keluarga                |                                                                                |
|                                        |                                                                                |
|                                        | Apply                                                                          |
| <b>E</b> !                             | 24 Gunut David and Dividen David and David and Let                             |

- 2. Type in name of person that will receive for the guarantee letter. Select family name from the drop down list.
- 3. Click **Apply button** to submit the application. It will display a message box for confirmation. See **Figure 1.37**.

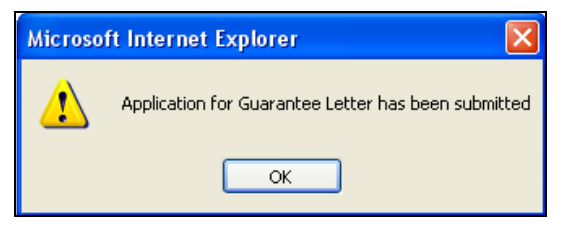

Figure 1.38 – Message Box for Confirmation Interface

4. Click **OK button** to confirm. It will bring up to the **Medical Application Status** Interface. See **Figure 11.26**.

# Apply for Claim

Staff can apply for medical claim for the non panel clinic. The application describe as follow:

1. Select Claim types for apply for the panel clinic. It will list down the Form Type Interface that needs to choose by the staff. See Figure 11.39.

| 👾 Medical |               |                          |            |              |
|-----------|---------------|--------------------------|------------|--------------|
|           |               |                          |            | Apply Status |
|           |               | Please select Medical Ty | pe : Claim | *            |
| Form Typ  | e Select Type | ~                        |            |              |
|           | Select Type   |                          |            |              |
|           | Medical Claim | for NonPanel Clinic      |            |              |
|           | Dental Claim  |                          |            |              |
|           |               |                          |            |              |

Figure 1.39–Select Form Type Interface

2. Claim application process allows staff to apply for Medical Claim for Non Panel Clinic and Dental Claim. The process for claim will discuss as follow:

### Apply for Medical Claim for Non Panel Clinic

 Select Medical Claim for Non Panel Clinic from the list of form type. It will bring up to the Non Panel Clinic Claim Form Interface. See Figure 11.40.

| 🕂 Medical                                   |                                          |
|---------------------------------------------|------------------------------------------|
|                                             | (Apply) Status                           |
|                                             | Please select Medical Type : Claim 💌     |
| Form                                        | Type Medical Claim for NonPanel Clinic 💌 |
|                                             | Non Panel Clinic Claim Form              |
| Staff/Family Name                           | Shuhir Karmawi Bin Abd Aziz 💌            |
| Receipt No                                  |                                          |
| Receipt Date                                |                                          |
| Treatment                                   |                                          |
| Clinic Name                                 |                                          |
| Clinic Address                              |                                          |
| Reason for Treatment in<br>Non-Panel Clinic |                                          |
| Amount (RM)                                 |                                          |
| MC                                          | ⊙ Yes<br>◯ No                            |
|                                             | Apply                                    |

Figure 1.40 – Non Panel Clinic Claim Form Interface

- 2. Fill in the information needed for non panel clinic application:
  - i. Staff/Family Name: Select person for the treatment given.
  - ii. Receipt No: Type in receipt number.
  - iii. Receipt Date: Select receipt date from the date picker. See Figure 1.41.

| 🗿 Calendar - Microsoft In 🔲 🗆 🗙<br>March 2005 |           |           |           |              |           |           |
|-----------------------------------------------|-----------|-----------|-----------|--------------|-----------|-----------|
| <u>[&lt;</u>                                  | <]        | $[\leq]$  | [2        | <u>&gt;]</u> | [>        | ≥]        |
| Sun                                           | Mon       | Tue       | Wed       | Thu          | Fri       | Sat       |
|                                               |           | 1         | 2         | <u>3</u>     | <u>4</u>  | <u>5</u>  |
| <u>6</u>                                      | 7         | <u>8</u>  | <u>9</u>  | <u>10</u>    | <u>11</u> | <u>12</u> |
| <u>13</u>                                     | <u>14</u> | <u>15</u> | <u>16</u> | <u>17</u>    | <u>18</u> | <u>19</u> |
| <u>20</u>                                     | <u>21</u> | 22        | <u>23</u> | <u>24</u>    | <u>25</u> | <u>26</u> |
| <u>27</u>                                     | <u>28</u> | <u>29</u> | <u>30</u> | <u>31</u>    | 1         | 2         |
|                                               |           |           |           |              |           |           |
|                                               |           |           |           |              |           |           |

Figure 1.41 – Date Picker Interface

- iv. Treatment: Type in treatment given
- v. Clinic Name: Type in clinic name.
- vi. Clinic Address: Type in clinic address
- vii. Reason for Treatment in Non-Panel Clinic: Type in reason for the treatment.
- viii. Amount (RM): Type in amount.
- ix. MC: Thick on the button whether got MC or not.
- 3. Click **Apply button** to submit the application. It will display message for confirmation. See **Figure 1.42**.

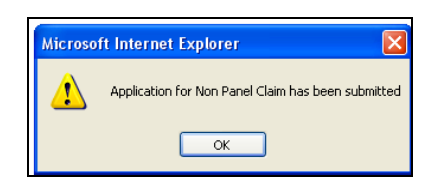

Figure 1.42 – Message Box for Confirmation Interface

4. Click **OK button** to confirm. It will bring up to the **Medical Application Status** Interface. See **Figure 1.26**.

### Apply for Dental Claim

1. Select **Dental Claim** from the list of form type. It will bring up to the **Dental Claim Form** Interface. See **Figure 1.43**.

| 🔲 Medical            |                                         |
|----------------------|-----------------------------------------|
|                      | (Apply) (Status                         |
|                      | Please select Medical Type : Claim 💌    |
| Forn                 | Type Dental Claim                       |
|                      | Dental Claim Form                       |
| Staff/Family Name    | Shuhir Karmawi Bin Abd Aziz 🛩           |
| Receipt No           |                                         |
| Receipt Date         |                                         |
| Treatment            |                                         |
| Clinic Name          |                                         |
| Clinic Address       |                                         |
| Reason for Treatment |                                         |
| Amount (RM)          |                                         |
| MC                   | <ul> <li>O Yes</li> <li>○ No</li> </ul> |
|                      | Аррђу                                   |

Figure 1.43 – Dental Claim Form Interface

- 2. Fill in the information needed for the dental claim:
  - i. Staff/Family Name: Select person for the treatment given.
  - ii. Receipt No: Type in receipt number.
  - iii. Receipt Date: Select receipt date from the date picker. See Figure 1.44.
| 🗿 Calendar - Microsoft In 🔳 🗖 🗙 |           |           |           |           |           |           |  |  |  |  |  |  |
|---------------------------------|-----------|-----------|-----------|-----------|-----------|-----------|--|--|--|--|--|--|
| Marc                            | h 200     | )5<br>[/] | <u>۲</u>  | 1         | [>        | <u>\1</u> |  |  |  |  |  |  |
|                                 |           |           |           |           |           |           |  |  |  |  |  |  |
| Sun                             | Mon       | Tue       | Wed       | Thu       | Fri       | Sat       |  |  |  |  |  |  |
|                                 |           | 1         | 2         | 3         | <u>4</u>  | <u>5</u>  |  |  |  |  |  |  |
| <u>6</u>                        | 7         | <u>8</u>  | <u>9</u>  | <u>10</u> | <u>11</u> | <u>12</u> |  |  |  |  |  |  |
| <u>13</u>                       | <u>14</u> | <u>15</u> | <u>16</u> | <u>17</u> | <u>18</u> | <u>19</u> |  |  |  |  |  |  |
| <u>20</u>                       | <u>21</u> | 22        | <u>23</u> | <u>24</u> | <u>25</u> | <u>26</u> |  |  |  |  |  |  |
| <u>27</u>                       | <u>28</u> | <u>29</u> | <u>30</u> | <u>31</u> | 1         | 2         |  |  |  |  |  |  |
|                                 |           |           |           |           |           |           |  |  |  |  |  |  |
|                                 |           |           |           |           |           |           |  |  |  |  |  |  |

Figure 1.44 – Date Picker Interface

- iv. Treatment: Type in treatment given
- v. Clinic Name: Type in clinic name.
- vi. Clinic Address: Type in clinic address
- vii. Reason for Treatment: Type in reason for the treatment.
- viii. Amount (RM): Type in amount.
- ix. MC: Thick on the button whether got MC or not.
- 3. Click **Apply button** to submit the application. It will display message for confirmation. See **Figure 1.45**.

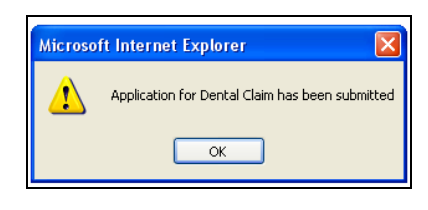

Figure 1.45 – Message Box for Confirmation Interface

4. Click **OK button to** confirm. It will bring up to the **Medical Application Status** Interface. See **Figure 1.26**.

# Medical Claim (Staff) Entry

This function allow user to add information for non panel medical claim. The function describe as follow.

| http://10.10.1.  | .26:7781 - IMS -       | Integrated Management System - Microsoft Internet Explorer |              |
|------------------|------------------------|------------------------------------------------------------|--------------|
| ction Edit Query | Block Record B         | ield Help Window                                           |              |
| la 🖉 🖉           | 6 🗊 🎁 👘                | 13 13 < ↓ ▶ ▶                                              |              |
| anuar - Amfoo:   | 2 - Staff Medical No   | n Panel                                                    |              |
| Non-Panel 4      | and Dental Medical     | Claim                                                      |              |
| Reference Id     | C05-0000106            |                                                            |              |
| Type of Claim    | Non-Panel Medical C    |                                                            |              |
| Staff Id         | K00081                 | Abd Halim Bin Amat @ Kamaruddin                            |              |
| Job Status       | Lantikan Tetap         |                                                            |              |
| Patient Id       | K00081                 | Abd Halim Bin Amat @ Kamaruddin                            |              |
| Relation         | Sendiri                |                                                            |              |
| Receipt No       | KL2124520              | Receipt Date 21-02-2005                                    | (dd-mm-yyyy) |
| Amount           | 35.00                  | MC Included                                                |              |
| Treatment        | Rawatan luar           |                                                            |              |
| Clinic Name      | Poliklinik Damai       |                                                            |              |
| Clinic Address   | No 81 blok A, jalan ti | un 1                                                       |              |
| Reason           | Sakit telinga          |                                                            |              |
|                  |                        |                                                            |              |
| I                |                        |                                                            |              |

Figure 1.46 – Medical Claim (Staff) Entry screen

### **Opening Medical Claim (Staff) Entry Form**

- 1. Click Medical on the Menu Bar
- 2. Click on Medical Claim (Staff Entry) function

### Viewing Medical Claim (Staff) Entry Information

- 1. Click **Execute Query** button to view all records or click **Enter Query** button and key in search criteria and then click **Execute Query** button to view particular records.
- 2. Use scroll bar to navigate through the records

### Adding Non Panel and Dental Medical Claim Information

- 1. Place cursor in Non Panel and Dental Medical Claim frame.
- 2. Click Insert Record button to add new record.
- 3. Place cursor on the Contact Information frame.
- 4. Fill in the information needed for non-panel and dental medical claim:
  - i. Type of Claim: Select type of claim from the drop down list.

- ii. Staff Id: Select staff from the list of value by click "…" button.System will display job status for the selected staff.
- iii. Patient Id: Select patient from the list of value by click "…" button.System will display relation between staff and patient.
- iv. Receipt No: Type in receipt number for the claim.
- v. Receipt Date: Type in receipt date for the claim.
- vi. **Amount:** Type in amount for the claim.
- vii. MC Included: Thick whether the treatment include MC or not.
- viii. Treatment: Type in treatment given.
- ix. Clinic Name: Type in clinic name.
- x. Clinic Address: Type in clinic address.
- xi. **Reason:** Type in reason for the treatment at non panel clinic.
- 7. Click **Save** button to the record added.

### Editing Non Panel and Dental Medical Setup

- 1. Select record to edit and make changes on it.
- 2. Click **Save Record** button to save the changes.

### **Deleting Non Panel and Dental Medical Setup**

- 1. Select record to delete and click **Remove Record** button.
- 2. Click Save Record button to save the changes.

## Medical Claim (Non Panel) Recommendation

This function allow user to recommend for non panel clinic medical claim. The application describe as below.

| ] http://10.10 | 0.1.26:7        | 7781 - IMS - Integrated Managemen   | t System - Micros | oft Interne  | t Explor | e1        |      |        |               |          |   |
|----------------|-----------------|-------------------------------------|-------------------|--------------|----------|-----------|------|--------|---------------|----------|---|
| ction Edit Qu  | ery <u>B</u> lo | ck Record Eield Help Window         |                   |              |          |           |      |        |               |          |   |
|                | XI              | ) 🖒 🔓 📸 🕷 🔺 🕨                       |                   | ?            |          |           |      |        |               |          |   |
| ANUAR - AMF    | -007 - St       | aff NonPanel Medical Claim Recommer | ndation           |              |          |           |      |        |               |          |   |
|                |                 |                                     |                   |              |          |           |      |        |               |          |   |
| - Non-Panel I  | Medical (       | Claim                               |                   |              |          |           |      |        |               |          |   |
| Reference Id   | Staff Id        | Name                                | Receipt No        | Receipt Date | Amount   | Patient   | 9    | Select | Reject Reason | /Remarks |   |
| C05-0000094    | K00037          | Shuhir Karmawi Bin Abd Aziz         | JHK125463         | 01-03-2005   |          | Sendiri   | Detl | F [    | i.            |          | - |
| C05-0000069    | K00213          | Razali Bin Ahmad                    | abc123            | 16-02-2005   | 35.00    | Sendiri   | Detl | F [    |               |          |   |
| C05-0000107    | K00401          | Zulkifley Bin Mohamed               | 54532             | 13-03-2005   |          | Sendiri   | Detl | Γ [    |               |          |   |
| C05-0000047    | K00536          | Muhammad Yusmin Bin Yusoff          | SM8569754         | 14-02-2005   | 30.00    | Sendiri   | Detl | Γ [    |               |          |   |
| C05-0000075    | K00811          | Nazatul Azuwam Bin Mohd Nazari      | ASD               | 12-02-2005   | 35.00    | Sendiri   | Detl | Γ [    |               |          |   |
| C05-0000091    | K00825          | Firdaus Bt Ahamad Rapani            | 12345             | 11-02-2005   |          | Sendiri   | Deti |        |               |          |   |
| C05-0000068    | K00956          | Suhaimi Bin Sharif                  | 12313             | 08-02-2005   | 35.00    | Sendiri   | Detl | Г [    |               |          |   |
| C05-0000105    |                 |                                     |                   |              |          |           | Detl | F [    |               |          |   |
|                |                 |                                     |                   |              |          |           | Detl |        |               |          |   |
|                |                 |                                     |                   |              |          |           | Detl |        |               |          |   |
|                |                 |                                     |                   |              |          |           | Detl |        |               |          |   |
|                |                 |                                     |                   |              |          |           | Deti |        |               |          |   |
|                |                 |                                     |                   |              |          |           | Detl |        |               |          |   |
|                |                 |                                     |                   |              |          |           | Deti |        |               |          |   |
|                |                 |                                     |                   |              |          |           | Deti |        |               |          | - |
|                |                 |                                     |                   |              |          |           |      |        |               |          |   |
|                |                 |                                     |                   | Check A      | .11      | Uncheck . | All  | Reco   | mmend         | Reject   |   |
|                |                 |                                     | 1                 |              |          |           | -    |        |               |          |   |

Figure 1.47 – Medical Claim (Non Panel) Recommendation Interface

### **Opening Medical Claim (Non Panel) Recommendation Form**

- 1. Click Medical on the Menu Bar
- 2. Click on Medical Claim (Non panel) function

### Viewing Medical Claim (Non Panel) Recommendation Information

- 1. Click **Execute Query** button to view all records or click **Enter Query** button and key in search criteria and then click **Execute Query** button to view particular records.
- 2. Use scroll bar to navigate through the records
- Click Detl button to view detail information for the non panel medical claim information. It will bring up to the Staff Medical Claim Query Interface. See Figure 1.48.

| IMS - Integrated Mana     | i <mark>gement System - M</mark><br>Becord Field Help W | icrosoft Internet Explore   | r                         |                   |  |
|---------------------------|---------------------------------------------------------|-----------------------------|---------------------------|-------------------|--|
|                           |                                                         |                             | 266 ?                     |                   |  |
| CANUAR - AMF009 - Staff M | ledical Claim Query                                     |                             |                           |                   |  |
| Medical Claim —           |                                                         |                             |                           |                   |  |
| Reference ID              | C05-0000094                                             |                             | Type of Claim Non Panel I | Medical Claim 📃 👤 |  |
| Staff Id                  | K00037                                                  | Shuhir Karmawi Bin Abd Aziz |                           |                   |  |
| Patient                   | Shuhir Karmawi Bin Ab                                   | d Aziz (Sendiri)            |                           |                   |  |
| Treatment                 | Scan                                                    |                             |                           |                   |  |
| Clinic                    | Hopital Aman                                            |                             |                           |                   |  |
| Address                   | Kelana Jaya                                             |                             |                           |                   |  |
| Reason if NonPanel        | Family Clinic                                           |                             |                           |                   |  |
| Receipt No                | J777486                                                 |                             | Claim Amoun               | t 35.00           |  |
| Receipt Date              | 01-03-2005                                              |                             | Recommend Amoun           | 35.00             |  |
| Status                    | ENTRY                                                   |                             | Approved Amoun            | 35.00             |  |
| Panel Claim Batch Id      |                                                         |                             | Voucher No                |                   |  |
| Notes                     |                                                         |                             |                           |                   |  |
|                           |                                                         |                             |                           |                   |  |
| Enter By                  | K00037 Shuhir Ka                                        | rmawi Bin Abd Aziz          | Dat                       | e 04-03-2005      |  |
| Last Update By            | K00517 Nurul Anu                                        | ıar Bin Jamasan @ Kasban    | Dat                       | e 30-MAR-2005     |  |
| Recommended By            |                                                         |                             | Dat                       | e                 |  |
| Approved By               |                                                         |                             | Dat                       | e                 |  |
|                           |                                                         |                             |                           |                   |  |
|                           |                                                         |                             |                           |                   |  |
|                           |                                                         |                             |                           |                   |  |

Figure 1.48 – Staff Medical Claim Query Interface

4. Click **Exit** button on the top of screen to close the screen. It will bring back to the **Medical Claim (Non Panel) Recommendation** Interface.

### **Recommend Medical Claim (Non Panel) Recommendation**

- 1. Select one record displayed under the **Non-Panel Medical Claim** frame to approve record.
- 2. Tick on the **Select Checkbox** to select the record or simplify selection by click **Check All** button to select all record. Click **Uncheck All** button to cancel all the selection.
- 3. Click on the **Recommend** button to recommend the selected record.

### Reject Medical Claim (Non Panel) Recommendation

- 1. Select one record displayed under the **Non-Panel Medical Claim** frame to reject record.
- Tick on the Select Checkbox for to select or simplify selection by click the Check All button to check all record or Uncheck All to uncheck all the display record. Click Uncheck All button to cancel selection.

- 3. Fill in reject reason/remark for reject the record.
- 4. Click on the **Reject** button to reject the selected record.

## Medical Claim (Non Panel) Approval

This application allow user to approve for approve recommended non panel clinic application.

The function describe as below.

| 🐔 i      | ttp://10.10  | ).1.26:   | 7781 - IMS - Integrated Managemer     | nt System - Micros | oft Internet | Explor       | e1        |       |    |             |              |   |
|----------|--------------|-----------|---------------------------------------|--------------------|--------------|--------------|-----------|-------|----|-------------|--------------|---|
| Actio    | on Edit Qu   | iery Blo  | ck Record Field Help Window           |                    |              |              |           |       |    |             |              |   |
| 137      |              | 8         | 1 1 6 6 6 6 4 ↓                       |                    | ?            |              |           |       |    |             |              |   |
| <u>a</u> |              | E005 - 9t | off NonPanel Medical Claim Annroval   |                    |              |              |           |       |    |             |              |   |
| 125      |              | 003-01    | air Nonir aner Medicar Claim Approvar |                    |              |              |           |       |    |             |              |   |
|          | Non-Panel    | Medical ( | Claim                                 |                    |              |              |           |       |    |             |              |   |
|          | Defense ald  | 01-441-1  | blassa                                | Design No.         |              |              |           |       |    |             |              |   |
|          | neterence la | KOODEE    | Name<br>Subsimi Pin Chovif            | Receipt No         | Receipt Date | Amount 25.00 | Patient   | ارب م |    | Reject Reas | on / Remarks | • |
|          | .03-0000060  | K00956    |                                       | K219270            | 00-02-2005   | 35.00        | senain    | Deti  |    |             |              | - |
|          |              |           |                                       |                    |              |              | [         | Det   |    |             |              | - |
|          |              |           |                                       |                    |              |              |           | Det   |    |             |              | 1 |
|          |              |           |                                       |                    |              |              |           | Defi  |    |             |              | - |
|          |              |           |                                       |                    |              |              |           | Deti  |    |             |              | 1 |
|          |              |           |                                       |                    |              |              |           | Deti  |    |             |              | 1 |
|          |              |           |                                       |                    |              |              |           | Deti  |    |             |              | 1 |
|          |              |           |                                       |                    |              |              |           | Deti  |    |             |              |   |
|          |              |           |                                       |                    |              |              |           | Deti  |    |             |              |   |
|          |              |           |                                       |                    |              |              |           | Deti  |    |             |              |   |
|          |              |           |                                       |                    |              |              |           | Deti  |    |             |              |   |
|          |              |           |                                       |                    |              |              |           | Deti  |    |             |              |   |
|          |              |           |                                       |                    |              |              |           | Deti  |    |             |              |   |
|          |              |           |                                       |                    |              |              |           | Deti  |    |             |              | - |
|          |              |           |                                       |                    |              |              |           |       |    |             |              |   |
|          |              |           |                                       |                    | Check A      | I            | Uncheck A | п [   | Ар | prove       | Reject       |   |
|          |              |           |                                       | _                  |              |              |           |       |    |             | -            |   |

Figure 1.49 – Medical Claim (Non Panel) Approval Interface

### **Opening Medical Claim (Non Panel) Approval**

- 1. Click Medical on the Menu Bar
- 2. Click on Medical Claim (Non Panel) Approval

### Viewing Medical Claim (Non Panel) Approval

- 1. Click **Execute Query** button to view all records or click **Enter Query** button and key in search criteria and then click **Execute Query** button to view particular records.
- 2. Use scroll bar to navigate through the records
- 3. Click **Detl** button to view the detail information of claim. It will bring up to the Staff Medical Query Interface. See **Figure 11.48**.

### Approve Medical Claim (Non Panel) Recommendation

- 1. Select one record displayed under the **Non-Panel Medical Claim** frame to approve record.
- Tick on the Select Checkbox for to select or simplify selection by click the Check All button to check all record or Uncheck All to uncheck all the display record. Click Uncheck All button to cancel selection.

3. Click on the **Approve** button to approve the selected record.

### Reject Medical Claim (Non Panel) Recommendation

- 1. Select one record displayed under the **Non-Panel Medical Claim** frame to reject record.
- Tick on the Select Checkbox for to select or simplify selection by click the Check All button to check all record or Uncheck All to uncheck all the display record. Click Uncheck All button to cancel selection.
- 3. Fill in reject reason/remark for reject the record.
- 4. Click on the **Reject** button to reject the selected record.

## Medical Claim (Dental) Recommendation

This function allow user to recommend for dental medical claim application. The function describe as follow.

| ٢        | http://10.10   | 0.1.26:          | 7781 - IMS - Integrated Management | System - Micros | oft Internei | : Explore | 91                            |      |        |          |        |         |
|----------|----------------|------------------|------------------------------------|-----------------|--------------|-----------|-------------------------------|------|--------|----------|--------|---------|
| Ac       | tion Edit Qu   | iery <u>B</u> lo | ck Record Eield Help Window        |                 |              |           |                               |      |        |          |        |         |
|          | 7 👌 📭          | 81               | ) n th th th th                    |                 | ?            |           |                               |      |        |          |        |         |
| <b>C</b> | ANUAR - AMI    | F017 - St        | aff Dental Claim Recommendation    | 11111           | 1.           |           |                               |      |        |          |        |         |
|          |                |                  |                                    |                 |              |           |                               |      |        |          |        |         |
|          | – Dental Clair | m —              |                                    |                 |              |           |                               |      |        |          |        |         |
|          | Reference Id   | Staff Id         | Name                               | Receipt No      | Receipt Date | Amount    | Approved &<br>Recommond Claim |      | Select | Reject R | eason  |         |
|          | C05-0000095    | K00037           | Shuhir Karmawi Bin Abd Aziz        | FD0123456       | 01-03-2005   | 35.00     | 0.00                          | Deti |        |          |        | <b></b> |
|          | C05-0000048    | K00536           | Muhammad Yusmin Bin Yusoff         | FG021554        | 11-02-2005   | 35.00     | 0.00                          | Detl |        |          |        |         |
|          | C05-0000076    | K00811           | Nazatul Azuwam Bin Mohd Nazari     | ASD             | 12-02-2005   | 45.00     | 0.00                          | Deti |        |          |        |         |
|          | C05-0000093    | K00825           | Firdaus Bt Ahamad Rapani           | 00002           | 18-02-2005   | 80.00     | 0.00                          | Detl |        |          |        |         |
|          | C05-0000092    | K00825           | Firdaus Bt Ahamad Rapani           | 00001           | 22-02-2005   | 46.00     | 0.00                          | Detl |        |          |        |         |
|          | C05-0000032    | K00956           | Suhaimi Bin Sharif                 | 123             | 12-02-2005   | 100.00    | 100.00                        | Detl |        |          |        |         |
|          |                | <u> </u>         |                                    |                 |              |           |                               | Detl |        |          |        |         |
|          |                | I                |                                    |                 |              |           |                               | Deti | i- F   |          |        |         |
|          |                |                  |                                    |                 |              |           |                               | Deti | i- F   |          |        |         |
|          |                |                  |                                    |                 |              |           |                               | Deti |        |          |        |         |
|          |                | i                |                                    |                 |              |           |                               | Deti |        |          |        |         |
|          |                |                  |                                    |                 |              |           |                               | Deti |        |          |        |         |
|          |                |                  |                                    |                 |              |           |                               | Detl |        |          |        |         |
|          |                |                  |                                    |                 |              |           |                               | Deti |        |          |        | -       |
|          |                |                  |                                    |                 |              |           |                               |      |        |          |        |         |
|          |                |                  |                                    |                 | Check A      | 11        | Uncheck Al                    | I    | Reco   | ommend   | Reject |         |

Figure 1.50 – Medical Claim (Dental) Recommendation Interface

### **Opening Medical Claim (Dental) Recommendation**

- 1. Click Medical on the Menu Bar
- 2. Click on Medical Claim (Dental) Recommendation

### Viewing Medical Claim (Dental) Recommendation

- 1. Click **Execute Query** button to view all records or click **Enter Query** button and key in search criteria and then click **Execute Query** button to view particular records.
- 2. Use scroll bar to navigate through the records
- 3. Click **Detl** button to view the detail information of claim. It will bring up to the Staff Medical Query Interface. See **Figure 1.48**.

### **Recommend Medical Claim (Dental) Recommendation**

- 1. Select one record displayed under the **Dental Claim** frame to approve record.
- Tick on the Select Checkbox to select the record or simplify selection by click the Check All button to check all record or Uncheck All to uncheck all the display record. Click Uncheck All button to cancel selection.
- 3. Click on the **Recommend** button to recommend the selected record.

### Reject Medical Claim (Dental) Recommendation

- 1. Select one record displayed under the **Dental Claim** frame to reject record.
- 2. Tick on the **Select Checkbox** to select the record or simplify selection by click the **Check All** button to check all record or **Uncheck All** to uncheck all the display record. Click **Uncheck All** button to cancel selection.
- 3. Fill in reject reason/remark for reject the record.
- 4. Click on the **Reject** button to reject the selected record.

# Medical Claim (Dental) Approval

This application allow user to approve for approve recommended non dental application. The function describe as below.

| (ئ | http://10.10  | 0.1.26:   | 7781 - IMS - Integrated Management | System - Micros | oft Internet | Explore | er.            |      |         |               |      |   |
|----|---------------|-----------|------------------------------------|-----------------|--------------|---------|----------------|------|---------|---------------|------|---|
| Ac | tion Edit Qu  | ierv Blo  | ck Record Field Help Window        |                 |              | -       |                |      |         |               |      |   |
| 6  | > 👌 🚯         |           | ``_<br>````                        |                 | ?            |         |                |      |         |               |      |   |
|    | ANUAR - AM    | F013 - St | aff Dental Claim Approval          | The PA PA       |              |         |                |      |         |               |      |   |
|    |               |           |                                    |                 |              |         |                |      |         |               |      |   |
|    | — Dental Clai | m —       |                                    |                 |              |         |                |      |         |               |      |   |
|    | Reference Id  | Staff Id  | Name                               | Receipt No      | Receipt Date | Amount  | Annroved Claim | D    | ecisior | Reject Reason |      |   |
|    | C05-0000074   | K00213    | Razali Bin Ahmad                   | cde123          | 15-02-2005   | 60.00   | 0.00           | Detl |         | ,             |      |   |
|    | C05-0000078   | K00536    | Muhammad Yusmin Bin Yusoff         | 2222            | 12-12-2004   | 50.00   | 0.00           | Detl |         |               |      | j |
|    | C05-0000085   | K00856    | Wan Norasparizan Bt Wan Nordin     | 12121           | 01-01-2005   | 23.00   | 24.00          | Detl | ] 피     |               |      |   |
|    | C05-0000073   | K00956    | Suhaimi Bin Sharif                 | 1111            | 23-02-2005   | 100.00  | 0.00           | Detl |         |               |      |   |
|    |               |           |                                    |                 |              |         |                | Deti |         |               |      |   |
|    |               |           |                                    |                 |              |         |                | Deti |         |               |      |   |
|    |               |           |                                    |                 |              |         |                | Deti |         |               |      |   |
|    |               | <u> </u>  |                                    |                 |              |         |                | Detl |         |               |      |   |
|    |               | <u> </u>  |                                    |                 |              |         |                | Detl |         |               |      |   |
|    |               |           |                                    |                 |              |         |                | Deti |         |               |      |   |
|    |               |           |                                    |                 |              |         |                | Detl |         |               |      |   |
|    |               | <u> </u>  |                                    |                 |              |         |                | Deti |         |               |      |   |
|    |               |           |                                    |                 |              |         |                | Deti |         |               |      |   |
|    |               | <u> </u>  |                                    |                 |              |         |                | Deti |         |               |      |   |
|    |               |           |                                    |                 |              |         |                | Deti |         |               |      | • |
|    |               |           |                                    |                 |              |         |                |      |         |               |      |   |
|    |               |           |                                    |                 | Check Al     |         | Uncheck Al     |      | Ar      | nrove Rei     | iect |   |
|    |               |           |                                    |                 | CHECK A      |         | ONCHECK AN     |      | -1      | 1010          |      |   |

Figure 1.51 – Medical Claim (Dental) Approval Interface

### **Opening Medical Claim (Dental) Approval**

- 1. Click Medical on the Menu Bar
- 2. Click on Medical Claim (Dental) Approval

### Viewing Medical Claim (Dental) Approval

- 1. Click **Execute Query** button to view all records or click **Enter Query** button and key in search criteria and then click **Execute Query** button to view particular records.
- 2. Use scroll bar to navigate through the records
- 3. Click **Detl** button to view the detail information of claim. It will bring up to the **Staff Medical Query** Interface. See **Figure 1.48**.

### **Recommend Medical Claim (Dental) Recommendation**

- 1. Select one record displayed under the **Dental Claim** frame to approve record.
- Tick on the Select Checkbox to select the record or simplify selection by click the Check All button to check all record or Uncheck All to uncheck all the display record. Click Uncheck All button to cancel selection.
- 3. Click on the **Recommend** button to approve the selected record.

### Reject Medical Claim (Dental) Recommendation

- 1. Select one record displayed under the **Dental Claim** frame to reject record.
- 2. Tick on the **Select Checkbox** to select the record or simplify selection by click the **Check All** button to check all record or **Uncheck All** to uncheck all the display record. Click **Uncheck All** button to cancel selection.
- 3. Fill in reject reason/remark for reject the record.
- 4. Click on the **Reject** button to reject the selected record.

## New Panel Clinic/Renew Book Approval

This application allow user to approve for approve new panel clinic and renew book application. The function describe as below.

| ۲  | http://  | 10.10.1.26:7781 - IMS - Int        | egrated M                   | anagement   | System - Microsoft | Internet Explorer |                    |       |               |        | .  6 |
|----|----------|------------------------------------|-----------------------------|-------------|--------------------|-------------------|--------------------|-------|---------------|--------|------|
| Ac | ion Edi  | t Query Block Record Fiel          | d <u>H</u> elp <u>W</u>     | indow       |                    |                   |                    |       |               |        |      |
| 4  | 1 🍓      | 🕩 🔀 🗊 🍈 🖣 🖗                        | 👘 🕷                         | I           |                    | ?                 |                    |       |               |        |      |
| ų, | ANUAR    | - AMF011 - Approval for Panel      | Clinic \ Ren                | ew Book Api | plication          |                   |                    |       |               |        | - 6  |
|    |          |                                    |                             |             |                    |                   |                    |       |               |        |      |
| ſ  | Appro    | oval for Panel Clinic /Renew Bo    | ok Applicati<br>Application | on          |                    |                   |                    |       |               |        |      |
|    | Staff Id | Name                               | Date                        | Apply Type  | Panel Clinic 1     | Panel Clinic 2    | Reason             | Sele  | ct?Start Date |        |      |
|    | K00820   | Rahayu Bt Mangsor                  | 16-02-2005                  | NEW         | K_AMAN             | K_MAZLAN          |                    |       | 16-02-2005    | Reject |      |
|    | K00675   | Puteri Khairul Syafida Bt Megat Kl | 16-02-2005                  | RENEW BOC   |                    |                   | perlu penambahan   |       | 16-02-2005    | Reject |      |
|    | K00956   | Suhaimi Bin Sharif                 | 16-02-2005                  | NEVV        | K_WCHAN            | K_LAM             |                    |       | 16-02-2005    | Reject |      |
|    | K00037   | Shuhir Karmawi Bin Abd Aziz        | 03-03-2005                  | NEVV        | K_CHAN             | SYIFA             |                    |       | 03-03-2005    | Reject |      |
|    | K00037   | Shuhir Karmawi Bin Abd Aziz        | 04-03-2005                  | RENEW BOC   |                    |                   | Tukar gambar baru. |       | 04-03-2005    | Reject |      |
|    |          |                                    |                             |             |                    |                   |                    |       |               | Reject |      |
|    |          |                                    |                             |             |                    |                   |                    |       |               | Reject |      |
|    |          |                                    |                             |             |                    |                   |                    |       |               | Reject |      |
|    |          |                                    |                             |             |                    |                   |                    |       |               | Reject |      |
|    |          |                                    |                             |             |                    |                   |                    |       |               | Reject |      |
|    |          |                                    |                             |             |                    |                   |                    |       |               | Reject |      |
|    |          |                                    |                             |             |                    |                   |                    |       |               | Reject |      |
|    |          |                                    |                             |             |                    |                   |                    |       |               | Reject |      |
|    |          |                                    |                             |             |                    |                   |                    |       |               | Reject |      |
|    |          |                                    |                             |             |                    |                   |                    |       |               | Reject | •    |
|    |          |                                    |                             |             |                    |                   |                    | Appro | ive           |        |      |

Figure 1.52 – New Panel Clinic/Renew Book Approval Interface

### **Opening New Panel Clinic/Renew Book Approval Form**

- 1. Click Medical on the Menu Bar
- 2. Click on New Panel Clinic/Renew Book Approval

### Viewing New Panel Clinic/Renew Book Approval

- 1. Click **Execute Query** button to view all records or click **Enter Query** button and key in search criteria and then click **Execute Query** button to view particular records.
- 2. Use scroll bar to navigate through the records

### Approve New Panel Clinic/Renew Book

- 1. Select one record displayed under the **Dental Claim** frame to approve record.
- Tick on the Select Checkbox to select the record or simplify selection by click the Check All button to check all record or Uncheck All to uncheck all the display record. Click Uncheck All button to cancel selection.
- 3. Click on the **Approve** button to approve the selected record.

### Reject New Panel Clinic/Renew Book Approval

1. Select one record displayed under the **Dental Claim** frame to reject record.

- 2. Tick on the **Select Checkbox** to select the record or simplify selection by click the **Check All** button to check all record or **Uncheck All** to uncheck all the display record. Click **Uncheck All** button to cancel selection.
- 3. Fill in reject reason/remark for reject the record.
- 4. Click on the **Reject** button to reject the selected record.

## **Change Panel Recommendation**

This function allow user to recommend for change panel clinic application. The function describe as below.

| ١   | http://1 | 0.10.1.26:7781 - IMS - Integ   | grated  | Manageme      | nt System - Microsoft Ir | iternet Explorer     |                            |        |             |        | - |
|-----|----------|--------------------------------|---------|---------------|--------------------------|----------------------|----------------------------|--------|-------------|--------|---|
| Act | ion Edit | Query Block Record Field       | Help    | Window        |                          |                      |                            |        |             |        |   |
|     | 2        |                                |         |               |                          |                      |                            |        |             |        |   |
|     |          | AMED10 Decommondation for      | r Chone | o of Popol (  |                          |                      |                            |        |             |        |   |
| 123 | ANOAR    | - AMPOTS - Recommendation for  | ronang  | e of Faller ( |                          |                      |                            |        |             |        |   |
|     | Recon    | nmendation for Change of Panel | Clinic  |               |                          |                      |                            |        |             |        |   |
|     |          | Maura                          |         | Application   | Devial Official 4        | Devel Clinic D       | Desser                     | Salact | 201-14-0-1- |        |   |
|     | Staff Id | Name<br>Outraini Die Obseif    |         | Date          | Panel Clinic 1           | Pariel Clinic 2      | Reason                     |        | Start Date  |        |   |
|     | K00956   | Sunami Bin Sharit              | Panel   | 16-02-2005    |                          | KLINIK K. W. CHAN    | kurang memuaskan           |        | 16-02-2005  | Reject | - |
|     | KUU0350  | Findeus Bt Abamad Renani       | Panel   | 22-02-2005    | REINIK CHAN              |                      | saje je                    |        | 22-02-2005  | Reject |   |
|     | K00825   | Shuhir Karmawi Bin Ahd Aziz    | Panel   | 04-03-2005    | KUNIK AMAN               | ABATA VISION SDN BHD | Dekat dengan rumah haru    |        | 04-03-2005  | Reject |   |
|     | K00037   | Shanii Hamam Bir Aba Aziz      | Panel   | 04-03-2003    |                          |                      | Deitat derigari raman bara |        | 04-03-2003  | Reject |   |
|     |          |                                | Panel   |               |                          |                      |                            |        |             | Reject |   |
|     |          |                                | Panel   |               |                          |                      |                            |        |             | Reject |   |
|     |          |                                | Panel   |               |                          |                      |                            |        |             | Reject |   |
|     |          |                                | Panel   |               |                          |                      |                            |        |             | Reject |   |
|     |          |                                | Panel   |               |                          |                      |                            |        |             | Reject |   |
|     |          |                                | Panel   |               |                          |                      |                            |        |             | Reject |   |
|     |          |                                | Panel   |               |                          |                      |                            |        |             | Reject |   |
|     |          |                                | Panel   |               |                          |                      |                            |        |             | Reject |   |
|     |          |                                | Panel   |               |                          |                      |                            |        |             | Reject |   |
|     |          |                                | Panel   |               |                          |                      |                            |        |             | Reject | _ |
|     |          |                                |         |               |                          |                      |                            |        |             |        |   |
|     |          |                                |         |               |                          | (                    | Check All Uncheck All      | Recom  | mend        |        |   |

Figure 1.53 – Change Panel Recommendation Interface

### **Opening Change Panel Recommendation Form**

- 1. Click Medical on the Menu Bar
- 2. Click on Change Panel Recommendation

### Viewing Change Panel Recommendation

- 1. Click **Execute Query** button to view all records or click **Enter Query** button and key in search criteria and then click **Execute Query** button to view particular records.
- 2. Use scroll bar to navigate through the records
- 3. Click **Panel** button to view for current panel clinic for staff. It will display Current Panel Window. See **Figure 1.54**.

| 🙀 Current Panel              | _ 🗆 X |
|------------------------------|-------|
| Staff's Current Panel Clinic |       |
| Panel Clinic                 |       |
| ABATA VISION SDN. BHD        |       |
| KLINIK CHAN                  |       |
|                              |       |
| Close                        |       |

Figure 1.54 – Staff's Current Panel Clinic Window

4. Click **Close** button to exit from the window. It will bring back to the Change Panel Recommendation Interface. See **Figure 1.53**.

### **Recommend Change Panel Recommendation**

- 1. Select one record displayed under the **Recommend for Change of Panel Clinic** frame to approve record.
- 2. Tick on the **Select Checkbox** to select the record or simplify selection by click the **Check All** button to check all record or **Uncheck All** to uncheck all the display record. Click **Uncheck All** button to cancel selection.
- 3. Click on the **Recommend** button to recommend the selected record.

### Reject Change Panel Recommendation

- 1. Select one record displayed under the **Recommend for Change of Panel Clinic** frame to reject record.
- 2. Tick on the **Select Checkbox** to select the record or simplify selection by click the **Check All** button to check all record or **Uncheck All** to uncheck all the display record. Click **Uncheck All** button to cancel selection.
- 3. Fill in reject reason/remark for reject the record.
- 4. Click on the **Reject** button to reject the selected record.

# **Change Panel Approval**

This function allow user to approve for recommended change panel clinic application. The function describe as below.

| ] http://l | 0.10.1.26:7781 - IMS - Inte    | grated  | Manageme            | ent System - Microsoft | Internet Explorer |                       |        |              |           |   |
|------------|--------------------------------|---------|---------------------|------------------------|-------------------|-----------------------|--------|--------------|-----------|---|
| ction Edit | Query Block Record Field       | Help    | Window              |                        |                   |                       |        |              |           |   |
| 3          |                                | \$      |                     |                        | ?                 |                       |        |              |           |   |
| ANILIAR -  | AMED20 - Approval for Change   | of Pan  | al Clinic           |                        |                   |                       |        |              |           |   |
|            | Annozo Approvanior origingo    | orr an  |                     |                        |                   |                       |        |              |           |   |
| Аррго      | val for Change of Panel Clinic |         |                     |                        |                   |                       |        |              |           |   |
| Staff Id   | Name                           |         | Application<br>Date | Panel Clinic 1         | Panel Clinic 2    | Reason                | Select | ? Start Date |           |   |
| K00213     | Razali Bin Ahmad               | Panel   | 16-02-2005          | KLINIK AMAN            | POLIKLINIK BAKTI  | Dr. kurang menarik    | 1      | 16-02-2005   | Reject    |   |
|            |                                | Panel   |                     |                        |                   |                       |        |              | Reject    | Г |
|            |                                | Panel   |                     |                        |                   |                       | Г      |              | Reject    | 1 |
|            |                                | Panel   |                     |                        |                   |                       |        |              | Reject    |   |
|            |                                | Panel   |                     |                        |                   |                       |        |              | Reject    |   |
|            |                                | Panel   |                     |                        |                   |                       | F      |              | Reject    |   |
|            |                                | Panel   |                     |                        |                   |                       |        |              | Reject    |   |
|            |                                | Panel   |                     |                        |                   |                       |        |              | Reject    |   |
|            |                                | Panel   |                     |                        |                   |                       |        |              | Reject    |   |
|            |                                | Panel   |                     |                        |                   |                       |        | <u> </u>     | Reject    |   |
|            |                                | Panel   |                     |                        |                   |                       |        |              | Reject    |   |
|            |                                | Panel   | ļ                   |                        |                   |                       |        |              | Reject    |   |
|            |                                | Panel   |                     |                        |                   |                       |        |              | Reject    |   |
|            |                                | Panel   |                     |                        |                   |                       |        |              | Reject    | T |
|            |                                | - anter |                     | Л                      |                   |                       |        |              | 1.1010-00 | - |
|            |                                |         |                     |                        | 1                 | Check All Uncheck All | Appro  | ove          |           |   |

Figure 1.55 – Change Panel Approval screen

### **Opening Change Panel Approval**

- 1. Click Medical on the Menu Bar
- 2. Click on Change Panel Approval

### Viewing Change Panel Approval

- 1. Click **Execute Query** button to view all records or click **Enter Query** button and key in search criteria and then click **Execute Query** button to view particular records.
- 2. Use scroll bar to navigate through the records
- 3. Click **Panel** button to view for current panel clinic for staff. It will display Current Panel Window. See **Figure 1.54**.

### Approve Change Panel Clinic

1. Select one record displayed under the **Approval for Change of Panel Clinic** frame to approve record.

- 2. Tick on the **Select Checkbox** to select the record or simplify selection by click the **Check All** button to check all record or **Uncheck All** to uncheck all the display record. Click **Uncheck All** button to cancel selection.
- 3. Click on the **Approve** button to approve the selected record.

### **Reject Change Panel Clinic**

- 1. Select one record displayed under the **Approval for Change of Panel Clinic** frame to reject record.
- 2. Tick on the **Select Checkbox** to the record select or simplify selection by click the **Check All** button to check all record or **Uncheck All** to uncheck all the display record. Click **Uncheck All** button to cancel selection.
- 3. Fill in reject reason/remark for reject the record.
- 4. Click on the **Reject** button to reject the selected record.

# **Guarantee Letter**

This function allows staff to apply for guarantee and the approver will approve for the staff application. The details describe as below.

## **Guarantee Letter Application**

This application allow user to add information for guarantee letter application. The function describe as below.

| n Edit Query   | Block Record       | Eield Help Window  |                   |        |   |
|----------------|--------------------|--------------------|-------------------|--------|---|
| NUAR - AMFOO4  | 1 - Staff Guarante | e Letter           |                   |        |   |
| - Application  | for Guarantee Le   | atter              |                   |        |   |
| Application    |                    | autor              |                   |        |   |
| Reference Code | GL05-0000064       |                    |                   |        |   |
| Staff Id       | K00820             | Rahayu Bt Mangsor  |                   |        |   |
| IC No          |                    |                    | Basic Salary      | 689.12 |   |
| Position       | PEMB TAD (P/O)     | N17                | Salary Grade      | N17    |   |
| Hospital       | hospital besot     |                    |                   |        |   |
| Ward Eligible  | B1                 | Sebilik Seorang    |                   |        | ] |
| Patient        | K00956             | Suhaimi Bin Sharif |                   |        |   |
| Relationship   | Sendiri            |                    | IC No 76091608504 | 3      |   |
|                |                    |                    |                   |        |   |
|                |                    |                    |                   |        |   |
|                |                    |                    |                   |        |   |
|                |                    |                    |                   |        |   |

Figure 1.56 – Guarantee Letter Application screen

### **Opening Guarantee Letter Application Form**

- 1. Click Medical on the Menu Bar
- 2. Click on Guarantee Letter Application function

### Viewing Guarantee Letter Application Information

- 1. Click **Execute Query** button to view all records or click **Enter Query** button and key in search criteria and then click **Execute Query** button to view particular records.
- 2. Use scroll bar to navigate through the records

### Adding Staff Guarantee Letter Information

1. Place cursor in Application for Guarantee Letter frame.

- 2. Click Insert Record button to add new record.
- 3. Fill in the information needed for apply staff guarantee letter:
  - Staff Id: Select staff from the list of value by click "…" button.
     System will display staff ic number, basic salary, salary grade and position information.
  - ii. **Hospital:** Type in hospital name.
  - iii. Ward Eligible: Select ward eligible from the list of value by click"..." button.
  - iv. Patient Id: Select patient from the list of value by click "…" button.
     System will display relation between staff and patient and patient ic number.
- 4. Click **Save** button to save the record added.

### **Editing Guarantee Letter Application**

- 1. Select record to edit and make changes on it.
- 2. Click Save Record button to save the changes.

### **Deleting Guarantee Letter Application**

- 1. Select record to delete and click **Remove Record** button.
- 2. Click Save Record button to save the changes.

## Guarantee Letter Approval

This function allow user to approve staff guarantee letter application. The function describe as below.

| 🖹 http://10.10.1.26:7781 - IMS - Integrated Ma     | nagen  | nent Syst | iem - Microsofi | i Internet Explo | iei.                  |   |       |          | _ D 🔀   |
|----------------------------------------------------|--------|-----------|-----------------|------------------|-----------------------|---|-------|----------|---------|
| ction Edit Query Block Record Eield Help Window    |        |           |                 |                  |                       |   |       |          |         |
| 🖉 🎍 📭 🔀 🗊 🖄 🖷 🗑 🐐 🔌                                | € I    |           | 400             | ?                |                       |   |       |          |         |
| 🙀 ANUAR - AMF014 - Staff Guarantee Letter Approval |        |           |                 |                  |                       |   |       |          |         |
| Guarantee Letter Approval                          | Salary |           |                 |                  |                       |   |       |          |         |
| Reference Code Staff Id                            | Grade  | Patient   | Ho              | spital           | Eligible Ward         |   | Pro   | cess     | ? Notes |
| GL05-0000064 K00065                                | N17    |           | hospital besot  |                  | Sebilik Seorang       |   | Detl  |          |         |
| GL05-0000068 K00820                                | F41    | Anak Kan  | никм            |                  | Kelas 1 Bilik Berdua  |   | Detl  |          |         |
| GL05-0000101 K00037                                | N41    | Sendiri   | Hospital Aman   |                  |                       |   | Detl  | $\Box$   |         |
| GL04-0000002 K00081                                | DS45   | Sendiri   | никм            |                  | Kelas 1 Bilik Seorang |   | Detl  | $ \Box $ |         |
| GL04-0000003 K00820                                | F41    | Suami     |                 |                  | Sebilik Empat Orang   |   | Detl  | $ \Box $ |         |
| GL05-0000021 K00536                                | N41    | Sendiri   | HUKM            |                  | Kelas 2               |   | Detl  | □ [      |         |
| GL05-0000063 K00536                                | N41    | Sendiri   | Klinik Sulaiman |                  |                       |   | Detl  | □[       |         |
| GL05-0000081 K00825                                | F29    | Sendiri   | BAKTI           |                  |                       |   | Deti  |          |         |
|                                                    |        |           |                 |                  |                       |   | Detl  | <b> </b> |         |
|                                                    |        |           |                 |                  |                       | 1 | Deti  | İ 🗖      |         |
| <u> </u>                                           |        |           |                 |                  |                       |   |       |          |         |
|                                                    |        |           |                 |                  |                       |   |       |          |         |
|                                                    |        |           | Check All       | UnCheck All      | Reject                |   | Appro | ve       |         |
|                                                    |        | -         |                 |                  |                       |   |       |          | _       |

Figure 1.57 – Guarantee Letter Approval screen

### **Opening Guarantee Letter Approval Form**

- 1. Click Medical on the Menu Bar
- 2. Click on Guarantee Letter Approval function

### Viewing Guarantee Letter Application Information

- 1. Click **Execute Query** button to view all records or click **Enter Query** button and key in search criteria and then click **Execute Query** button to view particular records.
- 2. Use scroll bar to navigate through the records
- 3. Click **Detll** button to view the detail information of guarantee letter apply. It will bring up to the Guarantee Letter Application Screen. See **Figure 1.56**.

### Approve Guarantee Letter Application

1. Select one record displayed under the **Approval for Change of Panel Clinic** frame to approve record.

- Tick on the Select Checkbox for to select or simplify selection by click the Check All button to check all record or Uncheck All to uncheck all the display record. Click Uncheck All button to cancel selection.
- 3. Click on the Approve button to approve the selected record.

### **Reject Guarantee Letter Application**

- 1. Select one record displayed under the **Approval for Change of Panel Clinic** frame to reject record.
- 2. Tick on the **Select Checkbox** for to select or simplify selection by click the **Check All** button to check all record or **Uncheck All** to uncheck all the display record. Click **Uncheck All** button to cancel selection.
- 3. Fill in reject reason/remark for reject the record.
- 4. Click on the **Reject** button to reject the selected record.

# **SARAUBAT** Application

This function allows staff to apply for SARAUBAT and view their application status. The details describe as below.

# Apply for Sara Ubat

Select **Sara Ubat** types for apply for the panel clinic from the **Medical Type** drop down list. It will list down the **Form Type** Interface that needs to choose by the staff. See **Figure 1.58**.

| 🕂 Medical |                                                                            |      |
|-----------|----------------------------------------------------------------------------|------|
|           | Apply Sta                                                                  | atus |
|           | Please select Medical Type : Sara Ubat                                     | ۷    |
| Form Type | Select Type                                                                |      |
|           | Select Type                                                                |      |
|           | Borang Perakuan dan Pengesahan oleh Pegawai Perubatan Kerajaan             |      |
|           | Borang Permohonan Perbelanjaan Rawatan Kecemasan di Hospital/Klinik Swasta |      |
|           | Borang Permohonan Perbelanjaan Rawatan Di Luar Negeri                      |      |
|           | Borang Permohonan Perbelanjaan Ubat,Alat,Perkhidmatan dan Rawatan          |      |
|           | Borang Permohonan Perbelanjaan Rawatan Kepakaran di Hospital Swasta        |      |

Figure 1.58 – Select Form Type for Sara Ubat Interface

Sara Ubat application allows user to apply for SARAUBAT JPA(PPK), SARAUBAT JPA(RCS), SARAUBAT JPA(RLN), SARAUBAT JPA(AM) and SARAUBAT JPA(RPS). The process for sara ubat will discuss as follow:

### Apply for Sara Ubat JPA(PPK)

 Select Borang Perakuan dan Pengesahan oleh Pegawai Perubatan Kerajaan from the list of form type. It will bring up to the Panduan Am Borang SARAUBAT JPA (PPK) Interface. See Figure 1.59.

| Please select Medical Type : Sara Ubat Please select Medical Type : Sara Ubat Porm Type Borang Perakuan dan Pengesahan oleh Pegawai Perubatan Kerajaan PANDUAN AM BORANG SARAUBAT JPA (PPK) KEGUNAAN BORANG Borang ini adalah untuk kegunaan Pegawai Perubatan hospital/klinik Kerajaan (termasuk hospital-hospital universit) bagi tujuan memperaku dan mengesahkan keperluan ubat, alat ortopedik dan anggota palsu, perkhidmatan perubatan (MRI/CT Scan) dan rawatan penyakit buah pinggang (Homodialisi/CAPD) yang tidak dapta dibekal atau disediakan oleh klinik/hospital Kerajaan termasuk hospital-hospital universiti. PEMOHON YANG LAYAK 2.1 Anggota/Pesara Perkhidmatan Awam Persekutuan yang menerima pencen, 2.2 Keluarga Anggota/Pesara- i) Suami/Isteri i) Anak-anak- a) di bawah 18 tahun jika ditanggung sepenuhnya; b) di bawah 21 tahun jika maish belajar; c) tiada had umur bagi anak yang daif 2.3 Ibu bapa yang sah kepada anggota yang memilih Sistem Saraan Baru (SSB) dan masih berkhidmat (melainkan alat ortopedik dan anggota palsu). 3 PRINSIP PERTIMBANGAN PERBELANJAAN 3.1 Pemohon mendapat rawatan di hospital/klinik Kerajaan; dan 3.2 Kemudahan yang diperlukan tidak dapat dibekal atau disediakan oleh hospital/klinik Kerajaan; dan 3.3 Pegawai Perubatan Kerajaan memperakukan keperluan dan mengesahkan kemudahan perubatan tidak dapat diselia atau dibekal oleh hospital/klinik Karajaan; dan 3.4 Ubat yang dipertimbangkan adalah ubat yang terdapat dalam senarai ubat-ubatan Kementerian Kesihatan Malaysia (KKM) dan hospital universiti berkenaan. Ubat yang tigedadalam senarai berkenaan hanya dipertimbangkan adalah ubat yang terdapat dalam senarai ubat-ubatan Kementerian Kesihatan Malaysia (KKM) dan hospital universiti berkenaan. Ubat yang diperolehi di klinik/hospital di bawah KKM) ata Pengarah hospital universiti berkenaan. Ubat yang diperolehi di klinik/hospital di bawah KKM) dan hospital universiti berkenaan. Ubat yang diperolehi di klinik/hospital di bawah KKM) dan Pengarah hospital universiti berkenaan. Ubat yang diperolehi di klinik/hospi                      |    | Medical                                                        |                                                                                                    |
|----------------------------------------------------------------------------------------------------|----|----------------------------------------------------------------|----------------------------------------------------------------------------------------------------|
| Please select Medical Type :       Sara Ubat         Form Type       Borang Perakuan dan Pengesahan oleh Pegawai Perubatan Kerajaan         PANDUAN AM         BORANG SARAUBAT JPA (PPK)         1. KEGUNAAN BORANG         Borang ini adalah untuk kegunaan Pegawai Perubatan hospital/klinik Kerajaan (termasuk hospital-hospital universit) bagi tujuan memperaku dan mengesahkan keperluan ubat, alat ortopedik dan anggota palsu, perkhidmatan perubatan (MRL/CT Scan) dan rawatan penyakit buah pinggang (Homodialisi/CAPP) yang tidak dapat dibekal atau disediakan oleh klinik/hospital Kerajaan termasuk hospital-hospital universit.         2. PEMOHON YANG LAYAK       2.1 Anggota/Pesara-         1. J. Suami/Isteri       i) Anak-anak-       a) di bawah 18 tahun jika ditanggung sepenuhnya;       b) di bawah 18 tahun jika ditanggung sepenuhnya;       c) tiada had umur bagi anak yang daif         2.3 Ibu bapa yang sah kepada anggota yang memilih Sistem Saraan Baru (SSB) dan masih berkhidmat (melainkan alat ortopedik dan anggota palsu).         3. PRINSIP PERTIMBANGAN PERBELANJAAN         3.1 Pemohon mendapat rawatan di hospital/klinik Kerajaan; dan         3.2 Kemudahan yang dipertukan idak dapat dibekal atau disediakan oleh hospital/klinik Kerajaan; dan         3.3 Pegawai Perubatan Kerajaan memperakukan keperluan dan mengesahkan kemudahan perubatan tidak dapat dibekal oleh hospital/klinik atas sebab-sebab tertentu; dan tidak dapat dibekal oleh hospital/klinik atas sebab-sebab tertentu; dan senarai ubat-yang tidpertimbangkan adalah ubat yang tiadpat dalam senarai ubat-ubatan Kesihatan Malaysia (KKM) dan hospital universit berkenaan.                                                                                                    |    |                                                                | Apply Status                                                                                                    |
| Form Type         Borang Perakuan dan Pengesahan oleh Pegawai Perubatan Kerajaan           PANDUAN AM           BORANG SARAUBAT JPA (PPK)           1. KEGUNAAN BORANG           Borang ini adalah untuk kegunaan Pegawai Perubatan hospital/klinik Kerajaan (termasuk hospital-hospital universiti) bagi tujuan memperaku dan mengesahkan keperluan ubat, alat ortopedik dan anggota palsu, perkhidmatan perubatan (MRL/CT Scan) dan rawatan penyakit buhggang (Homodialisis/CAPD) yang tidak dapat dibekal atau disediakan oleh klinik/hospital Kerajaan termasuk hospital-hospital universiti.           2. PEMOHON YANG LAYAK           2.1 Anggota/Pesara-           1) Suami/Isteri           1) Anak-anak-           a) di bawah 18 tahun jika ditanggung sepenuhnya;           b) di bawah 12 tahun jika masih belajar;           a) di bawah 18 tahun jika ditanggung sepenuhnya;           b) di bawah 12 tahun jika masih belajar;           a) di bawah 18 tahun jika ditanggung sepenuhnya;           b) di bawah 18 tahun jika ditanggung sepenuhnya;           b) di bawah 18 tahun jika ditanggung sepenuhnya;           b) di bawah 18 tahun jika masih belajar;           c) tiada had umur bagi anak yang diaf           2.3 Ibu bapa yang sah kepada anggota yang memilih Sistem Saraan Baru (SSB) dan masih berkhidmat (melainkan alat ortopedik kan anggota                                                                                                    |    |                                                                | Please select Medical Type : Sara Ubat 👻                                                                                                    |
| PANDUAN AM           BORANG SARAUBAT JPA (PPK)           I. KEGUNAAN BORANG           Borang ini adalah untuk kegunaan Pegawai Perubatan hospital/klinik Kerajaan (termasuk hospital-hospital universiti) bagi tujuan memperaku dan mengesahkan keperluan ubat, alat ortopedik dan anggota palsu, perkhidmatan perubatan (MRI/CT Scan) dan rawatan penyakit buah pinggang (Homodialisis/CAPD) yang tidak dapat dibekal atau disediakan oleh klinik/hospital Kerajaan termasuk hospital-hospital universiti.           2. PEMOHON YANG LAYAK         2.1 Anggota/Pesara Perkhidmatan Awam Persekutuan yang menerima pencen,           2.2 Keluarga Anggota/Pesara- <ul> <li>i) Suami/Isteri</li> <li>ii) Anak-anak-</li> <li>a) di bawah 18 tahun jika ditanggung sepenuhnya;</li> <li>b) di bawah 18 tahun jika ditanggung sepenuhnya;</li> <li>b) di bawah 12 tahun jika ditanggung sepenuhnya;</li> <li>c) tiada had umur bagi anak yang daif</li> </ul> <li>2.3 Ibu bapa yang sah kepada anggota yang memilih Sistem Saraan Baru (SSB) dan masih berkhidmat (melainkan alat ortopedik dan anggota palsu).</li> <li>3. PRINSIP PERTIMBANGAN PERBELANJAAN</li> <li>3.1 Pemohon mendapat rawatan di hospital/klinik Kerajaan; dan</li> <li>3.2 Kemudahan yang diperlukan tidak dapat dibekal atau disediakan oleh hospital/klinik Kerajaan; dan</li> <li>3.4 Ubat yang dipertimbangkan adalah ubat yang terdapat dalam senarai ubat-ubatan Kementerian Kesihatn Malaysia (KKM) dan hospital universiti berkenaan. Ubat yang tiada dalam senarai ubat-ubatan Kenaja dala buat yang terdapat keluusan pengunaan ubat daripada Bahagian Perkembangan Perubatan, KKM (bagi rawatan yang diperolehi di klinik/hospital di bawah KKM) atau Pengarah hospital universiti berkenaan (bagi rawatan yang diperolehi di h</li>                                                                                                    | F  | orm Type                                                       | e Borang Perakuan dan Pengesahan oleh Pegawai Perubatan Kerajaan 🔹                                                                                                    |
| <ul> <li>BORANG SARAUBAT JPA (PPK)</li> <li>1. KEGUNAAN BORANG Borang ini adalah untuk kegunaan Pegawai Perubatan hospital/klinik Kerajaan (termasuk hospital-hospital universiti) bagi tujuan memperaku dan mengesahkan keperluan ubat, alat ortopedik dan anggota palsu, perkhidmatan perubatan (MRI/CT Scan) dan rawatan penyakit buah pinggang (Homodialisis/CAPD) yang tidak dapat dibekal atau disediakan oleh klinik/hospital Kerajaan termasuk hospital-hospital universiti.</li> <li>2. PEMOHDN YANG LAYAK</li> <li>2.1 Anggota/Pesara- Perkhidmatan Awam Persekutuan yang menerima pencen,</li> <li>2.2 Keluarga Anggota/Pesara- <ul> <li>i) Anak-anak-</li> <li>a) di bawah 18 tahun jika ditanggung sepenuhnya;</li> <li>b) di bawah 12 tahun jika masih belajar;</li> <li>c) tiada had umur bagi anak yang daif</li> </ul> </li> <li>2.3 Ibu bapa yang sah kepada anggota yang memilih Sistem Saraan Baru (SSB) dan masih berkhidmat (melainkan alat ortopedik dan anggota palsu).</li> <li>3. PRINSIP PERTIMBANGAN PERBELANJAAN</li> <li>3.1 Pemohon mendapat rawatan di hospital/klinik Kerajaan; dan</li> <li>3.2 Kemudahan yang diperlukan tidak dapat dibekal atau disediakan oleh hospital/klinik Kerajaan; dan</li> <li>3.3 Pegawai Perubatan Kerajaan memperakukan keperluan dan mengesahkan kemudahan perubatan tidak dapat dibekal oleh hospital/klinik Atas sebab-sebab tertentu; dan</li> <li>3.4 Ubat yang dipertimbangkan adalah ubat yang terdapat dalam senarai ubat-ubatan Kementerian Kesihatan Malaysia (KKM) dan hospital universiti berkenaan. Ubat yang tiada dalam senarai berkenaan hanya dipertimbangkan setelah mendapat kelulusan penggunaan ubat daripada Bahagian Perkembangan Perubatan. KK (bagi rawatan yang diperolehi di kinj:hospital di bawah KKM) atau Pengarah hospital universiti berkenaan (bagi rawatan yang diperolehi di hospital-hospital universiti berkenaan (bagi rawatan yang diperolehi di hospital-hospital universiti berkenaan (bagi rawatan yang diperolehi di hospital-hospital universiti berkenaan (bagi rawatan yang diperolehi di hospital-hospital uni</li></ul>           |    |                                                                | PANDUAN AM                                                                                                    |
| <ol> <li>KEGUNAAN BORANG Borang ini adalah untuk kegunaan Pegawai Perubatan hospital/klinik Kerajaan (termasuk hospital-hospital universit) bagi tujuan memperaku dan mengesahkan keperluan ubat, alat ortopedik dan anggota palsu, perkhidmatan perubatan (MRI/CT Scan) dan rawatan penyakit buah pinggang (Homodialisis/CAPD) yang tidak dapat dibekal atau disediakan oleh klinik/hospital Kerajaan termasuk hospital-hospital universiti.</li> <li>PEMOHON YANG LAYAK         <ol> <li>YEMOHON YANG LAYAK</li> <li>Keluarga Anggota/Pesara-</li></ol></li></ol>                                                                                                    |    |                                                                | BORANG SARAUBAT JPA (PPK)                                                                                                    |
| <ul> <li>Borang ini adalah untuk kegunaan Pegawai Perubatan hospital/klinik Kerajaan (termasuk hospital-hospital universiti) bagi tujuan memperaku dan mengesahkan keperluan ubat, alat ortopedik dan anggota palsu, perkhidmatan perubatan (MRI/CT Scan) dan rawatan penyakit buah pinggang (Homodialisis/CAPD) yang tidak dapat dibekal atau disediakan oleh klinik/hospital Kerajaan termasuk hospital-hospital universiti.</li> <li>2. PEMOHON YANG LAYAK</li> <li>2.1 Anggota/Pesara Perkhidmatan Awam Persekutuan yang menerima pencen,</li> <li>2.2 Keluarga Anggota/Pesara- <ul> <li>i) Suami/Isteri</li> <li>ii) Anak-anak-</li> <li>a) di bawah 18 tahun jika ditanggung sepenuhnya;</li> <li>b) di bawah 18 tahun jika masih belajar;</li> <li>c) tiada had umur bagi anak yang daif</li> </ul> </li> <li>2.3 Ibu bapa yang sah kepada anggota yang memilih Sistem Saraan Baru (SSB) dan masih berkhidmat (melainkan alat ortopedik dan anggota palsu).</li> <li>3. PRINSIP PERTIMBANGAN PERBELANJAAN</li> <li>3.1 Pemohon mendapat rawatan di hospital/klinik Kerajaan; dan</li> <li>3.2 Kemudahan yang diperlukan tidak dapat dibekal atau disediakan oleh hospital/klinik Kerajaan; dan</li> <li>3.3 Pegawai Perubatan Kerajaan memperakukan keperluan dan mengesahkan kemudahan perubatan tidak dapat disekal oleh hospital/klinik atas sebab-sebab tertentu; dan</li> <li>3.4 Ubat yang dipertimbangkan adalah ubat yang terdapat dalam senarai ubat-ubatan Kenenterian Kesihatan Malaysia (KKM) dan hospital universiti berkenaan. Ubat yang diperolehi di klinik/hospital di bawah KKM) atau Pengarah hospital universiti berkenaan (bagi rawatan yang diperolehi di klinik/hospital di bawah KKM) atau Pengarah hospital universiti berkenaan (bagi rawatan yang diperolehi di klinik/hospital di bawah KKM) atau Pengarah hospital universiti berkenaan (bagi rawatan yang diperolehi di klinik/hospital di bawah KKM) atau Pengarah hospital universiti berkenaan (bagi rawatan yang diperolehi di klinik/hospital di bawah KKM) atau Pengarah hospital universiti berkenaan (bagi rawatan yang diperoleh</li></ul>           | 1. | KEGUNA                                                         | AN BORANG                                                                                                    |
| <ol> <li>2. PEMOHON YANG LAYAK</li> <li>2.1 Anggota/Pesara Perkhidmatan Awam Persekutuan yang menerima pencen,</li> <li>2.2 Keluarga Anggota/Pesara-         <ul> <li>i) Suami/Isteri</li> <li>ii) Anak-anak-                 <ul></ul></li></ul></li></ol>                                                                                                    |    | Borang in<br>hospital u<br>anggota p<br>(Homodia<br>hospital-h | i adalah untuk kegunaan Pegawai Perubatan hospital/klinik Kerajaan (termasuk hospital-<br>niversiti) bagi tujuan memperaku dan mengesahkan keperluan ubat, alat ortopedik dan<br>balsu, perkhidmatan perubatan (MRI/CT Scan) dan rawatan penyakit buah pinggang<br>lisis/CAPD) yang tidak dapat dibekal atau disediakan oleh klinik/hospital Kerajaan termasuk<br>ospital universiti.                                                                                                  |
| <ul> <li>2.1 Anggota/Pesara Perkhidmatan Awam Persekutuan yang menerima pencen,</li> <li>2.2 Keluarga Anggota/Pesara- <ul> <li>i) Suami/Isteri</li> <li>ii) Anak-anak-</li> <li>a) di bawah 18 tahun jika ditanggung sepenuhnya;</li> <li>b) di bawah 21 tahun jika masih belajar;</li> <li>c) tiada had umur bagi anak yang daif</li> </ul> </li> <li>2.3 Ibu bapa yang sah kepada anggota yang memilih Sistem Saraan Baru (SSB) dan masih berkhidmat (melainkan alat ortopedik dan anggota palsu).</li> <li>3. PRINSIP PERTIMBANGAN PERBELANJAAN</li> <li>3.1 Pemohon mendapat rawatan di hospital/klinik Kerajaan; dan</li> <li>3.2 Kemudahan yang diperlukan tidak dapat dibekal atau disediakan oleh hospital/klinik Kerajaan; dan</li> <li>3.3 Pegawai Perubatan Kerajaan memperakukan keperluan dan mengesahkan kemudahan perubatan tidak dapat dibekal oleh nospital/klinik Kerajaan; dan</li> <li>3.4 Ubat yang dipertimbangkan adalah ubat yang terdapat dalam senarai ubat-ubatan Kementerian Kesihatan Malaysia (KKM) dan hospital universiti berkenaan. Ubat yang tiada dalam senarai berkenaan hanya dipertimbangkan setelah mendapat kelulusan penggunaan ubat daripada Bahagian Perkembangan Perubatan, KKM (bagi rawatan yang diperolehi di hospital di bawah KKM) atau Pengarah hospital universiti berkenaan (bagi rawatan yang diperolehi di hospital universiti berkenaan (bagi rawatan yang diperolehi di hospital hospital universiti berkenaan (bagi rawatan yang diperolehi di hospital hospital universiti berkenaan (bagi rawatan yang diperolehi di hospital-hospital universiti); dan</li> <li>3.5 Permohonan diluluskan oleh Ketua Jabatan</li> <li>3.6 Pertimbangan perubatan ini adalah tertakluk kepada peraturan yang ditetapkan dalam Pekeliling Perkhidmatan Bilangan 4 Tahun 2001</li> </ul> <li>4. KELULUSAN DAN BAYARAN <ul> <li>4.1 Permohonan anggota Perkhidmatan Awam Persekutuan dilulus dan dibayar oleh Jabatan masing-masing dan bagi pesara Perkhidmatan Awam Persekutuan yang menerima pencen, kelulusan dan bayaran dihust oleh Jabatan Perkhidmatan Awam Persekutuan</li></ul></li>             | 2. | РЕМОНО                                                         | N YANG LAYAK                                                                                                    |
| <ul> <li>2.2 Keluarga Anggota/Pesara- <ul> <li>i) Suami/Isteri</li> <li>ii) Anak-anak- <ul> <li>a) di bawah 18 tahun jika ditanggung sepenuhnya;</li> <li>b) di bawah 21 tahun jika masih belajar;</li> <li>c) tiada had umur bagi anak yang daif</li> </ul> </li> <li>2.3 Ibu bapa yang sah kepada anggota yang memilih Sistem Saraan Baru (SSB) dan masih berkhidmat (melainkan alat ortopedik dan anggota palsu).</li> <li>3. PRINSIP PERTIMBANGAN PERBELANJAAN</li> <li>3.1 Pemohon mendapat rawatan di hospital/klinik Kerajaan; dan</li> <li>3.2 Kemudahan yang diperlukan tidak dapat dibekal atau disediakan oleh hospital/klinik Kerajaan; dan</li> <li>3.3 Pegawai Perubatan Kerajaan memperakukan keperluan dan mengesahkan kemudahan perubatan tidak dapat dibekal oleh hospital/klinik as sebab-sebab tertentu; dan</li> <li>3.4 Ubat yang dipertimbangkan adalah ubat yang terdapat dalam senarai ubat-ubatan Kementerian Kesihatan Malaysia (KKM) dan hospital universiti berkenaan. Ubat yang tiada dalam senarai berkenaan hanya dipertimbangkan setelah mendapat kelulusan penggunaan ubat daripada Bahagian Perkembangan Perubatan, KKM (bagi rawatan yang diperolehi di hospital di bawah KKM) atau Pengarah hospital universiti berkenaan (bagi rawatan yang diperolehi di hospital -hospital universiti berkenaan (bagi rawatan yang diperolehi di hospital-hospital universiti); dan</li> <li>3.5 Permohonan diluluskan oleh Ketua Jabatan</li> <li>3.6 Pertimbangan perubatan ini adalah tertakluk kepada peraturan yang ditetapkan dalam Pekeliling Perkhidmatan Bilangan 4 Tahun 2001</li> </ul> </li> <li>4. KELULUSAN DAN BAYARAN <ul> <li>4.1 Permohonan anggota Perkhidmatan Awam Persekutuan dilulus dan dibayar oleh Jabatan masing-masing dan bagi pesara Perkhidmatan Awam Persekutuan yang menerima pencen, kelulusan dan bayaran dihuat oleh bahatan Perkhidmatan Awam Persekutuan yang menerima pencen, kelulusan dan bayaran dihuat oleh bahatan Perkhidmatan Awam Persekutuan yang menerima pencen, kelulusan dan bayaran dihuat oleh babatan Perkhidmatan Awam Persekutuan sung meneri</li></ul></li></ul> |    | 2.1 Anggi                                                      | ota/Pesara Perkhidmatan Awam Persekutuan yang menerima pencen,                                                                                                    |
| <ul> <li>i) Suam/Isteri</li> <li>ii) Anak-anak-</li> <li>a) di bawah 18 tahun jika ditanggung sepenuhnya;</li> <li>b) di bawah 21 tahun jika masih belajar;</li> <li>c) tiada had umur bagi anak yang daif</li> </ul> 2.3 Ibu bapa yang sah kepada anggota yang memilih Sistem Saraan Baru (SSB) dan masih berkhidmat (melainkan alat ortopedik dan anggota palsu). 3. PRINSIP PERTIMBANGAN PERBELANJAAN 3.1 Pemohon mendapat rawatan di hospital/klinik Kerajaan; dan 3.2 Kemudahan yang diperlukan tidak dapat dibekal atau disediakan oleh hospital/klinik Kerajaan; dan 3.3 Pegawai Perubatan Kerajaan memperakukan keperluan dan mengesahkan kemudahan perubatan tidak dapat disedia atau dibekal oleh hospital/klinik atas sebab-sebab tertentu; dan 3.4 Ubat yang dipertimbangkan adalah ubat yang terdapat dalam senarai ubat-ubatan Kementerian Kesihatan Malaysia (KKM) dan hospital universiti berkenaan. Ubat yang tiada dalam senarai berkenaan hanya dipertimbangkan setelah mendapat kelulusan penggunaan ubat daripada Bahagian Perkembangan Perubatan, KKM (bagi rawatan yang diperolehi di klinik/hospital di bawah KKM) atau Pengarah hospital universiti berkenaan (bagi rawatan yang diperolehi di hospital-hospital universiti berkenaan (bagi rawatan yang diperolehi di hospital-hospital universiti berkenaan (bagi rawatan yang diperolehi di hospital-hospital universiti berkenaan (bagi rawatan yang diperolehi di hospital-hospital universiti berkenaan (bagi rawatan yang diperolehi di hospital-hospital universiti berkenaan (bagi rawatan yang diperolehi di hospital-hospital universiti berkenaan (bagi rawatan yang diperolehi di hospital-hospital universiti berkenaan (bagi rawatan yang diperolehi di hospital-hospital universiti berkenaan (bagi rawatan yang diperolehi di hospital-hospital universiti berkenaan (bagi rawatan yang diperolehi di hospital-hospital universiti berkenaan (bagi rawatan yang diperolehi di hospital-hospital universiti berkenaan (bagi rawatan yang diperolehi di hospital-hospital-hospital universiti be                                                           |    | 2.2 Kelua                                                      | rga Anggota/Pesara-                                                                                                    |
| <ul> <li>2.3 Ibu bapa yang sah kepada anggota yang memilih Sistem Saraan Baru (SSB) dan masih berkhidmat (melainkan alat ortopedik dan anggota palsu).</li> <li><b>3. PRINSIP PERTIMBANGAN PERBELANJAAN</b> <ul> <li>3.1 Pemohon mendapat rawatan di hospital/klinik Kerajaan; dan</li> <li>3.2 Kemudahan yang diperlukan tidak dapat dibekal atau disediakan oleh hospital/klinik Kerajaan; dan</li> <li>3.3 Pegawai Perubatan Kerajaan memperakukan keperluan dan mengesahkan kemudahan perubatan tidak dapat disedia atau dibekal oleh hospital/klinik atas sebab-sebab tertentu; dan</li> </ul> </li> <li>3.4 Ubat yang dipertimbangkan adalah ubat yang terdapat dalam senarai ubat-ubatan Kementerian Kesihatan Malaysia (KKM) dan hospital universiti berkenaan. Ubat yang tiada dalam senarai berkenaan hanya dipertimbangkan setelah mendapat kelulusan penggunaan ubat daripada Bahagian Perkembangan Perubatan, KKM (bagi rawatan yang diperolehi di klinik/hospital di bawah KKM) atau Pengarah hospital universiti berkenaan (bagi rawatan yang diperolehi di hospital-hospital universiti); dan</li> <li>3.5 Permohonan diluluskan oleh Ketua Jabatan</li> <li>3.6 Pertimbangan perbelanjaan perubatan ini adalah tertakluk kepada peraturan yang ditetapkan dalam Perkeliling Perkhidmatan Awam Persekutuan dilulus dan dibayar oleh Jabatan masing-masing dan bagi pesara Perkhidmatan Awam Persekutuan yang menerima pencen, kelulusan dan bayaran dibuat oleh Jabatan Perkhidmatan Awam Persekutuan yang menerima pencen, kelulusan dan bayaran dibat an Perken).</li> </ul>                                                                                                    |    |                                                                | i) Suam/Isteri<br>ii) Anak-anak-<br>a) di bawah 18 tahun jika ditanggung sepenuhnya;<br>b) di bawah 21 tahun jika masih belajar;<br>c) tiada had umur bagi anak yang daif                                                                                                    |
| <ol> <li>PRINSIP PERTIMBANGAN PERBELANJAAN</li> <li>3.1 Pemohon mendapat rawatan di hospital/klinik Kerajaan; dan</li> <li>3.2 Kemudahan yang diperlukan tidak dapat dibekal atau disediakan oleh hospital/klinik Kerajaan; dan</li> <li>3.3 Pegawai Perubatan Kerajaan memperakukan keperluan dan mengesahkan kemudahan perubatan tidak dapat disedia atau dibekal oleh hospital/klinik atas sebab-sebab tertentu; dan</li> <li>3.4 Ubat yang dipertimbangkan adalah ubat yang terdapat dalam senarai ubat-ubatan Kementerian Kesihatan Malaysia (KKM) dan hospital universiti berkenaan. Ubat yang tiada dalam senarai berkenaan hanya dipertimbangkan setelah mendapat kelulusan penggunaan ubat daripada Bahagian Perkembangan Perubatan, KKM (bagi rawatan yang diperolehi di klinik/hospital di bawah KKM) atau Pengarah hospital universiti berkenaan (bagi rawatan yang diperolehi di hospital-hospital universiti); dan</li> <li>3.5 Permohonan diluluskan oleh Ketua Jabatan</li> <li>3.6 Pertimbangan perbelanjaan perubatan ini adalah tertakluk kepada peraturan yang ditetapkan dalam Pekeliling Perkhidmatan Bilangan 4 Tahun 2001</li> <li>4. KELULUSAN DAN BAYARAN</li> <li>4.1 Permohonan anggota Perkhidmatan Awam Persekutuan dilulus dan dibayar oleh Jabatan masing-masing dan bagi pesara Perkhidmatan Awam Persekutuan Yencen).</li> </ol>                                                                                                    |    | 2.3 Ibu l<br>berk                                              | papa yang sah kepada anggota yang memilih Sistem Saraan Baru (SSB) dan masih<br>hidmat (melainkan alat ortopedik dan anggota palsu).                                                                                                    |
| <ul> <li>3.1 Pemohon mendapat rawatan di hospital/klinik Kerajaan; dan</li> <li>3.2 Kemudahan yang diperlukan tidak dapat dibekal atau disediakan oleh hospital/klinik Kerajaan; dan</li> <li>3.3 Pegawai Perubatan Kerajaan memperakukan keperluan dan mengesahkan kemudahan perubatan tidak dapat disedia atau dibekal oleh hospital/klinik atas sebab-sebab tertentu; dan</li> <li>3.4 Ubat yang dipertimbangkan adalah ubat yang terdapat dalam senarai ubat-ubatan Kementerian Kesihatan Malaysia (KKM) dan hospital universiti berkenaan. Ubat yang tiada dalam senarai berkenaan hanya dipertimbangkan setelah mendapat kelulusan penggunaan ubat daripada Bahagian Perkembangan Perubatan, KKM (bagi rawatan yang diperolehi di klinik/hospital di bawah KKM) atau Pengarah hospital universiti berkenaan (bagi rawatan yang diperolehi di hospital-hospital universiti); dan</li> <li>3.5 Permohonan diluluskan oleh Ketua Jabatan</li> <li>3.6 Pertimbangan perbelanjaan perubatan ini adalah tertakluk kepada peraturan yang ditetapkan dalam Pekeliling Perkhidmatan Bilangan 4 Tahun 2001</li> <li>4. KELULUSAN DAN BAYARAN</li> <li>4.1 Permohonan anggota Perkhidmatan Awam Persekutuan dilulus dan dibayar oleh Jabatan masing-masing dan bagi pesara Perkhidmatan Awam Persekutuan yang menerima pencen, kelulusan dan bayaran dibuat oleh Jabatan Perkehidmatan Awam (Babanian Pencen).</li> </ul>                                                                                                    | з. | PRINSI                                                         | P PERTIMBANGAN PERBELANJAAN                                                                                                    |
| <ul> <li>3.2 Kemudahan yang diperlukan tidak dapat dibekal atau disediakan oleh hospital/klinik Kerajaan; dan</li> <li>3.3 Pegawai Perubatan Kerajaan memperakukan keperluan dan mengesahkan kemudahan perubatan tidak dapat disedia atau dibekal oleh hospital/klinik atas sebab-sebab tertentu; dan</li> <li>3.4 Ubat yang dipertimbangkan adalah ubat yang terdapat dalam senarai ubat-ubatan Kementerian Kesihatan Malaysia (KKM) dan hospital universiti berkenaan. Ubat yang tiada dalam senarai berkenaan hanya dipertimbangkan setelah mendapat kelulusan penggunaan ubat daripada Bahagian Perkembangan Perubatan, KKM (bagi rawatan yang diperolehi di klinik/hospital di bawah KKM) atau Pengarah hospital universiti berkenaan (bagi rawatan yang diperolehi di hospital-hospital universiti); dan</li> <li>3.5 Permohonan diluluskan oleh Ketua Jabatan</li> <li>3.6 Pertimbangan perbelanjaan perubatan ini adalah tertakluk kepada peraturan yang ditetapkan dalam Pekeliling Perkhidmatan Awam Persekutuan dilulus dan dibayar oleh Jabatan masing-masing dan bagi pesara Perkhidmatan Awam Persekutuan yang menerima pencen, kelulusan dan bayaran dibatan Perken pencen).</li> </ul>                                                                                                    |    | 3.1 Pem                                                        | ohon mendapat rawatan di hospital/klinik Kerajaan; dan                                                                                                    |
| <ul> <li>3.3 Pegawai Perubatan Kerajaan memperakukan keperluan dan mengesahkan kemudahan perubatan tidak dapat disedia atau dibekal oleh hospital/klinik atas sebab-sebab tertentu; dan</li> <li>3.4 Ubat yang dipertimbangkan adalah ubat yang terdapat dalam senarai ubat-ubatan Kementerian Kesihatan Malaysia (KKM) dan hospital universiti berkenaan. Ubat yang tiada dalam senarai berkenaan hanya dipertimbangkan setelah mendapat kelulusan penggunaan ubat daripada Bahagian Perkembangan Perubatan, KKM (bagi rawatan yang diperolehi di klinik/hospital di bawah KKM) atau Pengarah hospital universiti berkenaan (bagi rawatan yang diperolehi di hospital-hospital universiti); dan</li> <li>3.5 Permohonan diluluskan oleh Ketua Jabatan</li> <li>3.6 Pertimbangan perbelanjaan perubatan ini adalah tertakluk kepada peraturan yang ditetapkan dalam Perkeliling Perkhidmatan Bilangan 4 Tahun 2001</li> <li>4. KELULUSAN DAN BAYARAN</li> <li>4.1 Permohonan anggota Perkhidmatan Awam Persekutuan dilulus dan dibayar oleh Jabatan masing-masing dan bagi pesara Perkhidmatan Awam Persekutuan yang menerima pencen, kelulusan dan bayaran dibuat oleh Jabatan Perkelutan Perkelutan Pencen).</li> </ul>                                                                                                    |    | 3.2 Kem                                                        | udahan yang diperlukan tidak dapat dibekal atau disediakan oleh hospital/klinik Kerajaan; dan                                                                                                    |
| <ul> <li>3.4 Ubat yang dipertimbangkan adalah ubat yang terdapat dalam senarai ubat-ubatan Kementerian Kesihatan Malaysia (KKM) dan hospital universiti berkenaan. Ubat yang tiada dalam senarai berkenaan hanya dipertimbangkan setelah mendapat kelulusan penggunaan ubat daripada Bahagian Perkembangan Perubatan, KKM (bagi rawatan yang diperolehi di klinik/hospital di bawah KKM) atau Pengarah hospital universiti berkenaan (bagi rawatan yang diperolehi di klinik/hospital di bawah KKM) atau Pengarah hospital universiti berkenaan (bagi rawatan yang diperolehi di hospital-hospital universiti); dan</li> <li>3.5 Permohonan diluluskan oleh Ketua Jabatan</li> <li>3.6 Pertimbangan perbelanjaan perubatan ini adalah tertakluk kepada peraturan yang ditetapkan dalam Pekeliling Perkhidmatan Bilangan 4 Tahun 2001</li> <li>4. KELULUSAN DAN BAYARAN</li> <li>4.1 Permohonan anggota Perkhidmatan Awam Persekutuan dilulus dan dibayar oleh Jabatan masing-masing dan bagi pesara Perkhidmatan Awam (Babanjan Pencen).</li> </ul>                                                                                                    |    | 3.3 Pega<br>tidal                                              | awai Perubatan Kerajaan memperakukan keperluan dan mengesahkan kemudahan perubatan<br>: dapat disedia atau dibekal oleh hospital/klinik atas sebab-sebab tertentu; dan                                                                                                    |
| <ul> <li>3.5 Permohonan diluluskan oleh Ketua Jabatan</li> <li>3.6 Pertimbangan perbelanjaan perubatan ini adalah tertakluk kepada peraturan yang ditetapkan<br/>dalam Pekeliling Perkhidmatan Bilangan 4 Tahun 2001</li> <li>4. KELULUSAN DAN BAYARAN</li> <li>4.1 Permohonan anggota Perkhidmatan Awam Persekutuan dilulus dan dibayar oleh Jabatan masing-<br/>masing dan bagi pesara Perkhidmatan Awam Persekutuan yang menerima pencen, kelulusan dan<br/>bayaran dibuat oleh Jabatan Perkhidmatan Awam (Babanian Pencen).</li> </ul>                                                                                                    |    | 3.4 Ubat<br>Kesi<br>berk<br>Bah≀<br>KKM<br>hosp                | : yang dipertimbangkan adalah ubat yang terdapat dalam senarai ubat-ubatan Kementerian<br>hatan Malaysia (KKM) dan hospital universiti berkenaan. Ubat yang tiada dalam senarai<br>enaan hanya dipertimbangkan setelah mendapat kelulusan penggunaan ubat daripada<br>agian Perkembangan Perubatan, KKM (bagi rawatan yang diperolehi di klinik/hospital di bawah<br>) atau Pengarah hospital universiti berkenaan (bagi rawatan yang diperolehi di hospital-<br>ital universiti); dan |
| <ul> <li>3.6 Pertimbangan perbelanjaan perubatan ini adalah tertakluk kepada peraturan yang ditetapkan dalam Pekeliling Perkhidmatan Bilangan 4 Tahun 2001</li> <li>4. KELULUSAN DAN BAYARAN</li> <li>4.1 Permohonan anggota Perkhidmatan Awam Persekutuan dilulus dan dibayar oleh Jabatan masing-masing dan bagi pesara Perkhidmatan Awam Persekutuan yang menerima pencen, kelulusan dan bayaran dibuat oleh Jabatan Perkhidmatan Awam (Babagian Pencen).</li> </ul>                                                                                                    |    | 3.5 Pern                                                       | nohonan diluluskan oleh Ketua Jabatan                                                                                                    |
| <ol> <li>KELULUSAN DAN BAYARAN</li> <li>Permohonan anggota Perkhidmatan Awam Persekutuan dilulus dan dibayar oleh Jabatan masing-<br/>masing dan bagi pesara Perkhidmatan Awam Persekutuan yang menerima pencen, kelulusan dan<br/>bayaran dibuat oleh Jabatan Perkhidmatan Awam (Babagian Pencen).</li> </ol>                                                                                                    |    | 3.6 Perti<br>dala                                              | mbangan perbelanjaan perubatan ini adalah tertakluk kepada peraturan yang ditetapkan<br>m Pekeliling Perkhidmatan Bilangan 4 Tahun 2001                                                                                                    |
| 4.1 Permohonan anggota Perkhidmatan Awam Persekutuan dilulus dan dibayar oleh Jabatan masing-<br>masing dan bagi pesara Perkhidmatan Awam Persekutuan yang menerima pencen, kelulusan dan<br>bayaran dibuat oleh Jabatan Perkhidmatan Awam (Babanian Pencen).                                                                                                    | 4. | KELULU                                                         | SAN DAN BAYARAN                                                                                                    |
|                                                                                                    |    | 4.1 Pern<br>mas<br>baya                                        | nohonan anggota Perkhidmatan Awam Persekutuan dilulus dan dibayar oleh Jabatan masing-<br>ing dan bagi pesara Perkhidmatan Awam Persekutuan yang menerima pencen, kelulusan dan<br>aran dibuat oleh Jabatan Perkhidmatan Awam (Bahagian Pencen).                                                                                                    |
| Continue                                                                                                    |    |                                                                | Continue                                                                                                    |

Figure 1.59 – Panduan Am Borang SARAUBAT JPA (PPK) Interface.

 Click Continue button to proceed with the next process. It will bring up to the Borang Perakuan dan Pengesahan Oleh Pegawai Perubatan Kerajaan\* Interface. See Figure 1.60.

| _  |                          |                                   |                                            |                                                  |                                            |                                              |  |  |
|----|--------------------------|-----------------------------------|--------------------------------------------|--------------------------------------------------|--------------------------------------------|----------------------------------------------|--|--|
|    | Medical                  |                                   |                                            |                                                  |                                            |                                              |  |  |
|    |                          |                                   |                                            |                                                  |                                            | Apply Status                                 |  |  |
|    |                          |                                   |                                            | Please select Medi                               | cal Type : Sara                            | Ubat 💌                                       |  |  |
| F  | orm Type                 | Borang Perak                      | uan dan Pengesa                            | ahan oleh Pegawai Perub                          | atan Kerajaan                              | *                                            |  |  |
|    | BORA                     | ANG PERAKUAN                      | DAN PENGESAH                               | AN OLEH PEGAWAI PER                              | UBATAN KERAJ                               | AAN*                                         |  |  |
|    |                          |                                   |                                            |                                                  |                                            |                                              |  |  |
| 1. | Nama Pes                 | akit                              |                                            | ~                                                |                                            |                                              |  |  |
| 2. | No. Kad Pe               | engenalan                         |                                            |                                                  |                                            |                                              |  |  |
| з. | Ubat/Alat/<br>dapat dibe | Perkhidmatan/R<br>kalkan/disediak | awatan di butiran «<br>an oleh hospital at | 4 dan/atau 5 di bawah, dip<br>as sebab berikut:- | perlukan oleh pes                          | akit tetapi tidak                            |  |  |
|    |                          | Keha                              | bisan stok 🔘                               |                                                  | Kemuda                                     | ahan rosak 🔘                                 |  |  |
|    | Ke                       | emudahan tiada                    | di hospital 🔘                              | Lain-lain (nyatak)                               | an sebab di ruang                          | g di bawah) 🔘                                |  |  |
|    | Sebab                    |                                   |                                            |                                                  |                                            |                                              |  |  |
| 4. | Nama Uba                 | t yang diperaku                   | kan                                        |                                                  |                                            |                                              |  |  |
|    |                          |                                   |                                            |                                                  |                                            | Add Delete                                   |  |  |
|    | Bil.                     |                                   | Nama Ubat                                  | :                                                | Nyatakan sa<br>ada/tiada da<br>KKM/hospita | imaada ubat<br>alam senarai<br>al universiti |  |  |
|    | 1                        |                                   |                                            | S                                                | Ada 🔾                                      | Tiada 🔘                                      |  |  |
| 5. | Nama Alat                | / Perkhidmatan                    | / Rawatan                                  |                                                  |                                            | 1                                            |  |  |
|    | Add Delete               |                                   |                                            |                                                  |                                            |                                              |  |  |
|    | Bil.                     | Jenis                             | N                                          | ama Alat / Perkhidmat                            | an / Rawatan                               |                                              |  |  |
|    | 1                        | <b>*</b>                          |                                            |                                                  |                                            |                                              |  |  |
|    |                          |                                   |                                            |                                                  |                                            |                                              |  |  |
|    |                          |                                   |                                            |                                                  |                                            |                                              |  |  |
|    |                          |                                   |                                            | Apply                                            |                                            |                                              |  |  |
|    |                          |                                   |                                            |                                                  |                                            |                                              |  |  |

Figure 1.60 – Borang Perakuan dan Pengesahan Oleh Pegawai Perubatan Kerajaan\* Interface.

- 2. Fill in the information needed to apply for SARAUBAT JPA (PPK):
  - ii. Nama Pesakit: Select patient name from the drop down list.
  - iii. **Ubat yang tidak dapat disediakan**: Type in medicine that are not suuplied.
  - iv. Nama Ubat yang diperakukan: Type in medicine name. Thick whether the medicine supplied or not then click Add button to add

medicine into the list. Staff still can delete the medicine by click on the **Delete button**.

- Nama Alat/ Perkhidmatan/ Rawatan: Select medicine, service or treatment given. Type in the name of the type given. Click Add button to insert the type into list. Staff still can delete the type by click on the Delete button.
- 3. Click **Apply button** to submit the application. It will display message for confirmation. See **Figure 1.61**.

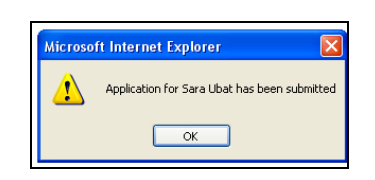

Figure 1.61 – Message Box for Confirmation Interface

4. Click **OK button** to confirm. It will bring up to the Medical Application Status Interface.

### Apply for Sara Ubat JPA (RCS)

 Select Borang Permohonan Perbelanjaan Rawatan Kecemasan di Hospital/Klinik Swasta from the list of form type. It will bring up to the Panduan Am Borang SARAUBAT JPA (RCS) Interface. See Figure 1.62.

| ÷  | Med                 | lical                                                                                                    |                                                                                                    |  |  |  |  |  |
|----|---------------------|----------------------------------------------------------------------------------------------------|----------------------------------------------------------------------------------------------------|--|--|--|--|--|
|    |                     |                                                                                                    | Apply Status                                                                                                    |  |  |  |  |  |
|    |                     |                                                                                                    | Please select Medical Type : Sara Ubat 💌                                                                                                    |  |  |  |  |  |
| F  | orm                 | Туре                                                                                                    | Borang Permohonan Perbelanjaan Rawatan Kecemasan di Hospital/Klinik Swasta 💌                                                                                                    |  |  |  |  |  |
| -  |                     |                                                                                                    | PANDIIAN AM                                                                                                    |  |  |  |  |  |
|    |                     |                                                                                                    |                                                                                                    |  |  |  |  |  |
|    |                     |                                                                                                    | BURANG SARAUBAT JPA (RUS)                                                                                                    |  |  |  |  |  |
| 1. | KEG                 | UNAAN                                                                                                    | BORANG                                                                                                    |  |  |  |  |  |
|    | Bora<br>raw<br>kece | ang ini a<br>atan kec<br>emasan                                                                                                    | idalah untuk kegunaan Anggota/Pesara bagi tujuan permohonan perbelanjaan perubatan<br>cemasan yang diperolehi di hospital/klinik swasta berhampiran dengan tempat kejadian                                  |  |  |  |  |  |
| 2. | PEM                 | 10H0N                                                                                                    | YANG LAYAK                                                                                                    |  |  |  |  |  |
|    | 2.1                 | Anggota                                                                                                    | a/Pesara Perkhidmatan Awam Persekutuan yang menerima pencen,                                                                                                    |  |  |  |  |  |
|    | 2.2                 | Keluarg                                                                                                    | ja Anggota/Pesara-                                                                                                    |  |  |  |  |  |
|    |                     | i                                                                                                    | ) Suami/Isteri<br>i) Anak-anak-                                                                                                    |  |  |  |  |  |
|    |                     | ii) Anak-anak-<br>a) di bawah 18 tahun jika ditanggung sepenuhnya;<br>b) di bawah 21 tahun jika masih belajar;<br>c) tiada had umur bagi anak yang daif |                                                                                                    |  |  |  |  |  |
|    | 2.3                 | Ibu bap<br>berkhid                                                                                                    | a yang sah kepada anggota yang memilih Sistem Saraan Baru (SSB) dan masih<br>mat.                                                                                                    |  |  |  |  |  |
| з. | SYA                 | RAT PE                                                                                                    | RMOHONAN                                                                                                    |  |  |  |  |  |
|    | 3.1                 | Mendap<br>tiada ho                                                                                                    | at rawatan di hospital/klinik swasta berdekatan dengan tempat kejadian kecemasan kerana<br>ospital/klinik Kerajaan yang berhampiran; dan                                                                    |  |  |  |  |  |
|    | 3.2                 | Memerl<br>dan                                                                                                    | ukan rawatan serta merta yang tidak boleh dilengahkan bagi menyelamat nyawa pesakit;                                                                                                    |  |  |  |  |  |
|    | 3.3                 | Pesakit                                                                                                    | dalam keadaan kritikal/tenat semasa dibawa ke hospital/klinik swasta; dan                                                                                                    |  |  |  |  |  |
|    | 3.4                 | Status I                                                                                                    | kecemasan disahkan oleh Pakar Perubatan hospital swasta yang merawat; dan                                                                                                    |  |  |  |  |  |
|    | 3.5                 | Permoh                                                                                                    | ionan diluluskan oleh Ketua Jabatan                                                                                                    |  |  |  |  |  |
|    | 3.6                 | Pertimb<br>dalam R                                                                                                    | aangan perbelanjaan perubatan ini adalah tertakluk kepada peraturan yang ditetapkan<br>Pekeliling Perkhidmatan Bilangan 4 Tahun 2001                                                                        |  |  |  |  |  |
|    | 3.6                 | Pertiml<br>dalam                                                                                                    | bangan perbelanjaan perubatan ini adalah tertakluk kepada peraturan yang ditetapkan<br>Pekeliling Perkhidmatan Bilangan 4 Tahun 2001                                                                        |  |  |  |  |  |
| 4. | CA                  | RA MEM                                                                                                    | IOHON                                                                                                    |  |  |  |  |  |
|    | 4.1                 | Permol<br>SARAU<br>kepada                                                                                                    | honan anggota Perkhidmatan Awam Persekutuan hendaklah menggunakan borang<br>IBAT JPA (RCS) dan dikemukakan berserta dengan dokumen sokongan yang lengkap<br>a Ketua Jabatan masing-masing.                  |  |  |  |  |  |
|    | 4.2                 | Permol<br>mengg<br>sokong                                                                                                    | honan pesara Perkhidmatan Awam Persekutuan yang menerima pencen hendaklah<br>unakan borang SARAUBAT JPA (RCS) dan dikemukakan berserta dengan dokumen<br>jan yang lengkap ke Jabatan Awam (Bahagian Pencen) |  |  |  |  |  |
|    |                     |                                                                                                    |                                                                                                    |  |  |  |  |  |
|    |                     |                                                                                                    | Continue                                                                                                    |  |  |  |  |  |
|    |                     |                                                                                                    |                                                                                                    |  |  |  |  |  |

Figure 1.62 – Panduan Am Borang SARAUBAT JPA (RCS)

 Click Continue button to proceed with the next process. It will bring up to the Borang Permohonan Perbelanjaan Rawatan Kecemasan di Hospital/Klinik Swasta Interface. See Figure 1.63.

|    | 1edical               |                                    |                                                          |
|----|-----------------------|------------------------------------|----------------------------------------------------------|
|    |                       |                                    | Apply Status                                             |
|    |                       |                                    |                                                          |
|    |                       |                                    | Please select Medical Type : Sara Ubat 🚩                 |
| Fo | rm Type               | Borang Permohonan Pe               | rbelanjaan Rawatan Kecemasan di Hospital/Klinik Swasta 💌 |
| BO | RANG PER              | MOHONAN PERBELANJA                 | AN RAWATAN KECEMASAN DI HOSPITAL/KLINIK SWASTA*          |
|    |                       |                                    |                                                          |
| 1. | Butir Dir             | i Anggota / Pesara / Pe            | esakit                                                   |
|    | Nama Per              | iuh Anggota/Pesara                 | Shuhir Karmawi Bin Abd Aziz                              |
|    | No. Kad P             | engenalan                          | Baru 700525085965<br>Lama A1562374                       |
|    | Nama Per<br>Anggota / | uh Pesakit (Jika bukan<br>'Pesara) |                                                          |
|    | No. Kad P             | engenalan Pesakit                  |                                                          |
|    | Hubungan              | Pesakit Dengan Anggota ,           | / Pesara                                                 |
|    | Suami 🔘               | ) Isteri 🔘 Anak 🔘 Ibi              | J 🔿 Bapa 🔿                                               |
|    |                       |                                    |                                                          |
| 2. | Kelayaka              | an Wad di Hospital Kera            | jaan                                                     |
|    |                       | ~                                  |                                                          |

Figure 1.63(i) – Borang Perbelanjaan Rawatan Kecemasan di Hospital/Klinik Swasta

- 3. Fill in the information needed:
  - i. Nama Penuh Pesakit (Jika bukan Anggota /Pesara): select patient name from the drop down list.
  - ii. No Kad Pengenalan pesakit: IC number is auto generated by the system.
  - iii. Hubungan Pesakit Dengan Anggota/Pesara: Select relationship between patient and staff by click on the radio button.
  - iv. Kelayakan Wad di Hospital: Select 'kelayakan wad di hospital' from the drop down list.

| 3. | Butir-butir Rawatan Kecemasan                       |                      |
|----|-----------------------------------------------------|----------------------|
|    | Nama Hospital/Klinik Swasta                         |                      |
|    | Alamat Hospital/Klinik Swasta                       |                      |
|    | Jenis Rawatan/Kecederaan                            |                      |
|    | Kos Yang Dituntut (Sila hantarkan b                 | il terperinci/resit) |
|    | Rawatan                                             | RM                   |
|    | Wad                                                 | RM                   |
|    | Lain-lain                                           | RM                   |
|    | Jumlah dituntut                                     | RM                   |
|    | Kelas wad semasa rawatan                            |                      |
|    | Tarikh dan Masa Dimasukkan ke<br>Hospital           | Masa Ex: 09:30 AM    |
|    | Tarikh dan Masa<br>Pembedahan/Rawatan Kecemasan     | Masa Ex: 09:30 AM    |
|    | Tempoh Rawatan Pemulihan<br>(Selepas ICU/Wad Biasa) | Dari Hingga          |
|    | Tarikh dan Masa Keluar Hospital                     | Masa Ex: 09:30 AM    |
|    |                                                     |                      |

Figure 1.63 (ii) – Borang Perbelanjaan Rawatan Kecemasan di Hospital/Klinik Swasta

- 4. Fill in the information needed for the emergency treatment:
  - i. Nama Hospital/Klinik Swasta: Type in hospital/clinic name.
  - ii. Alamat Hospital/Klinik Swasta: Type in hospital/clinic address.
  - iii. Jenis Rawatan Kecederaan: Type in type of medical check up given.
  - iv. Rawatan: Type in the treatment cost.
  - v. Wad: Type in wad cost.
  - vi. Lain-lain: Type in other cost.
  - vii. Jumlah Dituntut: Type in amount of cost claim.
  - viii. Kelas wad semasa rawatan: Type in wad class.
  - ix. Tarikh dan Masa Dimasukkan ke Hospital: Select date from the data picker (see Figure 11.64) and type in the time.

| 🗿 Calendar - Microsoft In 💶 🛛 🔀 |           |           |           |           |           |           |
|---------------------------------|-----------|-----------|-----------|-----------|-----------|-----------|
| March 2005                      |           |           |           |           |           | ≥]        |
| Su                              | n Mon     | Tue       | Wed       | Thu       | Fri       | Sat       |
|                                 |           | 1         | 2         | <u>3</u>  | 4         | <u>5</u>  |
| <u>6</u>                        | 7         | <u>8</u>  | <u>9</u>  | <u>10</u> | <u>11</u> | <u>12</u> |
| <u>13</u>                       | <u>14</u> | <u>15</u> | <u>16</u> | <u>17</u> | <u>18</u> | <u>19</u> |
| <u>20</u>                       | <u>21</u> | <u>22</u> | <u>23</u> | <u>24</u> | <u>25</u> | <u>26</u> |
| <u>27</u>                       | <u>28</u> | <u>29</u> | <u>30</u> | <u>31</u> | 1         | 2         |
|                                 |           |           |           |           |           |           |
|                                 |           |           |           |           |           |           |

Figure 1.64 – Data Picker Interface

- x. Tarikh dan Masa Pembedahan/Rawatan Kecemasan: Select date from the data picker (see Figure 9.29) and type in the time.
- xi. Tempoh Rawatan Pemulihan: Type in duration for the treatment.
- xii. Tarikh dan Masa Keluar Hospital: Select date from the data picker (see Figure 11.64) and type in the time.

| 4. | Kejadian Kecemasan                                                 |                        |  |  |  |  |
|----|--------------------------------------------------------------------|------------------------|--|--|--|--|
|    | Tarikh dan Masa                                                    | Masa Ex: 09:30 AM      |  |  |  |  |
|    | Alamat Semasa Berlaku<br>Kecemasan                                 |                        |  |  |  |  |
|    | Jarak Dengan Hospital Kerajaan<br>Yang Terdekat                    | Kilometer              |  |  |  |  |
|    | Jarak Dengan Hospital Swasta<br>Yang Diperolehi Rawatan            | Kilometer              |  |  |  |  |
|    | Orang Yang Membawa Pesakit Ke Hospital dan Hubungan dengan Pesakit |                        |  |  |  |  |
|    | Nama                                                               |                        |  |  |  |  |
|    | Hubungan dengan Pesakit                                            |                        |  |  |  |  |
|    | Keadaan Pesakit semasa dibawa ke                                   | Hospital (pengsan dsb) |  |  |  |  |
|    |                                                                    |                        |  |  |  |  |
|    | Keadaan persekitaran semasa kejadian (trafik dsb)                  |                        |  |  |  |  |
|    |                                                                    |                        |  |  |  |  |

Figure 1.63 (iii) – Borang Perbelanjaan Rawatan Kecemasan di Hospital/Klinik Swasta

- 5. Fill in the information needed for the emergency case information:
  - Tarikh dan Masa: Select date from the data picker (see Figure 9.29) and type in the time.
  - ii. Alamat Semasa Berlaku Kecemasan: Type in address at the emergency case situation.
  - iii. Jarak Dengan Hospital Kerajaan Yang Terdekat: Type in the distance of with Government Hospital.
  - iv. Jarak Dengan Hospital Swasta yang Diperolehi Rawatan: Type in distance for the Private Hospital that get the treatment.
  - v. Nama: Type in name of person that bring patient to the hospital.
  - vi. **Hubungan dengan Pesakit:** Type in relationship between patient and the person.
  - vii. Keadaan Peakit semasa dibawa ke Hospital: Type in the situation of patient before brings to the hospital.
  - viii. **Keadaan persekitaran semasa kejadian:** Type in the environment while the case happens.

| 5. | Justifikasi Permohon                                                                                                    | an             |                                          |                   |  |  |  |  |
|----|----------------------------------------------------------------------------------------------------|----------------|------------------------------------------|-------------------|--|--|--|--|
|    | Sebab Kenapa Tidak Di                                                                                                    | bawa Pesakit   | Terus Ke Hospital Kerajaan Yang Terdekat |                   |  |  |  |  |
|    | Alasan Kenapa Anggota/Pesara Tidak Sepatutnya Menanggung Sendiri Perbelanjaan di Klinik/Hospita<br>Swasta selaras dengan Perintah Am 4, Bab F |                |                                          |                   |  |  |  |  |
|    |                                                                                                    |                |                                          |                   |  |  |  |  |
|    |                                                                                                    |                |                                          |                   |  |  |  |  |
| 6. | Kronologi Kes (Uruta<br>Hospital Swasta                                                                                                    | n Peristiwa    | Berlaku Kecemasan Sehingga Pesakit       | Keluar Daripada   |  |  |  |  |
|    |                                                                                                    |                | Add                                      |                   |  |  |  |  |
|    | Bil. Tarikh/Masa                                                                                                    | Tempat         | Peristiwa                                | Delete?           |  |  |  |  |
| 7. | Pengesahan Anggota                                                                                                    | /Pesara        |                                          |                   |  |  |  |  |
|    | Saya mengesahkan bah                                                                                                    | nawa butir pel | rmohonan di atas adalah benar. Saya mem  | ohon perbelanjaan |  |  |  |  |
|    | perubatan sebanyak RM                                                                                                    | 1              | untuk rawatan di atas.                   |                   |  |  |  |  |
|    |                                                                                                    |                |                                          |                   |  |  |  |  |
| 8. | Guarantee Letter Reference No.                                                                                                    |                |                                          |                   |  |  |  |  |
|    |                                                                                                    |                |                                          |                   |  |  |  |  |
|    |                                                                                                    |                |                                          |                   |  |  |  |  |
|    |                                                                                                    |                | Apply                                    |                   |  |  |  |  |
|    |                                                                                                    |                |                                          |                   |  |  |  |  |

- 6. Fill in the information needed:
  - i. **Justifikasi Permohonan:** Type in the information of the case justification.
  - ii. Kronologi Kes: Click Add button to add for the case chronology. It will pop up chronology window. See 1.65.

| 🕙 IMS - Medica | I Claim - Microsoft Internet Explorer |   |
|----------------|---------------------------------------|---|
|                |                                       | ~ |
|                | Kronologi                             |   |
| Tarikh         |                                       |   |
| Masa           | Ex: 09:30 AM                          |   |
| Tempat         |                                       |   |
| Peristiwa      |                                       |   |
|                | Submit Close                          |   |
|                |                                       | > |

Figure 1.65 – Add Chronology Interface

- iii. Fill in the information needed then click **Submit button** to add the information. It will bring back to the previous page.
- iv. Staff can cancel add the chronology by click **Close button**. The information has been added into the chronology list.
- v. The list still can delete since the form has not been submitted by click on the **Delete button** under the chronology list. See **Figure 11.66**.

| 6. | Kronologi Kes (Urutan Peristiwa Berlaku Kecemasan Sehingga Pesakit Keluar Daripada<br>Hospital Swasta |                         |        |               |         |  |  |  |  |  |
|----|----------------------------------------------------------------------------------------------------|-------------------------|--------|---------------|---------|--|--|--|--|--|
|    | Add                                                                                                   |                         |        |               |         |  |  |  |  |  |
|    | Bil.                                                                                                  | Tarikh/Masa             | Tempat | Peristiwa     | Delete? |  |  |  |  |  |
|    | 1                                                                                                    | 02/03/2005-<br>09:00 AM | UPSI   | Jatuh pengsan |         |  |  |  |  |  |
|    | Delete                                                                                                |                         |        |               |         |  |  |  |  |  |

Figure 1.66 – Delete the Chronology List Interface

- vi. Staff can add for other information of chronology by click add button then fill in the information needed.
- vii. **Pengesahan Anggota Pesara:** Type in the amount request by the staff for the saraubat emergency case.
- viii.Guarantee Letter Reference Number: Type in guarantee letter number given.
- 6. Click **Apply button** to submit the application. It will display message for confirmation. See **Figure 1.67**.

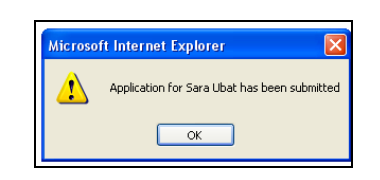

Figure 1.67 – Message Box for Confirmation Interface

7. Click **OK button** to confirm. It will bring up to the Medical Application Status Interface.

### Apply for Sara Ubat JPA (RLN)

 Select Borang Permohonan Perbelanjaan Rawatan di Luar Negeri from the list of form type. It will bring up to the Panduan Am Borang SARAUBAT JPA (RLN) Interface. See Figure 1.68.

| Apply (S         Please select Medical Type : Sara Ubat         Form Type Borang Permohonan Perbelanjaan Rawatan Di Luar Negeri         PANDUAN AM         BORANG SARAUBAT JPA (RLN)         1. KEGUNAAN BORANG         Borang ini adalah untuk kegunaan Anggota/Pesara bagi tujuan permohonan perbelanjaan perubata rawatan khas yang tidak diperolehi di klinik/hospital Kerajaan termasuk hospital-hospital swasta da negeri seperti yang diperuntukkan dalam Perintah Am 7 Bab F.         2. PEMOHON YANG LAYAK         2.1 Anggota/Pesara Perkhidmatan Awam Persekutuan yang menerima pencen,       2.2 Keluarga Anggota/Pesara-         i) Suami/Isteri       i) Anak-anak-       a) di bawah 18 tahun jika ditanggung sepenuhnya;         b) di bawah 21 tahun jika masih belajar;       c) tiada had umur bagi anak yang daif         3. SYARAT PERMOHONAN         3.1 Mendapat rawatan di hospital/klinik Kerajaan; dan |  |  |  |  |  |
|----------------------------------------------------------------------------------------------------|--|--|--|--|--|
| Please select Medical Type : Sara Ubat         Form Type Borang Permohonan Perbelanjaan Rawatan Di Luar Negeri         PANDUAN AM         BORANG SARAUBAT JPA (RLN)         I. KEGUNAAN BORANG         Borang ini adalah untuk kegunaan Anggota/Pesara bagi tujuan permohonan perbelanjaan perubata rawatan khas yang tidak diperolehi di klinik/hospital Kerajaan termasuk hospital-hospital swasta da negeri seperti yang diperuntukkan dalam Perintah Am 7 Bab F.         2. PEMOHON YANG LAYAK         2.1       Anggota/Pesara Perkhidmatan Awam Persekutuan yang menerima pencen,       2.2         2.2       Keluarga Anggota/Pesara-       i) Suami/Isteri       ii) Anak-anak-       a) di bawah 18 tahun jika ditanggung sepenuhnya;         b) di bawah 21 tahun jika masih belajar;       c) tiada had umur bagi anak yang daif       3.1       Mendapat rawatan di hospital/klinik Kerajaan; dan                    |  |  |  |  |  |
| Form Type       Borang Permohonan Perbelanjaan Rawatan Di Luar Negeri         PANDUAN AM         BORANG SARAUBAT JPA (RLN)         I. KEGUNAAN BORANG         Borang ini adalah untuk kegunaan Anggota/Pesara bagi tujuan permohonan perbelanjaan perubata rawatan khas yang tidak diperolehi di klinik/hospital Kerajaan termasuk hospital-hospital swasta da negeri seperti yang diperuntukkan dalam Perintah Am 7 Bab F.         2. PEHOHON YANG LAYAK         2.1       Anggota/Pesara Perkhidmatan Awam Persekutuan yang menerima pencen,       2.2         2.2       Keluarga Anggota/Pesara-       i) Suami/Isteri       ii) Anak-anak-       a) di bawah 18 tahun jika ditanggung sepenuhnya;       b) di bawah 18 tahun jika masih belajar;       c) tiada had umur bagi anak yang daif         3. SYARAT PERMOHONAN         3.1       Mendapat rawatan di hospital/klinik Kerajaan; dan                                |  |  |  |  |  |
| PANDUAN AM         BORANG SARAUBAT JPA (RLN)         1. KEGUNAAN BORANG       Borang ini adalah untuk kegunaan Anggota/Pesara bagi tujuan permohonan perbelanjaan perubata rawatan khas yang tidak diperolehi di klinik/hospital Kerajaan termasuk hospital-hospital swasta da negeri seperti yang diperuntukkan dalam Perintah Am 7 Bab F.         2. PEMOHON YANG LAYAK       2.1 Anggota/Pesara Perkhidmatan Awam Persekutuan yang menerima pencen,         2.2 Keluarga Anggota/Pesara-       i) Suami/Isteri         ii) Anak-anak-       a) di bawah 18 tahun jika ditanggung sepenuhnya;         b) di bawah 21 tahun jika masih belajar;       c) tiada had umur bagi anak yang daif         3. SYARAT PERMOHONAN       3.1 Mendapat rawatan di hospital/klinik Kerajaan; dan                                                                                                    |  |  |  |  |  |
| BORANG SARAUBAT JPA (RLN)         1. KEGUNAAN BORANG         Borang ini adalah untuk kegunaan Anggota/Pesara bagi tujuan permohonan perbelanjaan perubata rawatan khas yang tidak diperolehi di klinik/hospital Kerajaan termasuk hospital-hospital swasta da negeri seperti yang diperuntukkan dalam Perintah Am 7 Bab F.         2. PEMOHON YANG LAYAK         2.1 Anggota/Pesara Perkhidmatan Awam Persekutuan yang menerima pencen,         2.2 Keluarga Anggota/Pesara-         i) Suami/Isteri         ii) Anak-anak-         a) di bawah 18 tahun jika ditanggung sepenuhnya;         b) di bawah 12 tahun jika masih belajar;         c) tiada had umur bagi anak yang daif         3. SYARAT PERMOHONAN         3.1 Mendapat rawatan di hospital/klinik Kerajaan; dan                                                                                                    |  |  |  |  |  |
| <ol> <li>KEGUNAAN BORANG         <ul> <li>Borang ini adalah untuk kegunaan Anggota/Pesara bagi tujuan permohonan perbelanjaan perubata rawatan khas yang tidak diperolehi di klinik/hospital Kerajaan termasuk hospital-hospital swasta da negeri seperti yang diperuntukkan dalam Perintah Am 7 Bab F.</li> </ul> </li> <li>PEMOHON YANG LAYAK         <ul> <li>Anggota/Pesara Perkhidmatan Awam Persekutuan yang menerima pencen,</li> <li>Keluarga Anggota/Pesara-</li></ul></li></ol>                                                                                                    |  |  |  |  |  |
| Borang ini adalah untuk kegunaan Anggota/Pesara bagi tujuan permohonan perbelanjaan perubata rawatan khas yang tidak diperolehi di klinik/hospital Kerajaan termasuk hospital-hospital swasta da negeri seperti yang diperuntukkan dalam Perintah Am 7 Bab F.         2. PEMOHON YANG LAYAK         2.1 Anggota/Pesara Perkhidmatan Awam Persekutuan yang menerima pencen,         2.2 Keluarga Anggota/Pesara- <ul> <li>i) Suami/Isteri</li> <li>ii) Anak-anak-</li></ul>                                                                                                    |  |  |  |  |  |
| <ul> <li>2. PEMOHON YANG LAYAK</li> <li>2.1 Anggota/Pesara Perkhidmatan Awam Persekutuan yang menerima pencen,</li> <li>2.2 Keluarga Anggota/Pesara-         <ul> <li>i) Suami/Isteri</li> <li>ii) Anak-anak-</li></ul></li></ul>                                                                                                    |  |  |  |  |  |
| <ul> <li>2.1 Anggota/Pesara Perkhidmatan Awam Persekutuan yang menerima pencen,</li> <li>2.2 Keluarga Anggota/Pesara-         <ul> <li>i) Suami/Isteri</li> <li>ii) Anak-anak-</li></ul></li></ul>                                                                                                    |  |  |  |  |  |
| <ul> <li>2.2 Keluarga Anggota/Pesara-         <ul> <li>i) Suami/Isteri</li> <li>ii) Anak-anak-                 <ul></ul></li></ul></li></ul>                                                                                                    |  |  |  |  |  |
| <ul> <li>i) Suami/Isteri         <ul> <li>ii) Anak-anak-                 <ul></ul></li></ul></li></ul>                                                                                                    |  |  |  |  |  |
| <ul> <li>3. SYARAT PERMOHONAN</li> <li>3.1 Mendapat rawatan di hospital/klinik Kerajaan; dan</li> </ul>                                                                                                    |  |  |  |  |  |
| 3.1 Mendapat rawatan di hospital/klinik Kerajaan; <b>dan</b>                                                                                                    |  |  |  |  |  |
|                                                                                                    |  |  |  |  |  |
| 3.2 Pesakit diperiksa dan disahkan oleh sebuah Lembaga Perubatan memerlukan rawatan khas ya<br>tidak diperolehi dalam negeri; dan                                                                                                    |  |  |  |  |  |
| 3.3 Ketua Pengarah Kesihatan memperakukan bahawa rawatan sedemikian tidak terdapat di hospi<br>Kerajaan; <b>dan</b>                                                                                                    |  |  |  |  |  |
| 3.4 Permohonan diluluskan oleh Jemaah Pegawai Bagi Rawatan di Luar Negeri.                                                                                                    |  |  |  |  |  |
| 3.5 Pertimbangan perbelanjaan perubatan ini adalah tertakluk kepada peraturan yang ditetapkan<br>dalam Pekeliling Perkhidmatan Bilangan 4 Tahun 2001                                                                                                    |  |  |  |  |  |
| 3.5 Pertimbangan perbelanjaan perubatan ini adalah tertakluk kepada peraturan yang ditetapkan<br>dalam Pekeliling Perkhidmatan Bilangan 4 Tahun 2001                                                                                                    |  |  |  |  |  |
| 4. CARA MEMOHON:                                                                                                    |  |  |  |  |  |
| 4.1 Permohonan anggota Perkhidmatan Awam Persekutuan hendaklah menggunakan borang<br>SARAUBAT JPA (RLN) dan dikemukakan melalui Ketua Jabatan berserta dengan dokumen<br>sokongan yang lengkap ke Jabatan Perkhidmatan Awam (Bahagian Saraan);                                                                                                    |  |  |  |  |  |
| 4.2 Permohonan pesara Perkhidmatan Awam Persekutuan yang menerima pencen hendaklah<br>menggunakan borang SARAUBAT JPA (RLN) dan dikemukakan melalui Jabatan Perkhidmatan<br>Awam (Bahagian Pencen) beserta dengan dokumen sokongan yang lengkap ke Jabatan<br>Perkhidmatan Awam (Bahagian Saraan).                                                                                                    |  |  |  |  |  |
|                                                                                                    |  |  |  |  |  |
| Continue                                                                                                    |  |  |  |  |  |

Figure 1.68 – Panduan Am Borang SARAUBAT JPA (RLN)

 Click Continue button to proceed with the next process. It will bring up to the Borang Permohonan Perbelanjaan Rawatan di Luar Negeri Interface. See Figure 1.69.

| Please select Medical Type : Sara Ubet Please select Medical Type : Sara Ubet BORANG PERMOHONAN PERBELANJAAN RAWATAN DI LUAR NEGERI* BURANG PERMOHONAN PERBELANJAAN RAWATAN DI LUAR NEGERI* BUT Diri Anggota / Pesara / Pesakit Nama Penuh Anggota / Pesara / Pesakit Nama Penuh Anggota / Pesara / Pesakit No. Kad Pengenalan Baru 700525085965 Lama Liscord No. Kad Pengenalan Pesakit Hubungan Pesakit Dengan Anggota / Pesara Suami Isteri Anak C  Butir Perbelanjaan Rawatan di Luar Negeri Jenis Rawatan (Ika pukan Anggota / Pesara Suami Isteri Anak C  Butir Perbelanjaan Rawatan di Luar Negeri Jenis Rawatan (Ikamat Hospital) Tempat Rawatan (Alamat Hospital) Kos lain (nyatakan jenis kos, jika ada) Kos lain (nyatakan jenis kos, jika ada) Kos Makan Sehari Seorang Kos Penginagan Pesakit Tambang Kagal Terbang Pergi dan Balik Kos Makan Sehari Seorang Saya mengesahkan bahawa butir permohonan di atas adalah bener. Saya mermohon perbelanjaan Appt                                                                                                    |                                | Medical                                                |                              |                                                                             |  |
|----------------------------------------------------------------------------------------------------|--------------------------------|--------------------------------------------------------|------------------------------|-----------------------------------------------------------------------------|--|
| Please select Medical Type : Sara Ubat         Form Type       Borang Permohonan Perbelanjaan Rawatan Di Luar Negeri         BURANG PERMOHONAN PERBELANJAAN RAWATAN DI LUAR NEGER!*         I. Butir Diri Anggota / Pesara / Pesakit         Nama Penuh Anggota / Pesara / Pesakit         Nama Penuh Anggota / Pesara         Shuhir Karmavi Bin Abd Aziz         No. Kad Pengenalan         Baru 700525085965         Lama Alface (Jika bukan Anggota / Pesara)         Suami I Isteri Anak *         Hubungan Pesakit (Jika bukan Anggota / Pesara)         Suami I Isteri Anak *         Z. Butir Perbelanjaan Rawatan di Luar Negeri         Jenis Rawatan Yang Diperlukan         Kos Rawatan di Hospital (Anggeran)         RM         Tempat Rawatan (Alamat Hospital)         I Tempat Rawatan (Alamat Hospital)         I Tarikh Rawatan Dijangka         Nama Pengiring         Hubungan Pengiring         Hubungan Pengiring         Hubungan Pengiring dengan Pesakit         Tarikh Rawatan Dijangka         Nama Pengiring         Hubungan Pengiring dengan Pesakit         Tarikh Rawatan Dijangka         Nama Pengiring         Hubungan Sehari Seorang         Kos Penginapan Sehari Seorang         Say mengesahkan bahawa                                                                                                    |                                |                                                        |                              | (Apphy) (Statu:                                                             |  |
| Form type       Borang Permohonan Perbelanjaan Rawatan Di Luar Negeri         BURANG PERMOHONAN PERBELANJAAN RAWATAN DI LIJAR NEGERI*         I       Butir Diri Anggota / Pesara / Pesakit         Nama Penuh Anggota / Pesara       Shuhir Karmawi Bin Abd Aziz         No. Kad Pengenalan       Baru 100525085963         Lama Penuh Pesakit (Jika bukan Anggota /                                                                                                    |                                |                                                        |                              | Please select Medical Type : Sara Ubat 🛛 👻                                  |  |
| BORANG PERMOHONAN PERBELANJAAN RAWATAN DI LUAR NEGERI*         I       Butir Diri Anggota / Pesara         Nama Penuh Anggota/Pesara       Shuhir Karmawi Bin Abd Aziz         No. Kad Pengenalan       Baru 100525085965         Lama Penuh Pesakit (Jika bukan Anggota /                                                                                                    |                                | Form Type                                              | Borang Permohonan Perbela    | anjaan Rawatan Di Luar Negeri 🛛 🔹 💌                                         |  |
| 1. Butir Diri Anggota / Pesara / Pesakit         Nama Penuh Anggota/Pesara       Shuhir Karmawi Bin Abd Aziz         No. Kad Pengenalan       Baru 700525085965         Lama Zamani Anggota / Pesara       Image Penuh Pesakit (Jika bukan Anggota / Image Pesaka)         No. Kad Pengenalan Pesakit       Image Penuh Pesakit Dengan Anggota / Pesara         Suami Isteri Anak       Image Penuh Pesakit Dengan Anggota / Pesara         Suami Isteri Anak       Image Penuh Pesakit Dengan Anggota / Pesara         Zami Isteri Anak       Image Penuh Pesakit Dengan Anggota / Pesara         Janis Rawatan Yang Diperlukan       Image Penuh Penuh Penuh Pesakit (Alanggaran)         RM       Image Penuh Penuh Pen                                                                                                    |                                | BORANG PERMOHONAN PERBELANJAAN RAWATAN DI LUAR NEGERI* |                              |                                                                             |  |
| 1. buttor bir Anggota / Pesara       Shubir Karmavi Bin Abd Aziz         No. Kad Pengenalan       Baru       7005250855965         Lama       Ais62374         Nama Penuh Pesakit (Jika bukan Anggota /                                                                                                    | 1 Putin Dini Anggata / Dagakit |                                                        |                              |                                                                             |  |
| No. Kad Pengenalan Baru   Nama Penuh Pesakit (Jika bukan Anggota /   Pesara)   No. Kad Pengenalan Pesakit   Hubungan Pesakit Dengan Anggota / Pesara   Suami   Isteri   Anak   2. Butir Perbelanjaan Rawatan di Luar Negeri Jenis Rawatan Yang Diperlukan Kos Rawatan di Hospital (Anggaran) RM Tempat Rawatan (Alamat Hospital) Kos lain (nyatakan jenis kos, jika ada) Kos RM Tarikh Rawatan Dijangka Dari   Tarikh Rawatan Dijangka   Nama Pengiring   Hubungan Pengiring   Hubungan Pengiring   Kos Makan Sehari Seorang   Kos Penginapan Sehari Seorang   Suyar mengesahkan bahawa butir permehonan di atas adalah benar. Saya memohon perbelanjaan perubatan sebanyak RM untuk rawatan di atas.                                                                                                    | 1.                             | Nama Penuh A                                           | nggota/Pesara                | Shukir Vermeri Bin dhe daja                                                 |  |
| Nama Penuh Pesakit (Jika bukan Anggota /   Nama Penuh Pesakit (Jika bukan Anggota /   Pesara)   No. Kad Pengenalan Pesakit   Hubungan Pesakit Dengan Anggota / Pesara   Suami Isteri Anak   2. Butir Perbelanjaan Rawatan di Luar Negeri   Jenis Rawatan Yang Diperlukan   Kos Rawatan di Hospital (Anggaran)   RM   Tempat Rawatan (Alamat Hospital)   Kos lain (nyatakan jenis kos, jika ada)   Kos lain (nyatakan jenis kos, jika ada)   Nama Pengiring   Hubungan Pengiring dengan Pesakit   Tambang Kapal Terbang Pergi dan Balik   Kos Makan Sehari Seorang   Kos Penginapan Sehari Seorang   Saya mengesahkan bahawa butir permohonan di atas adalah benar. Saya memohon perbelanjaan perubatan sebanyak RM                                                                                                    |                                | No. Kad Penge                                          | nalan                        | Baru persectors                                                             |  |
| Nama Penuh Pesakit (Jika bukan Anggota / Pesara)   No. Kad Pengenalan Pesakit   Hubungan Pesakit Dengan Anggota / Pesara   Suami Isteri Anak   2. Butir Perbelanjaan Rawatan di Luar Negeri   Jenis Rawatan Yang Diperlukan   Kos Rawatan Yang Diperlukan   Tempat Rawatan (Alamat Hospital)   Tempat Rawatan (Alamat Hospital)   Kos lain (nyatakan jenis kos, jika ada)   Kos lain (nyatakan jenis kos, jika ada)   Kos lain (nyatakan Dijangka   Dari Hingga   Hubungan Pengiring   Hubungan Pengiring dengan Pesakit   Tambang Kapal Terbang Pergi dan Balik   Kos Penginapan Sehari Seorang   Saya mengesahkan bahawa butir permohonan di atas adalah benar. Saya memohon perbelanjaan perubatan sebanyak RM   utuk rawatan di atas.                                                                                                    |                                |                                                        |                              | Lama 11562374                                                               |  |
| Pesara)   No. Kad Pengenalan Pesakit   Hubungan Pesakit Dengan Anggota / Pesara   Suami Isteri Anak   2. Butir Perbelanjaan Rawatan di Luar Negeri   Jenis Rawatan Yang Diperlukan   Kos Rawatan di Hospital (Anggaran)   RM   Tempat Rawatan (Alamat Hospital)   Image: Tempat Rawatan (Alamat Hospital)   Kos lain (nyatakan jenis kos, jika ada)   Kos lain (nyatakan jenis kos, jika ada)   Kos lain (nyatakan pengiring   Hubungan Pengiring   Hubungan Pengiring dengan Pesakit   Tambang Kapal Terbang Pergi dan Balik   Kos Penginapan Sehari Seorang   Saya mengesahkan bahawa butir permohonan di atas adalah benar. Saya memohon perbelanjaan perubatan sebanyak RM   untuk rawatan di atas.                                                                                                    |                                | Nama Penuh P                                           | esakit (Jika bukan Anggota / |                                                                             |  |
| No. Kab Pengenalah Pesakit   Hubungan Pesakit Dengan Anggota / Pesara   Suami Isteri Anak   2. Butir Perbelanjaan Rawatan di Luar Negeri Jenis Rawatan Yang Diperlukan Kos Rawatan di Hospital (Anggaran) RM Tempat Rawatan (Nama) Tempat Rawatan (Alamat Hospital) Kos lain (nyatakan jenis kos, jika ada) Kos RM Tarikh Rawatan Dijangka Dari Farikh Rawatan Dijangka Nama Pengiring Hubungan Pengiring dengan Pesakit Tambang Kapal Terbang Pergi dan Balik Kos Makan Sehari Seorang Kos Penginapan Sehari Seorang Saya mengesahkan bahawa butir permohonan di atas adalah benar. Saya memohon perbelanjaan perubatan sebanyak RM UAPPY                                                                                                    |                                | Pesara)                                                | a a la a Basala              |                                                                             |  |
| Hubungan Pesakit Dengan Anggota / Pesara   Suami Isteri Anak   2. Butir Perbelanjaan Rawatan di Luar Negeri Jenis Rawatan Yang Diperlukan Kos Rawatan di Hospital (Anggaran) RM Tempat Rawatan (Nama) Tempat Rawatan (Alamat Hospital) Kos lain (nyatakan jenis kos, jika ada) Kos RM Tarikh Rawatan Dijangka Dari Tarikh Rawatan Dijangka Nama Pengiring Hubungan Pengiring dengan Pesakit Tambang Kapal Terbang Pergi dan Balik Kos Makan Sehari Seorang Kos Penginapan Sehari Seorang Saya mengesahkan bahawa butir permohonan di atas adalah benar. Saya memohon perbelanjaan perubatan sebanyak RM untuk rawatan di atas.                                                                                                    |                                | NU, Kad Penge                                          | niaian resakit               |                                                                             |  |
| Suami i Isteri Anak   2. Butir Perbelanjaan Rawatan di Luar Negeri   Jenis Rawatan Yang Diperlukan   Kos Rawatan di Hospital (Anggaran)   RM   Tempat Rawatan (Nama)   Tempat Rawatan (Alamat Hospital)   Kos lain (nyatakan jenis kos, jika ada)   Kos   RM   Tarikh Rawatan Dijangka   Dari   With Pengiring   Hubungan Pengiring   Hubungan Pengiring dengan Pesakit   Tarmbang Kapal Terbang Pergi dan Balik   Kos Penginapan Sehari Seorang   Saya mengesahkan bahawa butir permohonan di atas adalah benar. Saya memohon perbelanjaan perubatan sebanyak RM   untuk rawatan di atas.                                                                                                    |                                | Hubungan Pes                                           | akit Dengan Anggota / Pesara |                                                                             |  |
| 2.       Butir Perbelanjaan Rawatan di Luar Negeri         Jenis Rawatan Yang Diperlukan                                                                                                    |                                | Suami 💛 - Iste                                         | егі 🗸 Апак 🗸                 |                                                                             |  |
| Jenis Rawatan Yang Diperlukan Kos Rawatan di Hospital (Anggaran) RM Tempat Rawatan (Nama) Tempat Rawatan (Alamat Hospital) Kos lain (nyatakan jenis kos, jika ada) Kos RM Tarikh Rawatan Dijangka Dari Tarikh Rawatan Dijangka Nama Pengiring Hubungan Pengiring Hubungan Pengiring dengan Pesakit Tambang Kapal Terbang Pergi dan Balik Kos Makan Sehari Seorang Kos Penginapan Sehari Seorang Pengesahan Anggota/Pesara Saya mengesahkan bahawa butir permohonan di atas adalah benar. Saya memohon perbelanjaan perubatan sebanyak RM unutuk rawatan di atas.                                                                                                    | 2.                             | . Butir Perbelanjaan Rawatan di Luar Negeri            |                              |                                                                             |  |
| Kos Rawatan di Hospital (Anggaran)       RM         Tempat Rawatan (Nama)                                                                                                    |                                | Jenis Rawatan                                          | Yang Diperlukan              |                                                                             |  |
| Tempat Rawatan (Nama)         Tempat Rawatan (Alamat Hospital)         Kos lain (nyatakan jenis kos, jika ada)         Kos         RM         Tarikh Rawatan Dijangka         Dari         Nama Pengiring         Hubungan Pengiring dengan Pesakit         Tambang Kapal Terbang Pergi dan Balik         Kos Penginapan Sehari Seorang         Kos Penginapan Sehari Seorang         Saya mengesahkan bahawa butir permohonan di atas adalah benar. Saya memohon perbelanjaan perubatan sebanyak RM         untuk rawatan di atas.                                                                                                    |                                | Kos Rawatan c                                          | li Hospital (Anggaran)       | RM                                                                          |  |
| Tempat Rawatan (Alamat Hospital)       Image: Comparised of the second of the second of  |                                | Tempat Rawat                                           | an (Nama)                    |                                                                             |  |
| Kos lain (nyatakan jenis kos, jika ada) Kos   RM RM   Tarikh Rawatan Dijangka Dari   Nama Pengiring Image: Image: Imag                                                              |                                | Tempat Rawat                                           | an (Alamat Hospital)         |                                                                             |  |
| Tarikh Rawatan Dijangka Dari   Nama Pengiring   Hubungan Pengiring dengan Pesakit   Tambang Kapal Terbang Pergi dan Balik   Kos Makan Sehari Seorang   Kos Penginapan Sehari Seorang   Saya mengesahkan bahawa butir permohonan di atas adalah benar. Saya memohon perbelanjaan perubatan sebanyak RM                                                                                                    |                                | Kos lain (nyata                                        | akan jenis kos, jika ada)    | Kos                                                                         |  |
| Nama Pengiring         Hubungan Pengiring dengan Pesakit         Tambang Kapal Terbang Pergi dan Balik         Kos Makan Sehari Seorang         Kos Penginapan Sehari Seorang         Saya mengesahan Anggota/Pesara         Saya mengesahkan bahawa butir permohonan di atas adalah benar. Saya memohon perbelanjaan perubatan sebanyak RM         untuk rawatan di atas.         Guarantee Letter Reference No.                                                                                                    |                                | Tarikh Rawata                                          | n Dijangka                   | Dari Hingga Hingga                                                          |  |
| Hubungan Pengiring dengan Pesakit         Tambang Kapal Terbang Pergi dan Balik         Kos Makan Sehari Seorang         Kos Penginapan Sehari Seorang         3. Pengesahan Anggota/Pesara         Saya mengesahkan bahawa butir permohonan di atas adalah benar. Saya memohon perbelanjaan perubatan sebanyak RM         untuk rawatan di atas.                                                                                                    |                                | Nama Pengirin                                          | g                            |                                                                             |  |
| Tambang Kapal Terbang Pergi dan Balik         Kos Makan Sehari Seorang         Kos Penginapan Sehari Seorang         3. Pengesahan Anggota/Pesara         Saya mengesahkan bahawa butir permohonan di atas adalah benar. Saya memohon perbelanjaan perubatan sebanyak RM         untuk rawatan di atas.                                                                                                    |                                | Hubungan Pen                                           | giring dengan Pesakit        |                                                                             |  |
| Kos Makan Sehari Seorang       Image: Constraint of the second second seco |                                | Tambang Kapa                                           | al Terbang Pergi dan Balik   |                                                                             |  |
| Kos Penginapan Sehari Seorang         3. Pengesahan Anggota/Pesara         Saya mengesahkan bahawa butir permohonan di atas adalah benar. Saya memohon perbelanjaan perubatan sebanyak RM         untuk rawatan di atas.         4. Guarantee Letter Reference No.                                                                                                    |                                | Kos Makan Sel                                          | hari Seorang                 |                                                                             |  |
| Pengesahan Anggota/Pesara     Saya mengesahkan bahawa butir permohonan di atas adalah benar. Saya memohon perbelanjaan     perubatan sebanyak RM untuk rawatan di atas.     Guarantee Letter Reference No Apply                                                                                                    |                                | Kos Penginapa                                          | in Sehari Seorang            |                                                                             |  |
| Saya mengesahkan bahawa butir permohonan di atas adalah benar. Saya memohon perbelanjaan<br>perubatan sebanyak RM untuk rawatan di atas.<br>4. Guarantee Letter Reference No.                                                                                                    | з.                             | Pengesahan                                             | Anggota/Pesara               |                                                                             |  |
| 4. Guarantee Letter Reference No.                                                                                                    |                                | Saya mengesa<br>perubatan seb                          | anyak RM                     | n di atas adalah benar. Saya memohon perbelanjaan<br>untuk rawatan di atas. |  |
| Аррју                                                                                                    | 4.                             | Guarantee Let                                          | ter Reference No.            |                                                                             |  |
|                                                                                                    | Арріу                          |                                                        |                              |                                                                             |  |

Figure 1.69 – Borang Permohonan Perbelanjaan Rawatan di Luar Negeri Interface.

- 3. Fill in the information needed:
  - i. Nama Penuh Pesakit: Select patient name from the drop down list.
  - ii. No Kad Pengenalan Pesakit: The IC number is auto generated by the system.

- iii. Hubungan Pesakit dengan Anggota/Pesara: Select relationship between patient and staff.
- iv. Jenis Rawatan yang Diperlukan: Type in treatment needed.
- v. Kos Rawatan di Hospital (Anggaran): Type in the cost of the treatment.
- vi. Tempat Rawatan (Nama): Type in the hospital name.
- vii. Tempat Rawatan (Alamat Hospital): Type in the Hospital address.
- viii. Kos lain (nytakan kos lain, jika ada): Type in the other cost.
- ix. **Nama Pengiring:** Type in person name that will follow for the patient treatment.
- x. **Hubungan Pegiring dengan Pesakit:** Type in relationship between patient and person that follow.
- xi. Tambang Kapal Terbang Pergi dan Balik: Type in the air fare for the treatment.
- xii. Kos Makan Sehari Seorang: Typer in daily food cost for a person.
- xiii. Kos Penginapan Sehari Seorang: Type in daily place cost for a person.
- xiv. **Pengesahan anggota pesara:** Type in the amount request by the staff for the saraubat emergency case.
- xv. Guarantee Letter Reference Number: Type in guarantee letter number given.
- 4. Click **Apply button** to submit the application. It will display message for confirmation. See **Figure 1.70**.

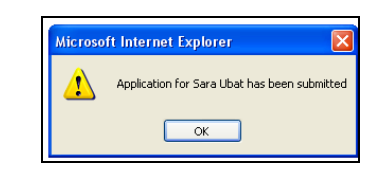

Figure 1.70 – Message Box for Confirmation Interface

5. Click **OK button** to confirm. It will bring up to the Medical Application Status Interface.
## Apply for Sara Ubat JPA (AM)

 Select Borang Permohonan Perbelanjaan Ubat, Alat, Perkhidamatan dan Rawatan from the list of form type. It will bring up to the Panduan Am Borang SARAUBAT JPA (AM) Interface. See Figure 1.71.

|    | Med                               | dical                                                       |                                                                                                    |                                                                                |
|----|-----------------------------------|-------------------------------------------------------------|----------------------------------------------------------------------------------------------------|--------------------------------------------------------------------------------|
|    |                                   |                                                             |                                                                                                    | Apply Status                                                                   |
|    |                                   |                                                             | Please select Medical Type :                                                                                                    | Sara Ubat 🛛 🔽                                                                  |
|    | Form                              | n Type                                                      | Borang Permohonan Perbelanjaan Ubat,Alat,Perkhidmatan dan Ra                                                                                                    | watan 💌                                                                        |
|    |                                   |                                                             | PANDUAN AM                                                                                                    |                                                                                |
|    |                                   |                                                             | BORANG SARAUBAT JPA (AM)                                                                                                    |                                                                                |
| 1. | KEG                               | GUNAAN                                                      | N BORANG                                                                                                    |                                                                                |
|    | Bor<br>{ub<br>bua<br>Kelu<br>tern | ang ini a<br>at, alat o<br>h pingga<br>uarga Ne<br>nasuk ho | adalah untuk kegunaan Anggota/Pesara bagi tujuan permohonan perbe<br>ortopedik dan anggota palsu, perkhidmatan perubatan (MRI/CT Scan),<br>ang (Hemodialisis/CAPD) dan rawatan kemandulan di Lembaga Pendud<br>agara (LPPKN)} yang tidak dapat dibekal atau disediakan oleh klinik/ho<br>ospital-hospital universiti | lanjaan perubatan<br>rawatan penyakit<br>uk dan Pembangunan<br>spital Kerajaan |
| 2. | PEN                               | MOHON Y                                                     | YANG LAYAK                                                                                                    |                                                                                |
|    | 2.1                               | Anggota                                                     | a/Pesara Perkhidmatan Awam Persekutuan yang menerima pencen,                                                                                                    |                                                                                |
|    | 2.2                               | Keluarg                                                     | ga Anggota/Pesara-                                                                                                    |                                                                                |
|    |                                   | i                                                           | i) Suami/Isteri<br>ii) Anak-anak-<br>a) di bawah 18 tahun jika ditanggung sepenuhnya;<br>b) di bawah 21 tahun jika masih belajar;<br>c) tiada had umur bagi anak yang daif                                                                                                    |                                                                                |
| з. | SYA                               | ARAT PE                                                     | RMOHONAN                                                                                                    |                                                                                |
|    | 3.1                               | Mendap                                                      | pat rawatan di hospital/klinik Kerajaan; <b>dan</b>                                                                                                    |                                                                                |
|    | 3.2                               | Kemuda                                                      | ahan yang diperlukan tidak dapat dibekal atau disediakan oleh hospital                                                                                                    | /klinik Kerajaan; <b>dan</b>                                                   |
|    | 3.3                               | Pegawa<br>kemuda                                            | ai perubatan Kerajaan memperakukan keperluan kemudahan dan men<br>ahan tidak dapat disedia atau dibekal oleh hospital/klinik atas sebab-se                                                                                                    | gesahkan<br>bab tertentu; <b>atau</b>                                          |
|    | 3.4                               | Bagi pe<br>keperlu                                          | erbelanjaan rawatan kemandulan di LPPKN, Pakar Perubatan LPPKN me<br>Jan kemudahan dan mengesahkan rawatan 'primary infertility'                                                                                                    | mperakukan                                                                     |
|    | 3.5                               | Permoh                                                      | nonan diluluskan oleh Ketua Jabatan                                                                                                    |                                                                                |
|    | 3.6                               | Pertimb<br>dalam P                                          | pangan perbelanjaan perubatan ini adalah tertakluk kepada peraturan y<br>Pekeliling Perkhidmatan Bilangan 4 Tahun 2001                                                                                                    | ang ditetapkan (                                                               |
| 4. | CAR                               | RA MEMO                                                     | OHON:                                                                                                    |                                                                                |
|    | 4.1                               | Permoh<br>SARAUE<br>Ketua Ja                                | nonan anggota Perkhidmatan Awam Persekutuan hendaklah mengguna<br>BAT JPA (AM) dan dikemukakan beserta dengan dokumen sokongan ya<br>abatan masing-masing.                                                                                                    | kan borang<br>ang lengkap kepada                                               |
|    | 4.2                               | Permoh<br>menggu<br>yang lei                                | nonan pesara Perkhidmatan Awam Persekutuan yang menerima pencer<br>unakan borang SARAUBAT JPA (AM) dan dikemukakan beserta dengan<br>Ingkap ke Jabatan Perkhidmatan Awam (Bahagian Pencen).                                                                                                    | n hendaklah<br>dokumen sokongan                                                |
|    |                                   |                                                             |                                                                                                    |                                                                                |
|    |                                   |                                                             | Continue                                                                                                    |                                                                                |
|    |                                   |                                                             |                                                                                                    |                                                                                |

Figure 1.71 – Panduan Am Borang Panduan Sara Ubat JPA (AM) Interface

2. Click Continue button to proceed with the next process. It will bring up to the Borang Permohonan Perbelanjaan Ubat, Alat, Perkhidamatan dan Rawatan

|    | Medical                                                    |                                                           |
|----|------------------------------------------------------------|-----------------------------------------------------------|
|    |                                                            | (Apply) (State                                            |
|    |                                                            |                                                           |
|    |                                                            | Please select Medical Type : Sara Ubat                    |
| Fo | orm Type Borang Permohonan Pe                              | rbelanjaan Ubat,Alat,Perkhidmatan dan Rawatan 🛛 🛛 💌       |
|    | BORANG PERMOHONAN PERBELA                                  | ANJAAN UBAT, ALAT, PERKHIDMATAN DAN RAWATAN*              |
|    |                                                            |                                                           |
| 1. | Butir Diri Anggota / Pesara / Pe                           | esakit                                                    |
|    | Nama Penun Anggota/Pesara                                  | Shuhir Karmawi Bin Abd Aziz                               |
|    | No. Kad Pengenalan                                         | Baru 700525085965                                         |
|    |                                                            | Lama A1562374                                             |
|    | Nama Penuh Pesakit (Jika bukan<br>Anggota / Pesara)        |                                                           |
|    | No. Kad Pengenalan Pesakit                                 |                                                           |
|    | Hubungan Pesakit Dengan Anggota                            | / Pesara                                                  |
|    | Suami 🔿 Isteri 🔿 Anak 🔿 Ib                                 | u 🔿 Bapa 🔿                                                |
|    |                                                            |                                                           |
| 2. | Butir Rawatan dan Keperluan Pe                             | erbelanjaan                                               |
|    | Nama hospital / klinik Kerajaan<br>tempat mendapat rawatan |                                                           |
|    | Tarikh Mendapat Rawatan                                    |                                                           |
|    | В                                                          | UTIRAN PERBELANJAAN                                       |
|    | Jenis Perbelanjaan                                         | 💌                                                         |
|    | Diskripsi                                                  |                                                           |
|    | No. Resit / Inbois / Sebutharga                            |                                                           |
|    | Amaun                                                      | RM                                                        |
|    |                                                            | Add                                                       |
|    | Butir Perbelanjaan Perubatan                               |                                                           |
|    | Bil. Nama Ubat / Alat / Perkhi<br>Rawatan                  | idmatan / No. Resit / Inbois / (RM) Delete?               |
| з. | Pengesahan Anggota/Pesara                                  |                                                           |
|    | Saya mengesahkan bahawa butir pe                           | ermohonan di atas adalah benar. Saya memohon perbelanjaan |
|    | perubatan sebanyak RM                                      | untuk rawatan di atas.                                    |
|    |                                                            |                                                           |
| 4. | Guarantee Letter Reference No.                             |                                                           |
|    |                                                            |                                                           |
|    |                                                            | Арріу                                                     |
|    |                                                            |                                                           |

- 3. Fill in the information needed:
  - i. Nama Penuh Pesakit: Select patient name from the drop down list.
  - ii. No Kad Pengenalan Pesakit: The IC number is auto generated by the system.
  - iii. Hubungan Pesakit dengan Anggota/Pesara: Select relationship between patient and staff.
  - iv. Nama Hospital / klinik Kerajaan tempat mendapat rawatan: Type in hospital/ Government Clinic name for the treatment.
  - v. Butir Penbelanjaan Perubatan: Type in the information needed for the expenses then click Add button. The expenses information has been added into the list. Staff still can add the information by repeat the process and delete the information by click Delete button since the form has not been submitted. See Figure 11.73.

| BUTIRAN PERBELANJAAN            |                                      |           |                                    |       |         |  |
|---------------------------------|--------------------------------------|-----------|------------------------------------|-------|---------|--|
| Jenis                           | Perbelanjaan                         | Ubat      | *                                  |       |         |  |
| Diskri                          | psi Ubat                             | Buscopan  |                                    |       |         |  |
| No. Resit / Inbois / Sebutharga |                                      | ART452154 |                                    |       |         |  |
| Amaun                           |                                      | RM 25.00  |                                    |       |         |  |
|                                 |                                      | Add       |                                    |       |         |  |
| Butir                           | Perbelanjaan Perubatan               |           |                                    |       |         |  |
| Bil.                            | Nama Ubat / Alat / Perkhi<br>Rawatan | dmatan /  | No. Resit / Inbois /<br>Sebutharga | (RM)  | Delete? |  |
| 1                               | Buscopan                             |           | ART452154                          | 25.00 |         |  |
|                                 |                                      |           | Jumlah                             | 25.00 |         |  |
|                                 |                                      |           |                                    |       | Delete  |  |

Figure 1.73 – Add New Information/ Delete the Information Interface

- vi. **Pengesahan anggota pesara:** Type in the amount request by the staff for the saraubat emergency case.
- vii. Guarantee Letter Reference Number: Type in guarantee letter number given.

4. Click **Apply button** to submit the application. It will display message for confirmation. See **Figure 1.74**.

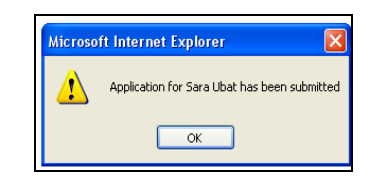

Figure 1.74 – Message Box for Confirmation Interface

5. Click **OK button** to confirm. It will bring up to the Medical Application Status Interface.

## Apply for Sara Ubat JPA (RPS)

 Select Borang Permohonan Perbelanjaan Rawatan Kepakaran di Hospital Swasta from the list of form type. It will bring up to the Panduan Am Borang SARAUBAT JPA (RPS) Interface. See Figure 1.75.

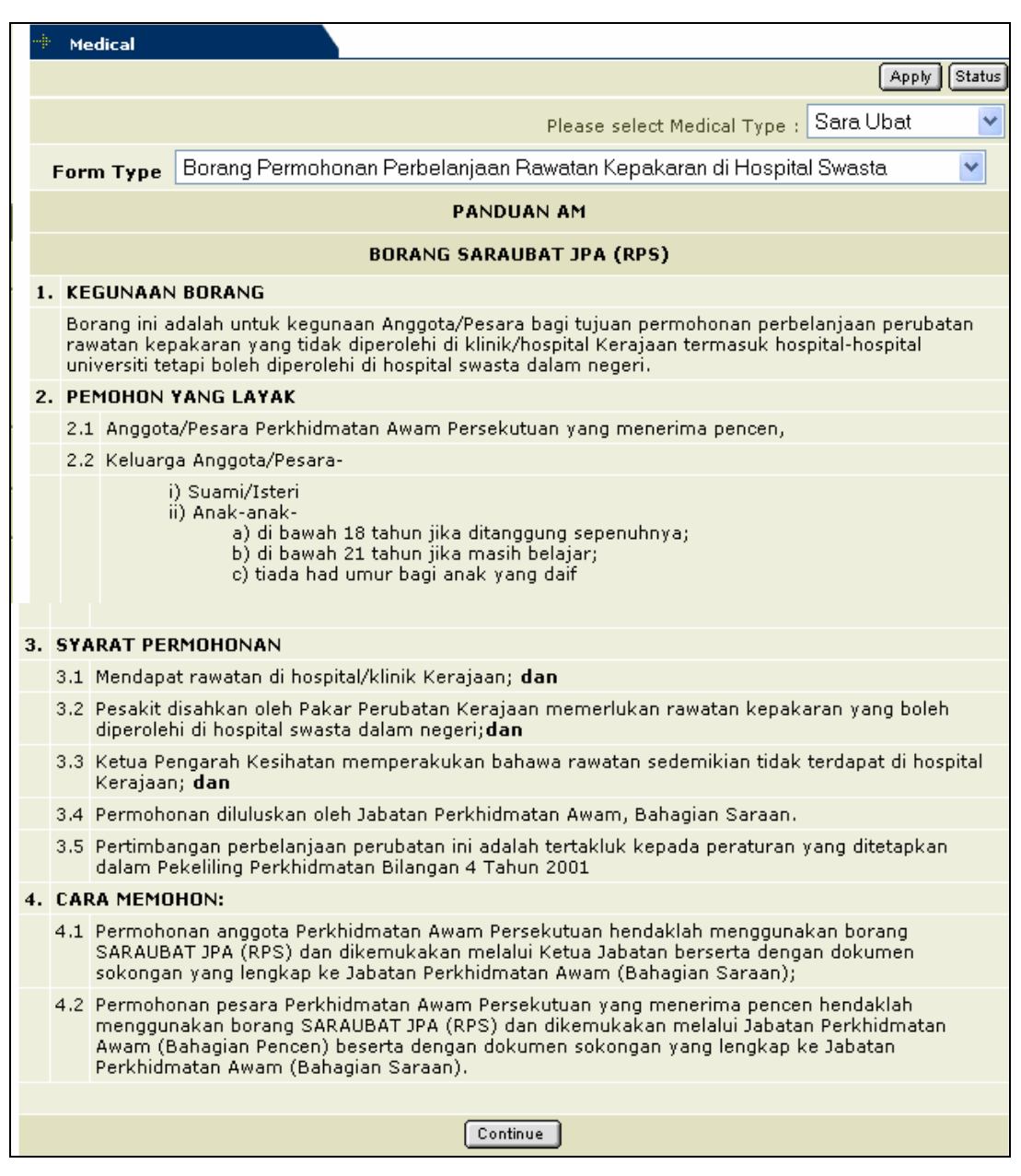

Figure 1.75 – Panduan Am Borang Sara Ubat JPA (RCS)

 Click Continue button to proceed with the next process. It will bring up to the Borang Permohonan Perbelanjaan Rawatan Kepakaran di Hospital Swasta Interface. See Figure 1.76.

|    | tedical                  |                                               |                                                           |
|----|--------------------------|-----------------------------------------------|-----------------------------------------------------------|
|    | ieurcar                  |                                               | (Apply) Status                                            |
|    |                          |                                               | Correlliet                                                |
|    |                          |                                               | Please select Medical Type : Sara Obal                    |
| Fo | rm Type                  | Borang Permohonan Pe                          | rbelanjaan Rawatan Kepakaran di Hospital Swasta. 💌        |
|    | BORANG                   | PERMOHONAN PERBELA                            | ANJAAN RAWATAN KEPAKARAN DI HOSPITAL SWASTA               |
|    |                          |                                               |                                                           |
| 1. | Butir Diri               | Anggota / Pesara / Pe                         | sakit                                                     |
|    | Nama Penu                | ih Anggota/Pesara                             | Shuhir Karmawi Bin Abd Aziz                               |
|    | No. Kad Pengenalan       |                                               | Baru 700525085965                                         |
|    |                          |                                               | Lama A1562374                                             |
|    | Nama Penu<br>Anggota / R | ih Pesakit (Jika bukan<br>Pesara)             |                                                           |
|    | No. Kad Pe               | ngenalan Pesakit                              |                                                           |
|    | Hubungan I               | Pesakit Dengan Anggota ,                      | / Pesara                                                  |
|    | Suami 🔘                  | Isteri 🔘 Anak 🔘 Ibu                           | J 🔿 Bapa 🔿                                                |
| 2  | Dutin Daw                |                                               |                                                           |
| 2. | Jenis Raw                | atan Gi Hospital Swas<br>atan Yang Diperlukan |                                                           |
|    |                          |                                               |                                                           |
|    | Kos Rawai                | tan di Hospital                               | RM                                                        |
|    | Tempat Ra                | awatan (Nama)                                 |                                                           |
|    | Tempat Ra                | awatan (Alamat Hospital)                      |                                                           |
|    | Tarikh Rau               | watan Dijangka                                | Dari Hingga                                               |
|    | Kelas Wac                | l                                             |                                                           |
|    | Kadar Caj                | Wad Sehari                                    | RM                                                        |
| 3. | Pengesal                 | han Anggota/Pesara                            |                                                           |
|    | Saya men                 | gesahkan bahawa butir p                       | ermohonan di atas adalah benar. Saya memohon perbelanjaan |
|    | perubatan                | sebanyak RM                                   | untuk rawatan di atas.                                    |
|    |                          |                                               |                                                           |
| 4. | Guarantee                | ELETTER REFERENCE NO.                         |                                                           |
|    |                          |                                               |                                                           |
|    |                          |                                               | Apply                                                     |
|    |                          |                                               |                                                           |

Figure 1.76 – Borang Permohonan Perbelanjaan Rawatan Kepakaran di Hospital Swasta Interface

Fill in the information needed:

3.

- i. Nama Penuh Pesakit: Select patient name from the drop down list.
  ii. No Kad Pengenalan Pesakit: The IC number is auto generated by the system.
  iii. Hubungan Pesakit dengan Anggota/Pesara: Select relationship between patient and staff.
  iv. Jenis Rawatan yang Diperlukan: Type in treatment needed.
  v. Kos Rawatan di Hospital: Type in the cost of the treatment.
  vi. Tempat Rawatan (Nama): Type in the Hospital name.
  vii. Tempat Rawatan (Alamat Hospital): Type in the Hospital address.
  viii. Tarikh Rawatan Dijangka: Select date of the treatment from the date picker..
  ix. Kelas Wad: Type in wad class.
  - x. Kadar Caj Wad Sehari: Type in daily charge amount for the wad.
  - xi. **Pengesahan anggota pesara:** Type in the amount request by the staff for the saraubat emergency case.
  - xii. Guarantee Letter Reference Number: Type in guarantee letter number given.
- 4. Click **Apply button** to submit the application. It will display message for confirmation. See **Figure 1.77**.

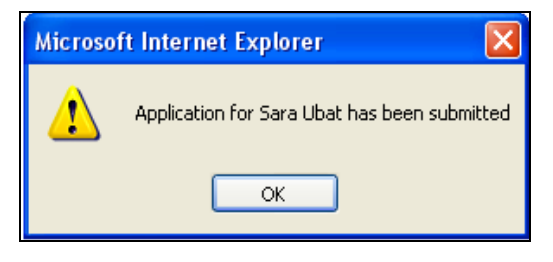

Figure 1.77 – Message Box for Confirmation Interface

5. Click **OK button** to confirm. It will bring up to the Medical Application Status Interface.

# **Staff Medical Status**

This function allows staff to view for their staff medical application status. Click on the **Status** button at the top right screen and it will view all the medical application status. **See Figure 1.78**. The function describe as below.

| Medica | al            |                        |                   |        |               |                      |                 |          |                                                    | _          |                      |  |
|--------|---------------|------------------------|-------------------|--------|---------------|----------------------|-----------------|----------|----------------------------------------------------|------------|----------------------|--|
|        |               |                        |                   |        |               |                      |                 |          |                                                    | A          | pply Sta             |  |
|        |               |                        |                   |        |               | Mo                   | nth A           | II [     | <b>*</b>                                           | Year       | 2005                 |  |
|        |               | ۲                      | tedical Cl        | aim S  | tatus         |                      |                 |          |                                                    |            |                      |  |
| #      | Apply Date    | Nai                    | me                |        | Recei         | ipt No               | Amou<br>(RM     | int<br>) | Stat                                               | us         | Notes                |  |
| 1      | 16/02/2005    | Nurul Anuar B<br>Kasl  | in Jamasaı<br>ban | n @    |               |                      | 35.00           | D        | REJE                                               | ст         | View<br>Notes        |  |
| 2      | 16/02/2005    | Nurul Anuar B<br>Kasl  | in Jamasaı<br>ban | n @    | reci          | 123                  | 23.00           | D        | ENTR                                               | RY         |                      |  |
| 3      | 16/02/2005    | Ahmad Zidar            | ne bin Ram        | ıli    | as            | ;d                   | 34.00           | )        | ENTR                                               | RΥ         |                      |  |
|        |               |                        |                   |        |               |                      |                 |          |                                                    |            |                      |  |
|        |               |                        | Panel Cli         | nic St | atus          |                      |                 |          |                                                    |            |                      |  |
| #      | Apply Date    | Status                 | Туре              | •      |               | Rea                  | ason            |          |                                                    | Ap<br>Sta  | Approve<br>tart Date |  |
| 1      | 16/02/2005    | APPROVE                | CHG CLI           | NIC    | dekat         | dengan<br>Iama       | rumah<br>garang | dol      | <tor< td=""><td colspan="2">16/02/2005</td></tor<> | 16/02/2005 |                      |  |
| 2      | 16/02/2005    | APPROVE                | NEW               |        |               |                      |                 |          |                                                    | 16/02/2005 |                      |  |
| 3      | 16/02/2005    | APPROVE                | RENEW B           | оок    | dal           | dah habis muka surat |                 |          |                                                    | 16/02/2005 |                      |  |
| 4      | 15/02/2005    | APPROVE                | CHG CLI           | NIC    |               | lebih dekat          |                 |          |                                                    | 15/02/2005 |                      |  |
| 5      | 15/02/2005    | APPROVE                | NEW               |        |               |                      |                 |          |                                                    | 15/02/2005 |                      |  |
| 6      | 15/02/2005    | APPROVE                | RENEW B           | оок    |               | tambah anak          |                 |          |                                                    | 15/02/2005 |                      |  |
| 7      | 14/02/2005    | APPROVE                | NEW               |        |               |                      |                 |          |                                                    | 14/        | 02/2005              |  |
|        |               |                        | Sara Uba          | at Sta | itus          |                      |                 |          |                                                    |            |                      |  |
| #      | Apply Date    | Name                   | ,                 | Ref    | erence<br>No. | e Co                 | ode             | Ref      | GL<br>eren<br>No.                                  | ce         | Statu                |  |
| 1      | 15/02/2005    | Ahmad Zidane           | bin Ramli         | SU05   | -00000        | 23 SU                | -RLN            |          |                                                    |            | REJEC                |  |
| 2      | 15/02/2005    | Abdul Ra               | Abdul Razak S     |        | -00000        | 021 SU-PPK           |                 |          |                                                    |            | ENTR                 |  |
| 3      | 15/02/2005    | Ahmad Zidane bin Ramli |                   | SU05   | -00000        | 025 SU-AM G          |                 | GL       | -1234                                              | 1          | REJEC                |  |
|        |               |                        | Guarante          | ee Lei | tter          |                      |                 |          |                                                    |            |                      |  |
| #      | Apply Date    |                        | Name              |        |               | Refere               | ence No         | ).       |                                                    | Sta        | tus                  |  |
|        | 1.1.100.10005 | O a las                | _                 |        | 01.05         | 0000077              |                 |          |                                                    | OUE        |                      |  |

Figure 1.78 – Medical Status Interface

# Viewing Medical Claim Status

1. Medical Claim Status allows staff to view for their claim information.

2. Click on the **Apply Date Hyperlink** to view the details information for the claim. It will bring up to the claim details information. See **Figure 1.79**.

| 👾 Medical            |                        |
|----------------------|------------------------|
|                      | (Apply) Status         |
|                      | Dental Claim Form      |
| Staff/Family Name    | Ahmad Zidane bin Ramli |
| Receipt No           | asd                    |
| Receipt Date         | 09/02/2005             |
| Treatment            | cabut gigi             |
| Clinic Name          | Klinik gigi suresh     |
| Clinic Address       | tg malim               |
| Reason for Treatment |                        |
| Amount (RM)          | 34.00                  |
| MC                   | No                     |
|                      | Back                   |

Figure 1.79 – Claim Detail Information Interface

- 3. Click **Back button** to go to the previous page. It will bring back to the Medical Application Status Interface.
- 4. Click **View Notes Hyperlink** to view the notes given to the rejected application. It will pop up the windows that view the notes given. See **Figure 1.80**.

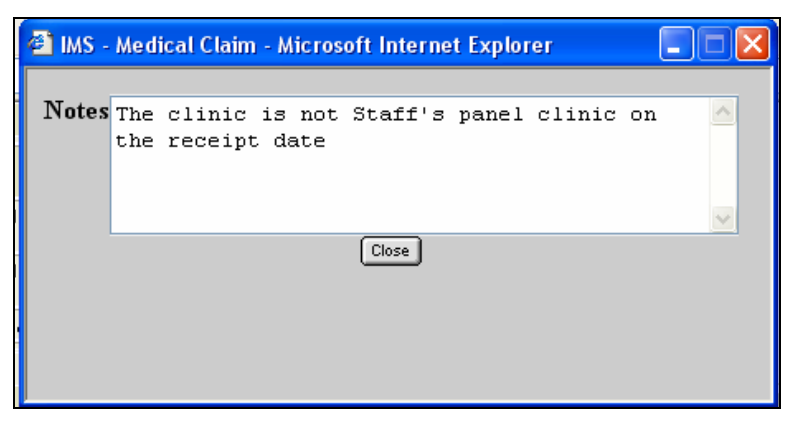

Figure 1.80 – View Notes Interface

5. Click **Close button** to go to the previous page. It will bring back to the Medical Application Status Interface. See **Figure 1.78**.

# Viewing Panel Clinic Status

1. Panel Clinic Status allow staff to view the information of Panel Clinic apply.

 Click on the Apply Date Hyperlink to view the details information for the panel clinic. It will bring up to the details information of the selected panel clinic. See Figure 1.81.

| <br>Medical  |          |                                  |  |  |  |  |
|--------------|----------|----------------------------------|--|--|--|--|
|              |          | (Apply) Status                   |  |  |  |  |
|              |          | Application for Panel Clinic     |  |  |  |  |
| Staff Id     | K00517   |                                  |  |  |  |  |
| Staff Name   | Nurul An | Nurul Anuar Bin Jamasan @ Kasban |  |  |  |  |
| Bahagian     | Bahagian | Bahagian Sumber Manusia          |  |  |  |  |
| Unit         |          |                                  |  |  |  |  |
| Panel Clinic | #        | Clinic Name                      |  |  |  |  |
|              | 1        | KLINIK AMAN                      |  |  |  |  |
|              | 2        | POLIKLINIK BAKTI                 |  |  |  |  |
|              |          | Back                             |  |  |  |  |

Figure 1.81 – Selected Panel Clinic Detail Information Interface

3. Click **Back button** to go to the previous page. It will bring back to the Medical Application Status Interface. See **Figure 1.78**.

# Viewing Sara Ubat Status

- 1. Sara Ubat Status allows staff to view detail information for sara ubat apply.
- 2. Click on the **Apply Date Hyperlink** to view the details information for the sara ubat. It will bring up to the details information of the selected sara ubat. See **Figure 1.82**.

|    | Medio                                                                                                    | al                  |                            |                                                                             |  |  |  |
|----|----------------------------------------------------------------------------------------------------|---------------------|----------------------------|-----------------------------------------------------------------------------|--|--|--|
|    |                                                                                                    |                     |                            | Apply Status                                                                |  |  |  |
|    |                                                                                                    | BORANG PERAKUA      | N DAN PENGESAHAN OLEH PEGA | WAI PERUBATAN KERAJAAN*                                                     |  |  |  |
|    |                                                                                                    |                     |                            | <b>a</b>                                                                    |  |  |  |
| 1. | Nama                                                                                                    | Pesakit             | Abdul Razak                |                                                                             |  |  |  |
| 2. | No. K                                                                                                    | ad Pengenalan       | 56637744                   |                                                                             |  |  |  |
| з. | 3. Ubat/Alat/Perkhidmatan/Rawatan di butiran 4 dan/atau 5 di bawah, diperlukan oleh pesakit tetapi tidak<br>dapat dibekalkan/disediakan oleh hospital atas sebab berikut:- |                     |                            |                                                                             |  |  |  |
|    |                                                                                                    | Keha                | abisan stok 🗹              | Kemudahan rosak                                                             |  |  |  |
|    |                                                                                                    | Kemudahan tiada     | di hospital 📃 🛛 Lain-lair  | n (nyatakan sebab di ruang di bawah) 🗌                                      |  |  |  |
|    | Sebal                                                                                                    |                     |                            |                                                                             |  |  |  |
| 4. | Nama                                                                                                    | Ubat yang diperaku  | kan                        |                                                                             |  |  |  |
|    | Bil.                                                                                                    |                     | Nama Ubat                  | Nyatakan samaada ubat ada/tiada<br>dalam senarai KKM/hospital<br>universiti |  |  |  |
|    | 1                                                                                                    | paracetamol         |                            | Ada                                                                         |  |  |  |
|    | 2                                                                                                    | penicilin           |                            | Ada                                                                         |  |  |  |
| 5. | Nama                                                                                                    | Alat / Perkhidmatan | ı / Rawatan                |                                                                             |  |  |  |
|    | Bil.                                                                                                    | Jenis               | Nama Alat / Per            | khidmatan / Rawatan                                                         |  |  |  |
|    | 1                                                                                                    | Perkhidmatan        | dialisys                   |                                                                             |  |  |  |
|    |                                                                                                    |                     |                            |                                                                             |  |  |  |
|    |                                                                                                    |                     |                            |                                                                             |  |  |  |
|    |                                                                                                    |                     | Back                       |                                                                             |  |  |  |

Figure 1.82 – Selected Sara Ubat Detail Information Interface

- 3. Click on the **Printer button** to view for the form. It will pop up window for view the form in PDF format. Staff can print the form from this window. Close the window to exit.
- 4. Click **Back button** on the detail information interface to go to the previous page. It will bring back to the Medical Application Status Interface. See **Figure 1.78**.

#### Viewing Guarantee Letter Information

- 1. Guarantee Letter allow staff to view guarantee letter apply.
- Click on the Apply Date Hyperlink to view the details information for the guarantee letter. It will bring up to the details information of the selected guarantee letter. See Figure 1.83.

| 🖷 Medical                                                           |                                                                            |  |  |  |
|---------------------------------------------------------------------|----------------------------------------------------------------------------|--|--|--|
|                                                                     | (Apply) Status                                                             |  |  |  |
| SURAT                                                               | PENGESAHAN DIRI DAN PENGAKUAN PEGAWAI                                      |  |  |  |
| PENGARAH / PENGUASA PE                                              | RUBATAN / PEGAWAI PERUBATAN YANG PENJAGA HOSPITAL / KLINIK<br>Hospital UKM |  |  |  |
|                                                                     |                                                                            |  |  |  |
| Tuan,                                                               |                                                                            |  |  |  |
|                                                                     |                                                                            |  |  |  |
| Dengan ini disahkan bahawa pe<br>Sultan Idris.                      | nama di bawah adalah seorang pegawai kerajaan di Universiti Pendidikan     |  |  |  |
| Nama Pegawai                                                        | Nurul Anuar Bin Jamasan @ Kasban                                           |  |  |  |
| No. K/P                                                             | 7707181054852                                                              |  |  |  |
| Jawatan                                                             | Pen Pendaftar                                                              |  |  |  |
| Gaji Pokok                                                          | 1873.63                                                                    |  |  |  |
| Gred Gaji                                                           | N41                                                                        |  |  |  |
| Kelayakan Kelas Wad                                                 |                                                                            |  |  |  |
| Butir-butir Pegawai / Isteri / Su                                   | ami / Ibu / Bapa / Anak yang memerlukan rawatan berkenaan.                 |  |  |  |
| Staff/Family Name                                                   | Salmiah Hassan                                                             |  |  |  |
| Perhubungan Keluarga                                                | Ibu                                                                        |  |  |  |
|                                                                     |                                                                            |  |  |  |
|                                                                     | Back                                                                       |  |  |  |
| Figure 1.83– Selected Guarantee Letter Detail Information Interface |                                                                            |  |  |  |

3. Click **Back button** on the detail information interface to go to the previous page. It

will bring back to the Medical Application Status Interface. See 1.78.

# Sara Ubat Approval

The *Saraubat Approval screen* will allow user to approve the saraubat application. The first screen should display as shown below:

| ٢   | http://10.10.1.26:7781 - IMS - Integrated Management System - Microsoft Internet Explorer |                     |          |                             |              |                |            | [           |        |   |
|-----|-------------------------------------------------------------------------------------------|---------------------|----------|-----------------------------|--------------|----------------|------------|-------------|--------|---|
| Act | ion Edit Que                                                                              | erv Block Record    | Field He | elp Window                  |              |                |            |             |        |   |
| 4   | 7 🍐 📭                                                                                     | * 🗇 🌔 🔁             | 6        |                             |              |                |            |             |        |   |
| 1   | ANUAR - AMF                                                                               | 027 - Staff SARAUBA | T Approv | al                          |              |                |            |             |        |   |
|     | Application                                                                               | for SARAUBAT        |          |                             |              |                |            |             |        |   |
|     |                                                                                           |                     |          |                             | Patient      |                |            | Amount      |        |   |
|     | Reference Id                                                                              | SARAUBAT Type       | Staff Id | Name                        | Relationship | Treatment      |            | ApprovedApp | ove?   |   |
|     | SU05-0000084                                                                              | SARAUBAT JPA(RCS)   | K00037   | Shuhir Karmawi Bin Abd Aziz | Sendiri      | Pembedahan     | Deti       | 1,500.00    | Reject |   |
|     | SU05-0000085                                                                              | SARAUBAT JPA(PPK)   | K00037   | Shuhir Karmawi Bin Abd Aziz | Sendiri      |                | Detl       |             | Reject |   |
|     | SU05-0000086                                                                              | SARAUBAT JPA(RCS)   | K00037   | Shuhir Karmawi Bin Abd Aziz | Sendiri      | Pembedahan     | Detl       | 3,500.00    | Reject |   |
|     | SU05-0000073                                                                              | SARAUBAT JPA(RPS)   | K00213   | Razali Bin Ahmad            | Isteri       | Bersalin       | Detl       | 5,000.00    | Reject |   |
|     | SU05-0000061                                                                              | SARAUBAT JPA(AM)    | K00213   | Razali Bin Ahmad            | Sendiri      |                | Detl       | 100.00 🗔    | Reject | i |
|     | SU05-0000068                                                                              | SARAUBAT JPA(RCS)   | K00213   | Razali Bin Ahmad            | Sendiri      | Sakit Belakang | Deti       | 10,500.00   | Reject |   |
|     | SU05-0000063                                                                              | SARAUBAT JPA(PPK)   | K00213   | Razali Bin Ahmad            | Sendiri      |                | Detl       |             | Reject | i |
|     | SU05-0000076                                                                              | SARAUBAT JPA(PPK)   | K00331   | Megat Azrin Bin Ahmad       | Sendiri      |                | Deti       |             | Reject | i |
|     | SU05-0000074                                                                              | SARAUBAT JPA(AM)    | K00331   | Megat Azrin Bin Ahmad       | Anak Kandun  |                | Detl       | 1.00        | Reject | 1 |
|     | SU05-0000071                                                                              | SARAUBAT JPA(AM)    | K00331   | Megat Azrin Bin Ahmad       | Anak Kandun  |                | Deti       | 3,000.00    | Reject |   |
|     |                                                                                           |                     |          |                             |              |                |            |             |        |   |
|     |                                                                                           |                     |          |                             |              | Check All U    | Incheck Al | I Аррг      | ove    |   |
|     |                                                                                           |                     |          |                             |              |                |            |             |        |   |

Figure 1.84 – Saraubat Approval screen

### **Opening Saraubat Approval**

- 1. Click Medical on the Menu Bar
- 2. Click on Saraubat Approval

#### Viewing Saraubat Approval

- 1. Place cursor on the Application for SARAUBAT screen.
- 2. Click **Execute Query** button to view all records or click **Enter Query** button and key in search criteria and then click **Execute Query** button to view particular records.
- 3. Use scroll bar to navigate through the records
- 4. Click **Detl** button to view the detail information of claim. It will bring up to the Staff Medical Query Interface. See **Figure 1.85**.

| http://10.10.1.26:7781 - IMS - Integrated Management System - Microsoft Internet Explorer                    |                                |          |  |  |  |  |  |
|----------------------------------------------------------------------------------------------------|--------------------------------|----------|--|--|--|--|--|
| Action Edit Query Block Record Eield Help Window                                                             |                                |          |  |  |  |  |  |
| A 2 IF X II II II II II II II II II II II II I                                                               |                                |          |  |  |  |  |  |
| 🕲 ANUAR - AMF026 - SARAUBAT RCS                                                                              | RANUAR - AMF026 - SARAUBAT RCS |          |  |  |  |  |  |
| Maklumat Staff/Pesakit Kejadian Kecemasan Kronologi Maklumat Permohonan                                      |                                |          |  |  |  |  |  |
| Borang Permohonan Perbelaniaan Rawatan Kecemasan di Hospital/Klinik Swasta (SARAUBAT                         | ( JPA(RCS))                    |          |  |  |  |  |  |
| Butir Diri Anggota / Pesakit                                                                                 |                                |          |  |  |  |  |  |
| Nama Penuh Anggota K00037 Shuhir Karmawi Bin Abd Aziz                                                        |                                |          |  |  |  |  |  |
| No Kad Pengenalan Baru 700525085965 Lama A1562374                                                            |                                |          |  |  |  |  |  |
| Nama Penuh Pesakit K00037 Shuhir Karmawi Bin Abd Aziz                                                        |                                |          |  |  |  |  |  |
| No Kad Pengenalan Baru 700525085965 Lama                                                                     |                                |          |  |  |  |  |  |
| Hubungan Dengan Anggota Sendiri                                                                              |                                |          |  |  |  |  |  |
| Jika Anak : Umur                                                                                             |                                |          |  |  |  |  |  |
| Jika Ibu Bapa, taraf                                                                                         |                                |          |  |  |  |  |  |
| Kelayakan Wad di Hospital Kelas 1 Bilik Seorang                                                              |                                |          |  |  |  |  |  |
| Kerajaan                                                                                                    |                                |          |  |  |  |  |  |
| Butir-butir Rawatan Kecemasan                                                                                |                                |          |  |  |  |  |  |
| Nama Hospital/Klinik Swasta Subang Jaya Medical Center                                                       | Kos Yang Ditunt                | ut       |  |  |  |  |  |
| Alamat Hospital/Klinik Swasta Subang Jaya                                                                    | Rawatan                        | 1,500.00 |  |  |  |  |  |
|                                                                                                    | Wad                            | 0.00     |  |  |  |  |  |
| Jenis Rawatan/Kecederaan Pembedahan                                                                          | Lain-lain                      | 0.00     |  |  |  |  |  |
| Kelas Wad semasa Rawatan Sebilik Seorang                                                                     | Jumlah Dituntut                | 1,500.00 |  |  |  |  |  |
| Tarikh & Masa Dimasukkan 01-03-2005 12:00 PM Tarikh & Masa pembedahan/ 01-03-2005 02:00 PM                   |                                |          |  |  |  |  |  |
| Tarikh & Masa Keluar Hospital 02-03-2005 04:00 PM                                                            |                                |          |  |  |  |  |  |
| Tarikh Rawatan Pemulihan<br>(Selepas ICI M/ad Biasa) Daripada 02-03-2005 12:00 AM Hingga 01-03-2005 12:00 AM |                                |          |  |  |  |  |  |
|                                                                                                    |                                |          |  |  |  |  |  |
| Generate Application Form                                                                                    |                                |          |  |  |  |  |  |
|                                                                                                    |                                |          |  |  |  |  |  |

Figure 1.85 – Staff Medical Query Interface: Maklumat Staf/ Pesakit Tab

- 5. Screen should display the first screen under the **Maklumat Staf**/ **Pesakit** tab screen and display the *Butir Diri Anggota*/*Pesakit* and *Butir-butir Rawatan Kecemasan* frame. All record is for user view only and protected against updated.
- 6. Click on the Generate Application Form button at the bottom side of the screen to generate the *Borang Permohonan Perbelanjaan Rawatan KecemasanDi Hospital/Klinik Swasta* report.
- 7. Click on the next tab button for **Kejadian Kecemasan** and the screen should display as shown below:

| 🖹 IMS - Integrated Management Sy                                                                                                    | IMS - Integrated Management System - Microsoft Internet Explorer   |  |  |  |  |  |
|----------------------------------------------------------------------------------------------------|--------------------------------------------------------------------|--|--|--|--|--|
| Action Edit Query Block Becord Field                                                                                                    | Help Window                                                        |  |  |  |  |  |
| 🖉 🌢 📭 🔀 🛈 Ď 🔁                                                                                                    | 10 10 ≤ ↓ ▶                                                        |  |  |  |  |  |
| 🙀 YUSMIN - AMF026 - SARAUBAT RCS 👘                                                                                                    |                                                                    |  |  |  |  |  |
| Maklumat Staff/Pesakit Kejadian Kecem                                                                                                    | asan Kronologi Maklumat Permohonan                                 |  |  |  |  |  |
| Kejadian Kecemasan                                                                                                    |                                                                    |  |  |  |  |  |
| Tarikh & Masa                                                                                                    | 01-03-2005 09:00 PM                                                |  |  |  |  |  |
| Alamat Semasa Berlaku Kecemasan                                                                                                    | UPSI                                                               |  |  |  |  |  |
| Jarak Dengan Hospital<br>Kerajaan Yang Terdekat (KM)                                                                                               | 7 Jarak Dengan Hospital Swasta<br>Yang Diperolehi Rawatan (KM) [87 |  |  |  |  |  |
| Orang Yang Membawa Pesakit<br>ke Hospital                                                                                                    | Salman                                                             |  |  |  |  |  |
| Hubungan Pengiring dengan Pesakit                                                                                                    | Rakan                                                              |  |  |  |  |  |
| Keadaan Pesakit semasa dibawa<br>ke Hospital (pengsan dsb)                                                                                         | Pengsan                                                            |  |  |  |  |  |
| Keadaan persekitaran semasa<br>kejadian (trafik dsb)                                                                                               | Biasa                                                              |  |  |  |  |  |
|                                                                                                    |                                                                    |  |  |  |  |  |
| Justifikasi Permohonan                                                                                                    |                                                                    |  |  |  |  |  |
| Sebab Kenapa Tidak Dibawa<br>Pesakit Terus ke Hospital<br>Kerajaan Yang Terdekat                                                                   | Pembedahan segera dan tiada pakar                                  |  |  |  |  |  |
| Alasan Kenapa Anggota Tidak<br>Sepatutnya Menanggung Sendiri<br>Perbelanjaan di Klimik / Hospital<br>Swasta selaras dengan<br>Perintah AM 4,Bab F. | Berlaku di waktu bekerja                                           |  |  |  |  |  |
| 1                                                                                                    |                                                                    |  |  |  |  |  |

Figure 1.86 – Staff Medical Query Interface: Kejadian Kecemasan tab screen

8. Click on the Kejadian Kecemasan tab to view the information. Screen should display 2 frames for *Kejadian Kecemasan* dan *Justifikasi Permohonan* with all the details for the selected staff. All record is for user view only and protected against updates.

| http://10.10.1.26:7781 - IMS - Integrated Management System - Microsoft Internet Explorer               |  |
|----------------------------------------------------------------------------------------------------|--|
| Action Edit Query Block Record Field Help Window                                                        |  |
|                                                                                                    |  |
| Ranuar - AMF026 - SARAUBAT RCS                                                                          |  |
| Maklumat Staff/Pesakit Kejadian Kecemasan Kronologi Maklumat Permohonan                                 |  |
| — Kronologi Kee (Ilrutan Derietiwa Berlaku Keennaean Sehingga Deeakit Keluar Darinada Hoenital Swaeta). |  |
| ki uluuuyi kes tulutan rensuwa benaku kecemasan semniyya resakit keluar banpada nuspitai swasta)        |  |
| Peristiwa                                                                                               |  |
| Tempat                                                                                                  |  |
|                                                                                                    |  |
| Tarikh & Masa                                                                                           |  |
| Tempat                                                                                                  |  |
|                                                                                                    |  |
| Tarikh & Masa                                                                                           |  |
| Tempat                                                                                                  |  |
| Tarikh & Masa                                                                                           |  |
| Tempat                                                                                                  |  |
|                                                                                                    |  |
| Tarikh & Masa                                                                                           |  |
| Tempat                                                                                                  |  |
|                                                                                                    |  |
| Tarikh & Masa                                                                                           |  |
| Tempa                                                                                                   |  |
| Tarikh & Masa                                                                                           |  |
| Tempat                                                                                                  |  |
|                                                                                                    |  |
|                                                                                                    |  |

Figure 1.87 – Staff Medical Query Interface: Kronologi Tab

9. Screen should display 1 frame for *Kronologi Kes* with all the details for the selected staff. All record is for user view only and protected against updates.

| 🗿 IMS - Integrated Management System -    | Microsoft Internet Explorer           |                   |                    |  |
|-------------------------------------------|---------------------------------------|-------------------|--------------------|--|
| Action Edit Query Block Record Field Help | ₩indow                                |                   |                    |  |
| 🖉 🌢   🕸   🗶 🛈 Ď   🔁 🔁 🖻                   | ∄ ◀ ◀ ▶ ▶   ♬ ॡ 16] ?                 |                   |                    |  |
| in YUSMIN - AMF026 - SARAUBAT RCS         |                                       |                   |                    |  |
| Maklumat Staff/Pesakit Kejadian Kecemasan | Kronologi Maklumat Permohonan         |                   |                    |  |
|                                           |                                       |                   |                    |  |
| Maklumat Permohonan                       |                                       |                   |                    |  |
|                                           |                                       |                   |                    |  |
| No Hujukan                                | SU05-0000029                          | Status Permohonan | APPROVE            |  |
| Jumlah yang diluluskan                    | 1,500.00                              | No Rujukan GL     |                    |  |
| Alasan jika tidak diluluskan              |                                       |                   |                    |  |
| Diisi Oleb                                | KODE2C Nutriened Structure Bin Struct |                   | Tarikh 10.00.0005  |  |
| Dilamashinikan Olah                       | KUUSSE Muhammad Tusmin Bin Tusor      |                   | Tailer 16-02-2005  |  |
| Dikemaskinikan Olen                       |                                       |                   |                    |  |
| Diluluskan Ülen                           | K00536  Muhammad Yusmin Bin Yusoff    |                   | Tarikh  21-02-2005 |  |
|                                           |                                       |                   |                    |  |
|                                           |                                       |                   |                    |  |
|                                           |                                       |                   |                    |  |

Figure 1.88 –Staff Medical Query Interface: Maklumat Permohonan Tab

10. Screen should display 1 frame for *Maklumat Permohonan* with all the details for the selected staff. All record is for user view only and protected against updates.

11. Click on the **Exit** button to go back to the *Saraubat Approval (AMF027)* screen.

## Approve Saraubat Approval

- 1. Select one record displayed under Application for Saraubat frame to approve
- 2. Click on the **Detl** button to view details saraubat information (if required)
- 3. Tick on the **Approve? Checkbox** to select record to approve, or simplify selection by click the **Check All** button to check all record or **Uncheck All** to uncheck all the display record.
- 4. Click on the Approve button to approve the selected.
- 5. The message box for approve confirmation should display and click ok to continue the approval process.

## Reject Saraubat Approval

- 1. Select one record displayed under the *Application for Saraubat* frame to reject
- Tick on the *Select* checkbox for one selected record to reject, or click the Check All button to check all record or Uncheck All to uncheck all the display record.
- 3. Click on the **Reject** button to reject the selected record.
- 4. The message box for reject confirmation should display and click ok to continue the rejection process.

# Query

This function allow user to view information of Staff Medical History, Clinic Claim, Staff Claim and Guarantee Letter. The function describe as below.

## **Staff Medical History**

This function allow user to view for staff medical history. The detail describe as below.

| IMS - Integrated Management System - Microsoft Internet Explorer |
|------------------------------------------------------------------|
| Action Edit Query Block Record Field Help Window                 |
|                                                                  |
| 1 YUSMIN - AMF008 - Staff Medical Book                           |
| Staff Clinic Family Claims Panel Clinic/Book History GL SARAUBAT |
| Staff Info                                                       |
|                                                                  |
| Staff ID K00549 Ismail Bin Man                                   |
| Position   PEG TADBIR N41                                        |
| Staff Statue Aux                                                 |
| Job Status Lantikan Tetan                                        |
| jeunikan rolap                                                   |
|                                                                  |
| Current Panel Clinic                                             |
|                                                                  |
|                                                                  |
|                                                                  |
|                                                                  |
|                                                                  |
|                                                                  |
| Generate Front Page for Medical Book                             |
|                                                                  |

Figure 1.89 – Staff Medical History Interface: Staff Clinic Tab

#### **Opening Staff Medical History**

- 1. Click Medical on the Menu Bar
- 2. Click on Query Function
- 3. Select Staff Medical History
- 4. Select the desired tab to view
  - i. Staff Clinic Tab: To view staff's current panel clinic.
  - ii. Family Tab: To view staff family information.
  - iii. Claims Tab: To view staff claims information
  - iv. **Panel Clinic /Book History Tab:** To view history for staff's panel clinic and book history.
  - v. GL Tab: To view staff's guarantee letter application
  - vi. SARAUBAT Tab: To view staff's SARAUBAT application

### Viewing Staff Medical History Information

- 1. Place cursor on the **Staff Info** screen.
- 2. Click **Execute Query** button to view all records or click **Enter Query** button and key in search criteria and then click **Execute Query** button to view particular records.
- 3. Use scroll bar to navigate through the records
- 4. Click Generate Front Page for Medical Book to view for the staff Medical Book.
- 5. Select the Family tab to view for staff family information. See Figure 1.91.

| S - Integrated Mana    | agement System - Microso | ft Internet Expl | orer       |         |               |          |      |          |         |    |
|------------------------|--------------------------|------------------|------------|---------|---------------|----------|------|----------|---------|----|
| n Edit Query Block     | Becord Field Help Window |                  |            | 16      | ?             |          |      |          |         |    |
| USMIN - AMF008 - Staff | Medical Book             |                  |            |         |               |          |      |          |         |    |
| ff Clinic Family       | Claims Panel Clinic/Boo  | k History GL     | S.         | ARAUE   | BAT           |          |      |          |         |    |
| Staff K00549           | Ismail Bin Man           |                  |            |         |               |          |      | -        |         |    |
| - Spouse               | ,                        |                  |            |         |               |          |      |          |         |    |
|                        | Name                     | IC               | No         |         | Marriage Date | Sta      | atus | Divor    | ce Date |    |
| Aminah                 |                          | 700204056788     | }          |         | 01-12-1995    | MARRIED  | )    |          |         | -  |
| ani                    |                          | 678900           |            |         | 01-12-2004    | MARRIED  | )    |          |         |    |
|                        |                          |                  |            |         |               |          |      |          |         |    |
|                        |                          |                  |            |         |               |          |      |          |         | •  |
| Children               | Name                     | IC No / Birt     | n Certific | ate     | Date of Birth |          | Rela | tionship | Covered | 1? |
| Razak                  |                          | 52463521         |            |         | 05-01-2005    | Anak Kan | dung | ]        |         | *  |
| Serina                 |                          | 5874254          |            |         |               |          |      |          |         |    |
|                        |                          |                  |            |         |               |          |      |          |         |    |
|                        |                          |                  |            |         |               |          |      |          |         |    |
|                        |                          |                  |            |         |               |          |      |          |         | Ŧ  |
|                        |                          |                  |            |         |               |          |      |          |         |    |
| — Parents / Other [    | ependents                |                  |            |         |               |          |      |          |         |    |
|                        | Name                     | IC No            | F          | elation | nship         |          |      | Туре     | Cover   | ed |
| Man                    |                          | 2342342          | 04         | Bapa    | а —           |          |      | KANDUNG  |         | Ŀ  |
| Mariam bt Muhammad     |                          | 34521654         | 03         | lbu     |               |          |      | KANDUNG  |         |    |
|                        |                          |                  |            |         |               |          |      |          |         |    |
|                        |                          |                  |            |         |               |          |      |          |         | Ľ  |
|                        |                          |                  |            |         |               |          |      |          |         |    |

Figure 1.90 – Staff Medical History Interface: Family Tab

- 6. The screen shows the information of staff family.
- 7. Click Claims tab to view the information of staff claim. See Figure 1.91.

| 🗿 IMS - Integra | ated Manag                  | ement System - Microso                         | ft Internet E | xplorer      |                          |                   |               |        |
|-----------------|-----------------------------|------------------------------------------------|---------------|--------------|--------------------------|-------------------|---------------|--------|
| Action Edit Que | ry <u>B</u> lock <u>R</u> e | cord <u>F</u> ield <u>H</u> elp <u>W</u> indow |               |              |                          |                   |               |        |
| 🖉 🎒 🕸           | X 10 1                      | ) 😨 😚 👘 🔌                                      |               |              | s ?                      |                   |               |        |
| 1 YUSMIN - AM   | F008 - Staff Me             | edical Book                                    |               |              |                          |                   |               |        |
| Staff Clinic    | Family                      | Claims Panel Clinic/Boo                        | k History     | GL SA        | RAUBAT                   |                   |               |        |
|                 |                             |                                                |               |              |                          |                   |               |        |
| St              | aff   K00549                | Ismail Bin Man                                 |               |              |                          |                   |               |        |
| Type of Cla     | im :                        | Year:                                          |               |              |                          |                   |               |        |
|                 | 1                           |                                                |               |              |                          |                   |               |        |
| Claims -        |                             |                                                |               |              |                          |                   |               |        |
| Reference Id    | Type of Claim               | Clinic                                         | Receipt No    | Receipt Date | e Patient                | Ailment/Treatment | Amount Status |        |
| C05-0000101     | Panel Clinic                | POLIKLINIK BAKTI                               | 123546        | 03-03-2005   | (Isteri) Aminah          | Demam             | 15.00 ENTRY   | Detl 🔺 |
| C05-0000099     | Panel Clinic                | POLIKLINIK BAKTI                               | 214554411     | 01-03-2005   | (Isteri) Aminah          | Demam             | 12.00 ENTRY   | Detl   |
| C05-0000098     | Panel Clinic                | POLIKLINIK BAKTI                               | ABV1254632    | 01-03-2005   | (Sendiri) Ismail Bin Man | Sakit Kepala      | 15.00 REJECT  | Detl   |
| C05-0000044     | NonPanel Clin               | Mediviron Klinik                               | A5133421      | 08-02-2005   | (Anak Kandung) Razak     | Rawatan Demam     | 35.00 APPROVE | Detl   |
| C05-0000046     | NonPanel Clin               | Klinik Fajar Bakti                             | A52241150     | 21-01-2005   | (Anak Kandung) nadia     | Medical Checkup   | 35.00 APPROVE | Detl   |
| C05-0000042     | Panel Clinic                | KUMP. PERUBATAN POLYK                          | A5143104      | 05-01-2005   | (Isteri) Aminah          | Asma              | 30.00 APPROVE | Detl   |
|                 |                             |                                                |               |              |                          |                   |               | Deti   |
|                 |                             |                                                |               |              |                          |                   |               | Deti   |
|                 |                             |                                                |               |              |                          |                   |               | Deti   |
|                 |                             |                                                |               |              |                          |                   |               | Deti   |
|                 |                             |                                                |               |              |                          |                   |               | Deti   |
|                 |                             |                                                |               |              |                          |                   |               | Detl   |
|                 |                             |                                                |               |              |                          |                   |               | Deti   |
|                 |                             |                                                |               |              |                          |                   |               | Detl   |
|                 |                             |                                                |               |              |                          |                   |               | Deti 💌 |
|                 |                             |                                                |               |              |                          |                   |               |        |
|                 |                             |                                                |               |              |                          |                   |               |        |
|                 |                             |                                                |               |              |                          |                   |               |        |

Figure 1.91 – Staff Medical History Interface: Claims Tab

- 8. The screen shows the information of claims applied by staff.
- 9. Select Type of Claim and Month to view for the selected claim.
- 10. Click **Detl** button to view the detail information of the claim. It will bring up to the **Staff Medical Claim Query** Interface.
- 11. Click on the **Panel Clinic/Book History** tab to view for staff panel clinic and book history detail information. See **Figure 1.92**.

| 🗐 IMS - Integ                                                 | ated Manager                                                    |                                                  |                                                                                                    |                                |                                                      |                                               |                                                                                   |          |  |  |  |
|---------------------------------------------------------------|-----------------------------------------------------------------|--------------------------------------------------|----------------------------------------------------------------------------------------------------|--------------------------------|------------------------------------------------------|-----------------------------------------------|-----------------------------------------------------------------------------------|----------|--|--|--|
| Action Edit Qu                                                | ery <u>B</u> lock <u>B</u> ecc                                  | ord Eield <u>H</u> elp <u>W</u> indow            |                                                                                                    |                                |                                                      |                                               |                                                                                   |          |  |  |  |
| ◎ ▲ ● ※ 0 6 6 6 6 4 4 > >   1 1 1 1 1 1 1 1 1 1 1 1 1 1 1 1 1 |                                                                 |                                                  |                                                                                                    |                                |                                                      |                                               |                                                                                   |          |  |  |  |
| W YUSMIN - AN                                                 |                                                                 |                                                  |                                                                                                    |                                |                                                      |                                               |                                                                                   |          |  |  |  |
| Staff Clinic                                                  | Family C                                                        | laims Panel Clinic/Book History                  | GL SARAUBAT                                                                                                    |                                |                                                      |                                               |                                                                                   |          |  |  |  |
|                                                               |                                                                 | 1                                                |                                                                                                    |                                |                                                      |                                               |                                                                                   |          |  |  |  |
| S                                                             | taff K00549                                                     | Ismail Bin Man                                   |                                                                                                    |                                |                                                      |                                               |                                                                                   |          |  |  |  |
|                                                               |                                                                 |                                                  |                                                                                                    |                                |                                                      |                                               |                                                                                   |          |  |  |  |
|                                                               |                                                                 |                                                  |                                                                                                    |                                |                                                      |                                               |                                                                                   |          |  |  |  |
| Farier                                                        | linic/Medical B                                                 | ook Application                                  |                                                                                                    |                                |                                                      |                                               |                                                                                   |          |  |  |  |
| Application Da                                                | <b>linic/Medical B</b><br>te Type                               | ook Application<br>Panel Clinic 1                | Panel Clinic 2                                                                                                    | Reason for Application         | Status                                               | Approved Star                                 | rt                                                                                |          |  |  |  |
| Application Da                                                | linic/Medical B<br>te Type<br>Change Panel                      | ook Application<br>Panel Clinic 1<br>KLINIK AMAN | Panel Clinic 2<br>KLINIK AMAN                                                                                                    | Reason for Application<br>test | Status .                                             | Approved Star<br>14-02-2005                   | t<br>Reason                                                                       | <u> </u> |  |  |  |
| Application Da<br>14-02-2005<br>19-01-2005                    | linic/Medical B<br>te Type<br>Change Panel<br>New               | ook Application<br>Panel Clinic 1<br>KLINIK AMAN | Panel Clinic 2<br>KLINIK AMAN                                                                                                    | Reason for Application<br>test | Status .<br>APPROVE<br>APPROVE                       | Approved Star<br>14-02-2005<br>19-01-2005     | t<br>Reason<br>Reason                                                             | -        |  |  |  |
| Application Da<br>14-02-2005<br>19-01-2005<br>09-11-2004      | linic/Medical B<br>te Type<br>Change Panel<br>New<br>New        | ook Application<br>Panel Clinic 1<br>KLINIK AMAN | Panel Clinic 2<br>KLINIK AMAN                                                                                                    | Reason for Application<br>test | Status<br>APPROVE<br>APPROVE<br>APPROVE              | Approved Star<br>14-02-2005<br>19-01-2005     | t<br>Reason<br>Reason<br>Reason                                                   | <u> </u> |  |  |  |
| Application Da<br>14-02-2005<br>19-01-2005<br>09-11-2004      | linic/Medical B<br>te Type<br>Change Panel<br>New<br>New        | ook Application<br>Panel Clinic 1<br>KLINIK AMAN | Panel Clinic 2                                                                                                    | Reason for Application<br>test | Status<br>APPROVE<br>APPROVE<br>APPROVE              | Approved Star<br>14-02-2005<br>19-01-2005     | t<br>Reason<br>Reason<br>Reason<br>Reason                                         | <u> </u> |  |  |  |
| Application Da<br>14-02-2005<br>19-01-2005<br>09-11-2004      | linic/Medical B<br>te Type<br>Change Panel<br>New<br>New        | ook Application Panel Clinic 1 KLINIK AMAN       | Panel Clinic 2 KLINIK AMAN                                                                                                    | Reason for Application<br>test | Status APPROVE APPROVE                               | Approved Star<br>14-02-2005<br>19-01-2005     | t<br>Reason<br>Reason<br>Reason<br>Reason<br>Reason                               | •        |  |  |  |
| Application Da<br>14-02-2005<br>19-01-2005<br>09-11-2004      | linic/Medical B<br>te Type<br>Change Panel<br>New<br>New        | ook Application Panel Clinic 1 KLINIK AMAN       | Panel Clinic 2 KLINIK AMAN                                                                                                    | Reason for Application<br>test | Status APPROVE APPROVE                               | Approved Star<br>14-02-2005<br>19-01-2005<br> | t<br>Reason<br>Reason<br>Reason<br>Reason<br>Reason<br>Reason                     | •        |  |  |  |
| Application Da<br>14-02-2005<br>19-01-2005<br>09-11-2004      | linic/Medical B te Type Change Panel New New                    | ook Application<br>Panel Clinic 1<br>KLINIK AMAN | Panel Clinic 2           KLINIK AMAN           Image: state state sta | Reason for Application<br>test | Status .<br>APPROVE<br>APPROVE<br>APPROVE            | Approved Star<br>14-02-2005<br>19-01-2005     | t<br>Reason<br>Reason<br>Reason<br>Reason<br>Reason<br>Reason                     | <b>▲</b> |  |  |  |
| Application D a<br>14-02-2005<br>19-01-2005<br>09-11-2004     | linic/Medical B te Type Change Panel New New                    | ook Application<br>Panel Clinic 1<br>KLINIK AMAN | Panel Clinic 2           KLINIK AMAN           Image: Clinic 2           Image: Clinic 2      <                                                                                                    | Reason for Application<br>test | Status .<br>APPROVE<br>APPROVE<br>APPROVE<br>APPROVE | Approved Star<br>14-02-2005<br>19-01-2005<br> | t<br>Reason<br>Reason<br>Reason<br>Reason<br>Reason<br>Reason<br>Reason           | -        |  |  |  |
| Application Da<br>14-02-2005<br>19-01-2005<br>09-11-2004      | linic/Medical B<br>te Type<br>Change Panel<br>New<br>New<br>New | ook Application<br>Panel Clinic 1<br>KLINIK AMAN | Panel Clinic 2 KLINIK AMAN                                                                                                    | Reason for Application test    | Status .<br>APPROVE<br>APPROVE<br>APPROVE<br>APPROVE | Approved Star<br>14-02-2005<br>19-01-2005<br> | t<br>Reason<br>Reason<br>Reason<br>Reason<br>Reason<br>Reason<br>Reason<br>Reason | •        |  |  |  |

Figure 1.92 – Staff Medical History Interface: Panel Clinic/Book History Tab

- 12. The screen shows the detail information of Guarantee Letter applied by staff.
- 13. Click **Reason** button to view the reason of applying the guarantee letter. It will display a window for Reason of Rejection. See **Figure 1.93**.

| in the second second se |       | _ 🗆 × |
|----------------------------------------------------------------------------------------------------|-------|-------|
| - Reason for Reject                                                                                                    | tion  |       |
|                                                                                                    |       |       |
|                                                                                                    |       |       |
|                                                                                                    |       |       |
|                                                                                                    | Close |       |

Figure 1.93 – Reason of Rejection Window

- 14. Click **Close** button to exit form the window. It will bring back to the **Panel Clinic/Book History** tab.
- 15. Click GL Tab to view for Guarantee Letter information applied by staff. Se Figure 1.94.

| IMS - Integrated Management Syste                                                                                                    | m - Microsoft Internet    | Explorer      |                  |                              |                                                                                                    |                         |                                                              |
|----------------------------------------------------------------------------------------------------|---------------------------|---------------|------------------|------------------------------|----------------------------------------------------------------------------------------------------|-------------------------|--------------------------------------------------------------|
| ction Edit Query Block Becord Field H<br>🔊 🍪 🕪 🔀 🗇 🏠 🖓 🖓                                                                                                    | elp Window<br>  行 🔍 化 🕨 除 | 同義語           | ?                |                              |                                                                                                    |                         |                                                              |
| YUSMIN - AMF008 - Staff Medical Book                                                                                                    |                           |               |                  |                              |                                                                                                    |                         |                                                              |
| Staff Clinic Family Claims P                                                                                                    | anel Clinic/Book History  | GL SARAUE     | BAT              |                              |                                                                                                    |                         |                                                              |
| Staff K00549 Ismail Bir                                                                                                    | n Man                     |               |                  |                              |                                                                                                    |                         |                                                              |
| , ,                                                                                                    |                           |               |                  |                              |                                                                                                    |                         |                                                              |
| Guarantee Letter                                                                                                    |                           |               |                  |                              |                                                                                                    |                         |                                                              |
|                                                                                                    |                           |               |                  |                              |                                                                                                    | -                       |                                                              |
| Reference Code Ho<br>GL05-0000022 HUKM                                                                                                    | spital                    | Ward<br>Suite | Patient          | Anak Kandung                 | Apply Date<br>19-01-2005                                                                                                    | BEJECT                  | Detl 🔺                                                       |
| Reference Code Ho<br>GL05-0000022 HUKM                                                                                                    | spital                    | Ward<br>Suite | Patient<br>nadia | Helationship<br>Anak Kandung | Apply Date<br>19-01-2005                                                                                                    | Status<br>REJECT        | Deti 🔺                                                       |
| Reference Code Ho GL05-0000022 HUKM                                                                                                    | spital                    | Ward<br>Suite | Patient<br>nadia | Anak Kandung                 | Apply Date 19-01-2005                                                                                                    | Status<br>REJECT        | DetI ▲<br>DetI<br>DetI                                       |
| Reference Code Ho<br>GL05-0000022 HUKM                                                                                                    | spital                    | Ward<br>Suite | Patient nadia    | Helationship<br>Anak Kandung | Apply Date 19-01-2005                                                                                                    | Status<br>REJECT        | Detl  Detl Detl Detl Detl                                    |
| Reference Code         Ho           GL05-0000022         HUKM                                                                                                    | spital                    | Ward<br>Suite | Patient<br>nadia | Helationship Anak Kandung    | Apply Date 19-01-2005                                                                                                    |                         | Detl<br>Detl<br>Detl<br>Detl<br>Detl                         |
| Reference Code         Ho           GL05-0000022         HUKM                                                                                                    |                           | Ward<br>Suite | Patient<br>nadia | Helationship<br>Anak Kandung | Apply Date 19-01-2005                                                                                                    | Status REJECT           | Detl Detl Detl Detl Detl Detl Detl Detl                      |
| Reference Code         Ho           [GL05-0000022]         HUKM                                                                                                    |                           | Ward Suite    | Patient<br>nadia | Helationship Anak Kandung    | Apply Date 19-01-2005                                                                                                    | Status REJECT           | Detl<br>Detl<br>Detl<br>Detl<br>Detl<br>Detl<br>Detl         |
| Reference Code         Ho           GL05-0000022         HUKM           Image: Image of the state of the state of the st |                           | Ward<br>Suite | Patent<br>nadia  | Helatonship<br>Anak Kandung  | Apply Date<br>19-01-2005                                                                                                    | Status           REJECT | Deti<br>Deti<br>Deti<br>Deti<br>Deti<br>Deti<br>Deti         |
| Reference Code         Ho           GL05-0000022         HUKM                                                                                                    |                           | Ward<br>Suite | Patent<br>nadia  | Helationship<br>Anak Kandung | Apply Date<br>400-2005  400-2005  400-2005  400-2005  400-2005  400-2005  400-2005  400-2005  400-2005  400-2005  400-2005  400-2005  400-2005  400-2005  400-2005  400-2005  400-2005  400-2005  400-2005  400-2005  400-2005  400-2005  400-2005  400-2005  400-2005  400-2005  400-2005  400-2005  400-2005  400-2005  400-2005  400-2005  400-2005  400-2005  400-2005  400-2005  400-2005  400-2005  400-2005  400-2005  400-2005  400-2005  400-2005  400-2005  400-2005  400-2005  400-2005  400-2005  400-2005  400-2005  400-2005  400-2005  400-2005  400-2005  400-2005  400-2005  400-2005  400-2005  400-2005  400-2005  400-2005  400-2005  400-2005  400-2005  400-2005  400-2005  400-2005  400-2005  400-2005  400-2005  400-2005  400-2005  400-2005  400-2005  400-2005  400-2005  400-2005  400-2005  400-2005  400-2005  400-2005  400-2005  400-2005  400-2005  400-2005  400-2005  400-2005  400-2005  400-2005  400-2005  400-2005  400-2005  400-2005  400-2005  400-2005  400-2005  400-2005  400-2005  400-2005  400-2005  400-2005  400-2005  400-2005  400-2005  400-2005  400-2005  400-2005  400-2005  400-2005  400-2005  400-2005  400-2005  400-2005  400-2005  400-2005  400-2005  400-2005  400-2005  400-2005  400-2005  400-2005  400-2005  400-2005  400-2005  400-2005  400-2005  400-2005  400-2005  400-2005  400-2005  400-2005  400-2005  400-2005  400-2005  400-2005  400-2005  400-2005  400-2005  400-2005  400-2005  400-2005  400-2005  400-2005  400-2005  400-2005  400-2005  400-2005  400-2005  400-2005  400-2005  400-2005  400-2005  400-2005  400-2005  400-2005  400-2005  400-2005  400-2005  400-2005  400-2005  400-2005  400-2005  400-2005  400-2005  400-2005  400-2005  400-2005  400-2005  400-2005  400-2005  400-2005  400-2005  400-2005  400-2005  400-2005  400-2005  400-2005  400-2005  400-2005  400-2005  400-2005  400-2005  400-2005  400-2005  400-2005  400-2005  400-2005  400-2005  400-2005  400-2005  400-2005  400-2005  400-2005  400-2005  400-2005  400-2005  400-2005  400-2005  400-2005  400-2005  400-2005  400-2005  400-2005  400- | Status           REJECT | Detl<br>Detl<br>Detl<br>Detl<br>Detl<br>Detl<br>Detl<br>Detl |

Figure 1.94 – Staff Medical History Interface: GL Tab

16. The screen shows the information of Guarantee Letter applied by staff.

- 17. Click **Detl** button to view for detail information of the guarantee letter. It will bring up to the **Guarantee Letter Query** Interface.
- 18. Click on the **SARAUBAT** Tab to view for sara ubat information applied by staff. See **Figure 1.95**.

| 🖹 IMS - Integrated Management Sys                | tem - Microsoft Internet Exp | plorer       |                     |           |         |            |      |   |  |
|--------------------------------------------------|------------------------------|--------------|---------------------|-----------|---------|------------|------|---|--|
| ≩otion Edit Query Block Becord Field Help Window |                              |              |                     |           |         |            |      |   |  |
| ◎ 3 ● 3 0 0 6 6 6 6 4 + > > 再皮瑙 ?                |                              |              |                     |           |         |            |      |   |  |
| W YUSMIN - AMF008 - Staff Medical Book           |                              |              |                     |           |         |            |      |   |  |
| Staff Clinic Family Claims                       | Panel Clinic/Book History GI | L SARA       | UBAT                |           |         |            |      |   |  |
|                                                  |                              |              |                     |           |         |            |      |   |  |
| Staff K00549 Ismail E                            | in Man                       |              |                     |           |         |            |      |   |  |
| SABALIBAT Applications                           |                              |              |                     |           |         |            |      |   |  |
| Beference Id SABALIBAT Turne                     | Patient                      | Belationship | Treatment           | Amount    | Status  | Applu Date |      |   |  |
| SU05-0000059 SARAUBAT JPA(AM)                    | Aminah                       | Isteri       | Tiedunent           | 100.00    | ENTRY   | 01-03-2005 | Detl | • |  |
| SU05-0000057 SARAUBAT JPA(PPK)                   | Aminah                       | Isteri       |                     |           | ENTRY   | 01-03-2005 | Detl |   |  |
| SU05-0000046 SARAUBAT JPA(RPS)                   | ani                          | Isteri       | Pembedahan          | 12,000.00 | APPROVE | 21-02-2005 | Detl |   |  |
| SU05-0000044 SARAUBAT JPA(RLN)                   | ani                          | Isteri       | Pembedahan Lanjutan | 6,000.00  | ENTRY   | 21-02-2005 | Detl |   |  |
| SU05-0000042 SARAUBAT JPA(RCS)                   | ani                          | Isteri       | Pembedahan          | 12,000.00 | ENTRY   | 21-02-2005 | Detl |   |  |
| SU05-0000045 SARAUBAT JPA(AM)                    | ani                          | Isteri       |                     | 650.00    | ENTRY   | 21-02-2005 | Detl |   |  |
| SU05-0000041 SARAUBAT JPA(PPK)                   | Ismail Bin Man               | Sendiri      |                     |           | ENTRY   | 21-02-2005 | Detl |   |  |
| SU05-0000043 SARAUBAT JPA(RCS)                   | ani                          | Isteri       | Pembedahan          | 12,000.00 | ENTRY   | 21-02-2005 | Detl |   |  |
|                                                  |                              |              |                     |           |         |            | Detl |   |  |
|                                                  |                              |              |                     |           |         |            | Detl | • |  |
|                                                  |                              |              |                     |           |         |            |      |   |  |

Figure 1.95 – Staff Medical History Interface: SARAUBAT Tab

- 19. The screen shows the information of SARAUBAT applied by staff.
- 20. Click **Detl** button to view for detail information of the SARAUBAT Type applied. It will bring up to the detail information of the saraubat application.

# **Clinic Claim Query**

This function allow user to view for staff clinic claim information. The details describe as below.

| Action Edit Query Block Becord Field Help Window       | et Explorer        |              |              |                 |         |             |      |
|--------------------------------------------------------|--------------------|--------------|--------------|-----------------|---------|-------------|------|
| 🖉 🎱   📭   🗶 🗊 🗇   🔁 📅 👘   🔍 🔺 🕨                        |                    | 1            |              |                 |         |             |      |
| 🙀 YUSMIN - AMF010 - Panel Clinic Claim Query           |                    |              |              |                 |         |             |      |
| Batch Batch Details Claim                              |                    |              |              |                 |         |             |      |
| Batch Information<br>Batch ID Clinic                   | Invoice No         | Claim Date   | Claim Amount | Approved Amount | Status  | Voucher No  |      |
| CB05-00022 VN00002213 POLIKLINIK BAKTI                 |                    |              | 135.00       | 135.00          | APPROVE |             | Det  |
| CB05-00021 VN00002213 POLIKLINIK BAKTI                 |                    |              |              | 135.00          | APPROVE | BR050200016 | Detl |
| CB05-00023 VN00001366 KLINIK AMAN                      | sdf                | 28-02-2005   | 65.00        | 135.00          | SUBMIT  | 1           | Detl |
| CB05-00024 VN00002754 KUMP. PERUBATAN POLYKLINIK SYIFA | asda               | 10-02-2005   | 10.00        | 135.00          | APPROVE | BR050200013 | Detl |
| CB05-00025                                             |                    | 12-01-2005   | 25.00        | 135.00          | SUBMIT  |             | Detl |
| CB05-00042 VN00002754 KUMP. PERUBATAN POLYKLINIK SYIFA | GKJ2130154         | 13-01-2005   | 53.00        | 135.00          | APPROVE | BR050200015 | Detl |
| CB05-00050 VN00001551 KLINIK LAM                       | ASD123             | 23-02-2005   | 70.00        | 135.00          | SUBMIT  |             | Detl |
| CB05-00051 VN00001486 KLINIK DR. MAZLAN                | abc123             | 16-02-2005   |              | 135.00          | ENTRY   |             | Detl |
| CB05-00052 VN00001412 KLINIK CHAN                      | 111                | 22-05-2005   | 25.00        | 135.00          | SUBMIT  |             | Detl |
| CB05-00057 VN00001551 KLINIK LAM                       | INV800999          |              | 32.00        | 135.00          | SUBMIT  |             | Detl |
|                                                        |                    |              | -1           |                 |         |             |      |
| Ge                                                     | nerate List of Cla | im by Clinic |              |                 |         |             |      |

#### **Opening Clinic Claim**

- 1. Click Medical on the Menu Bar
- 2. Click on Query function
- 3. Select Clinic Claim Query sub menu
- 4. Select the desired tab to view
  - i. Batch Tab: To view for staff claim in batch
  - ii. Batch Details Tab: To view for detail claim for the batch
  - iii. Claim Tab: To view claim detail information.

#### Viewing Clinic Claim Information

- 1. Select Batch tab
- 2. Click **Execute Query** button to view all records or click **Enter Query** button and key in search criteria and then click **Execute Query** button to view particular records.
- 3. Click **Detl** button to view the detail information of the claim.
- 4. Click **Batch Details** tab to view the detail information of the batch. See **Figure 1.97.**

| 🕙 IMS - Integrated M   | lanagement Syst       | em - Microsoft I    | nternet Ex   | plorer |                |        |                 |  |
|------------------------|-----------------------|---------------------|--------------|--------|----------------|--------|-----------------|--|
| Action Edit Query Bloc | k Becord Eield E      | lelp <u>W</u> indow |              |        |                |        |                 |  |
| la 🖓 🍪 📭 🔀             | 0 10   6 6            | ) 📆 🕷 🖣             |              | 40     | <b>6</b> ?     |        |                 |  |
| 🙀 YUSMIN - AMF010 - P  | anel Clinic Claim Que | φ.                  |              |        |                |        |                 |  |
| Batch Batch De         | etails Claim          | ]                   |              |        |                |        |                 |  |
| Clinic KLINIK          |                       |                     |              |        |                |        |                 |  |
| Batch Informati        | on                    |                     |              |        |                |        |                 |  |
| Batch Id               | CB05-00050            |                     |              |        |                |        |                 |  |
| Clinic Ref             | Ref123                |                     |              |        | Claim Da       | ate 23 | 3-02-2005       |  |
| Invoice No             | ASD123                |                     |              |        | Claim Amou     | unt 🔽  | 70.00           |  |
| Voucher No             |                       |                     |              |        | Recommend Amou | unt 🔽  |                 |  |
| Status                 | SUBMIT                |                     |              |        | Approve Amou   | unt 🗌  |                 |  |
| Enter By               | K00536                | Muhammad Yusmi      | n Bin Yusoff |        | _              |        | Date 16-02-2005 |  |
| Submit By              | K00536                | Muhammad Yusmi      | n Bin Yusoff |        | _              |        | Date 16-02-2005 |  |
| Recommend By           | [                     |                     |              |        | _              |        | Date            |  |
| Approve By             |                       |                     |              |        | _              |        | Date            |  |
|                        |                       |                     |              |        |                |        |                 |  |
|                        |                       |                     |              |        |                |        |                 |  |

Figure 1.97 – Clinic Claim Query: Batch Details Tab

- 5. The screen shows the details information of the selected batch.
- Click Claim button to view the detail information of the claim. See Figure 1.98.

| 🕘 II     | AS - Integrat | ted Man    | agement System - Microsoft Internet  | Explorer    |                                              |        |           |         |      |                                        |          | <b>-</b> X |
|----------|---------------|------------|--------------------------------------|-------------|----------------------------------------------|--------|-----------|---------|------|----------------------------------------|----------|------------|
| Actio    | on Edit Query | Block      | Becord Eield Help Window             |             |                                              |        |           |         |      |                                        |          |            |
|          | ۹ 🕼           | × 🗊        | 🍈   🎭 📸 📆   🜒 🔺 🕨 🔊                  | 日同日         | ?                                            |        |           |         |      |                                        |          |            |
| <b>1</b> | /USMIN - AMFO | 010 - Pane | el Clinic Claim Query                |             |                                              |        |           |         |      |                                        | ļ        | - 8 ×      |
|          | Batch Ba      | atch Detai | ls Claim                             |             |                                              |        |           |         |      |                                        |          |            |
|          | Clinic II     |            | м                                    |             |                                              | -      |           |         |      |                                        |          |            |
|          |               |            |                                      |             |                                              |        |           |         |      |                                        |          |            |
| Γ        | Detail Inform | ation      |                                      |             |                                              | Claim  | Approved  |         |      |                                        |          |            |
|          | Reference Id  | Staff Id   | Name                                 | Receipt No  | Receipt Date                                 | Amount | Amount    | Patient |      | Reject Reason                          |          |            |
|          | C05-0000059   | K00675     | Puteri Khairul Syafida Bt Megat Khas |             | 24-05-2004                                   | 35.00  |           |         | Detl | The clinic is not Staff's panel clinic | <u> </u> |            |
| 2        | C05-0000060   | K00517     | Nurul Anuar Bin Jamasan @ Kasban     |             | 23-02-2005                                   | 35.00  |           |         | Detl | The clinic is not Staff's panel clinic |          |            |
| 2        |               |            |                                      |             |                                              |        |           |         | Det  |                                        |          |            |
| 2        |               |            |                                      |             |                                              |        |           |         | Dett |                                        |          |            |
| 2        |               |            |                                      |             |                                              |        |           |         | Det  |                                        |          |            |
| 2        |               |            |                                      | i           | <u>                                     </u> |        |           |         | Detl |                                        |          |            |
| Î        |               |            |                                      | 1           | i                                            |        |           |         | Detl |                                        |          |            |
|          |               |            |                                      |             |                                              |        |           |         | Detl |                                        |          |            |
| [        |               |            |                                      |             |                                              |        |           |         | Detl |                                        |          |            |
|          |               |            |                                      |             |                                              |        |           |         | Detl |                                        |          |            |
|          |               |            |                                      |             |                                              |        |           |         | Detl |                                        |          |            |
| -        |               |            | 1                                    |             | <u> </u>                                     |        | $\square$ |         | Detl |                                        |          |            |
| 2        |               |            |                                      |             |                                              |        |           |         | Det  |                                        | _        |            |
|          |               | L          | 1                                    | <br>Total é |                                              | int 🗌  |           |         | Det  | L]_                                    | -        |            |
|          |               |            |                                      | 1 otal A    | -pprovod Milioo                              |        |           |         |      |                                        |          |            |
|          |               |            |                                      |             |                                              |        |           |         |      |                                        |          |            |

Figure 1.98 – Clinic Claim Query: Claim Tab

- 7. The screen show the details information of selected claim
- 8. Click **Detl** button. It will bring up to the **Staff Medical Claim Query** Interface. See **Figure 1.99**.

# **Staff Medical Claim**

This function allow user to view detail information for staff medical claim. The detail describe as below.

| 2 🍪   🃭   🄏 🔟        | 10 1                                                       |                                             | <b>«</b> | • | N ≥  | 4 1      | 16  | ?      |           |  |       |  |
|----------------------|------------------------------------------------------------|---------------------------------------------|----------|---|------|----------|-----|--------|-----------|--|-------|--|
| Medical Claim -      | Medical Llaim                                              | i Query                                     |          |   |      |          |     |        |           |  |       |  |
|                      |                                                            |                                             | _        |   |      | _        |     |        |           |  |       |  |
| Reference ID         | C05-00000                                                  | C05-0000023 Type of Claim By Panel Clinic 👤 |          |   |      |          |     |        |           |  |       |  |
| Staff Id             | K00675                                                     | K00675 Puteri Khairul Syafida Bt Megat Khas |          |   |      |          |     |        |           |  |       |  |
| Patient              | Muhd Haki                                                  | Muhd Hakimi B Muhd Suhaimi(Suami)           |          |   |      |          |     |        |           |  |       |  |
| Treatment            | Demam                                                      | Demam                                       |          |   |      |          |     |        |           |  |       |  |
| Clinic               | POLIKLINIK BAKTI                                           |                                             |          |   |      |          |     |        |           |  |       |  |
| Address              |                                                            |                                             |          |   |      |          |     |        |           |  |       |  |
| Reason if NonPanel   |                                                            |                                             |          |   |      |          |     |        |           |  |       |  |
| Receipt No           | ABX123 Claim Amount 56.00                                  |                                             |          |   |      |          |     |        |           |  |       |  |
| Receipt Date         | 09-02-2005 Recommend Amount 5/                             |                                             |          |   |      | 56.00    |     |        |           |  |       |  |
| Status               | APPROVE                                                    |                                             |          |   |      |          |     | Approv | ed Amount |  | 34.00 |  |
| Panel Claim Batch Id | CB05-0002                                                  | CB05-00021 Voucher No                       |          |   |      |          |     |        |           |  |       |  |
| Notes                | The clinic is not Staff's panel clinic on the receipt date |                                             |          |   |      |          |     |        |           |  |       |  |
|                      |                                                            |                                             |          |   |      |          |     |        |           |  |       |  |
| Enter By             | K00536 Muhammad Yusmin Bin Yusoff                          |                                             |          |   | Date | 08-02-20 | )05 |        |           |  |       |  |
| Last Update By       | 16-FEB-05                                                  |                                             |          |   |      |          |     |        | Date      |  |       |  |
| Recommended By       |                                                            |                                             |          |   |      |          |     |        | Date      |  |       |  |
| Approved By          |                                                            |                                             |          |   |      |          |     |        | Date      |  |       |  |
|                      |                                                            |                                             |          |   |      |          |     |        |           |  |       |  |
|                      |                                                            |                                             |          |   |      |          |     |        |           |  |       |  |

Figure 1.99 – Staff Claim Query

## **Opening Staff Claim Query**

- 1. Click Medical on the Menu Bar
- 2. Click on Query function
- 3. Select Staff Claim Query sub menu

### Viewing Staff Claim Information

- 1. Place cursor on the Medical Claim screen
- 2. Click **Execute Query** button to view all records or click **Enter Query** button and key in search criteria and then click **Execute Query** button to view particular records.

| on Edit Query B | lock <u>B</u> ecord <u>F</u> ield | <u>H</u> elp <u>W</u> indow    |            |                |            |   |
|-----------------|-----------------------------------|--------------------------------|------------|----------------|------------|---|
| ) 🍰 📭 🗡         | s 🗊 🗂 👘 '                         | 📸 📆 🔍 🔹 🕨 🔊                    | 141        | iii ?          |            |   |
| YUSMIN - AMF015 | - Staff Guarantee Lei             | tter Query                     |            |                |            |   |
| — Staff Guara   | ntee Letter                       |                                |            |                |            |   |
|                 |                                   |                                |            |                |            |   |
| Reference Code  | GL05-0000069                      |                                |            |                |            |   |
| Staff Id        | K00675                            | Puteri Khairul Syafida Bt Mega | t Khas     |                |            |   |
| IC No           | 790106086690                      |                                |            | Basic Salary   | 1,901.58   | ž |
| Position        | PEG SISTEM MAK                    | LUMAT F41                      |            | Salary Grade   | F41        | 1 |
| Hospital        | Klinik Ku                         |                                |            |                |            | - |
| Ward Eligible   | B1                                | Sebilik Seorang                |            |                |            |   |
| Patient         | SS04-00041                        | Muhd Hakimi B Muhd Suhaimi     |            |                |            |   |
| Relationship    | Suami                             |                                | [          | IC No 1        |            |   |
| Status          | ADDOVE                            | 1                              |            |                |            |   |
| Notes           |                                   |                                |            |                |            | 1 |
|                 | I                                 |                                |            |                |            |   |
| Enter By        | K00675                            | Puteri Khairul Syafida Bt Mega | t Khas     | Enter Date     | 16-02-2005 |   |
| Update By       | K00675                            | Puteri Khairul Syafida Bt Mega | t Khas     | Update Date    | 16-02-2005 |   |
| Recommend By    |                                   |                                |            | Recommend Date |            |   |
| Approve By      | K00675                            | Puteri Khairul Syafida Bt Mega | t Khas     | Approve Date   | 16-02-2005 |   |
|                 |                                   |                                |            |                |            |   |
|                 |                                   |                                |            | 1              |            |   |
|                 |                                   | G                              | enerate GL |                |            |   |

Figure 1.100 – Guarantee Letter Query

# **Opening Guarantee Letter Query**

- 1. Click Medical on the Menu Bar
- 2. Click on Query function
- 3. Select Guarantee Letter Query sub menu

## Viewing Clinic Claim Information

- 1. Place cursor on the Staff Guarantee Letter screen
- 2. Click **Execute Query** button to view all records or click **Enter Query** button and key in search criteria and then click **Execute Query** button to view particular records.
- 3. Click Generate GL button to view for guarantee letter applied. System generate report name *Surat Pengesahan Diri dan Pengakuan Pegawai* for the staff.

# **Staff Medical Report**

This function allow user to view for medical report. The application describe as follow.

| IMS - Integrated Management System - Microsoft Internet Explorer                                     |
|----------------------------------------------------------------------------------------------------|
| Action Edit Query Block Record Field Help Window                                                     |
|                                                                                                    |
| VUSMIN - AMF016 - Staff Medical Reports                                                              |
| Reports                                                                                              |
| Report Output Format PDF                                                                             |
| AMR001 : Laporan Bulanan Tuntutan Perubatan Klinik Bukan Panel mengikut Staf (yang telah diluluskan) |
| Month* Generate Report                                                                               |
| AMR002 : Laporan Tahunan Tuntutan Pergigian mengikut Staf (yang telah diluluskan)                    |
| Year* Generate Report                                                                                |
| AMR009 : Laporan Tuntutan Klinik Panel (yang telah diluluskan)                                       |
| Month Generate Report                                                                                |
|                                                                                                    |
| AMR010 : Mukasurat Perihal Kakitangan untuk Buku Rawatan                                             |
| Staff ID Generate Report                                                                             |
|                                                                                                    |
|                                                                                                    |
| NOTE* : Compulsory                                                                                   |

Figure 1.101 – Guarantee Letter Query

#### **Opening Staff Medical Report**

- 1. Click Medical on the Menu Bar
- 2. Click on Staff Medical Report function

# Viewing Staff Medical Report

- 1. Select Report Output Format to view from the drop down list.
- Select report to view by fill in the information required then click Generate Report button. System will generate the selected report based on the selected report output.

# Data Entry

This function allow user to enter information for staff panel clinic. The function describe as below.

| 🗿 IMS - Integrated Management System - Microsoft Internet Explorer | - 7 🛛 |
|--------------------------------------------------------------------|-------|
| Action Edit Query Block Record Field Help Window                   |       |
| (A) (A) (A) (B) (B) (B) (B) (A) (A) (A) (A) (A) (A) (A) (A) (A) (A |       |
| 3 YUSMIN - AMX001 -Data Entry For Staff Panel Clinic               | 8     |
| Staff's Panel Clinic                                               |       |
| Staff Information                                                  |       |
| Staff Id                                                           |       |
| IC No Gov/Join Date                                                |       |
| Staff Status UPSI Join Date                                        |       |
| Job Status Service Group                                           |       |
|                                                                    |       |
| - Panel Clinic -                                                   |       |
| Panel Clinic Start Date                                            |       |
|                                                                    |       |
|                                                                    |       |
|                                                                    |       |
|                                                                    |       |
|                                                                    |       |

Figure 1.102 – Data Entry Interface

# **Opening Data Entry Form**

- 1. Click Medical on the Menu Bar
- 2. Click on Data Entry function
- 3. Select Staff Panel Clinic sub menu

# Viewing Data Entry Information

- 1. Place cursor at the Staff Information screen.
- 2. Click **Execute Query** button to view for all staff. Click **Enter Query** button and key in search criteria and then click **Execute Query** button to view particular records.

# Adding Data Entry Information

- 1. Place cursor at the **Panel Clinic** screen.
- 2. Select Panel Clinic from the drop down list.
- 3. Place cursor on the start date. The date will be auto inserted into the field.
- 4. Click **Save** button to save the record.